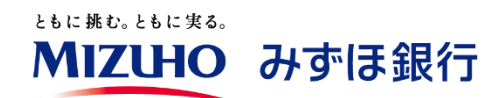

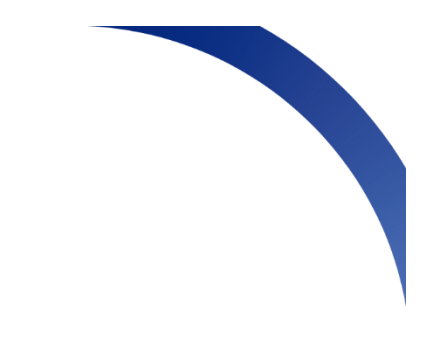

# みずほデジタルアカウンティング

# ご利用の手引き

# 2025.3

みずほ銀行

目次

| まじめに3                |
|----------------------|
| (1)ご利用時の注意点          |
| (2)ご利用の流れ4           |
| 1.ログイン5              |
| (1)マスタユーザの場合5        |
| (2)一般ユーザの場合          |
| 2.請求書処理              |
| (1)AI-OCR 読取         |
| (2)請求書管理15           |
| 3. 債務・支払処理           |
| (1)支払処理              |
| (2)仕訳データ確認           |
| (3)仕訳データ確定           |
| (4)仕訳データ出力31         |
| 4.ご参考                |
| (1)仕訳情報設定時の便利な機能32   |
| (2)仕訳データのファイルレイアウト36 |

はじめに

本ガイドでは、「みずほデジタルアカウンティング」の操作手順について説明いたします。 各画面における入力内容、設定内容の詳細は画面右上の「<sup>⑦</sup>」ボタンを押下して表示される 画面解説をご参照ください。

| MIZUHO         | ≡ | 株式会社みず              | ほ商事                                                                       |                                                                                                    |                                                    | 第3                                                     | 期(当期):2023年0                              | 月01日 - 2023年               | ¥12月31日 🕥 |         | effik 📘 🔻 |
|----------------|---|---------------------|---------------------------------------------------------------------------|----------------------------------------------------------------------------------------------------|----------------------------------------------------|--------------------------------------------------------|-------------------------------------------|----------------------------|-----------|---------|-----------|
| ☆ ホーム<br>■ 請求書 | + | B                   |                                                                           | and a second second sec | ※各ボタンクリック<br>読取完了:自分がア?<br>未申請:自分が利用<br>承認待:自分に承認( | 寺の表示条件<br>ップロードした請求書に運<br>可能な部門の請求書に遷移<br>衣頼が来ている請求書に遷 | 終します(右上に件数が<br>します(件数は表示され<br>終します(右上に件数が | 表示されます)<br>ません)<br>表示されます) |           | こちらのボタン | ンです       |
| 日子の他帳票         | - | 読取完了                | 未申請                                                                       | 承認待                                                                                                    |                                                    |                                                        |                                           |                            |           |         |           |
| □ その他帳票管理      |   | みずほ銀行な              | からのお知らせ                                                                   |                                                                                                    |                                                    |                                                        |                                           |                            |           |         |           |
| ▲ 債務・支払        | + | 2022年07月11          | 日 みずほe-ビジキ                                                                | ネスサイト連携時のロ                                                                                                    | コグイン認証方式の追加                                        | ມເວນາປ                                                 |                                           |                            |           |         | ~         |
| ☆ 設定           | - | 2022年06月3日          | 8 ご利用環境の変                                                                 | 更について                                                                                                    |                                                    |                                                        |                                           |                            |           |         | ~         |
| <b>田</b> 部門管理  |   | 2022年05月6日          | ヨ キャッシュバッ                                                                 | クキャンペーンのご                                                                                                    | 案内                                                 |                                                        |                                           |                            |           |         | ~         |
| 💄 ユーザ管理        |   |                     |                                                                           |                                                                                                    |                                                    |                                                        |                                           |                            |           |         |           |
| ·②· 取引先管理      |   | 社内揭示板               |                                                                           |                                                                                                    |                                                    |                                                        |                                           |                            |           |         |           |
| 支払口座管理         |   | カレンダー               |                                                                           |                                                                                                    |                                                    |                                                        |                                           |                            |           |         |           |
| 書 勘定科目管理       |   | 赤色のスケジュー            | オーシック・<br>赤色コックショール: 唐秋道の支払原題、件数が表示されます。<br>ほうコックショール: 日本 ジョーダン (アロトコーロー) |                                                                                                    |                                                    |                                                        |                                           |                            |           |         |           |
| 📑 補助科目管理       |   | ******              | 10.13037                                                                  |                                                                                                    | 2007C 2720 3207 C1 101 3                           | •                                                      |                                           |                            |           |         |           |
| 税区分管理          |   | < 2023 <del>1</del> | ₹8月 > 🖻                                                                   | 1                                                                                                    |                                                    |                                                        |                                           |                            | + 新規登録    |         |           |
| e 帳票種類管理       |   | B                   |                                                                           | 月<br>31日                                                                                                    | 火 1日                                               | 水 2日                                                   | 木 3日                                      | 金                          | 48 58     |         |           |
| - 支払内容設定       |   |                     |                                                                           |                                                                                                    |                                                    |                                                        |                                           |                            |           |         |           |
| 注 決済手段科目設定     |   |                     |                                                                           |                                                                                                    |                                                    |                                                        |                                           |                            |           |         |           |

(1)ご利用時の注意点

[ポップアップについて]

Microsoft Edge をご利用で、ポップアップをブロックしたメッセージが表示される場合は、画面上の許可を選択し「完了」を押下してください。

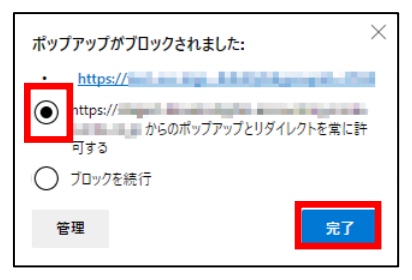

[画面ショットについて]

ご利用のパソコン、OS、ブラウザや文字サイズ、解像度の設定によっては、画面の表示が異なる 場合があります。また、ご契約時のサービス内容、ユーザ権限によって、画面の表示が異なる場合が あります。

[商標について]

- ●Microsoft、Windows および Edge は、Microsoft Corporation の登録商標または商標です。
- ●Google Chrome は、Google Inc の登録商標または商標です。
- ●Adobe Acrobat Reader DC は、アドビ社の登録商標または商標です。

# (2)ご利用の流れ

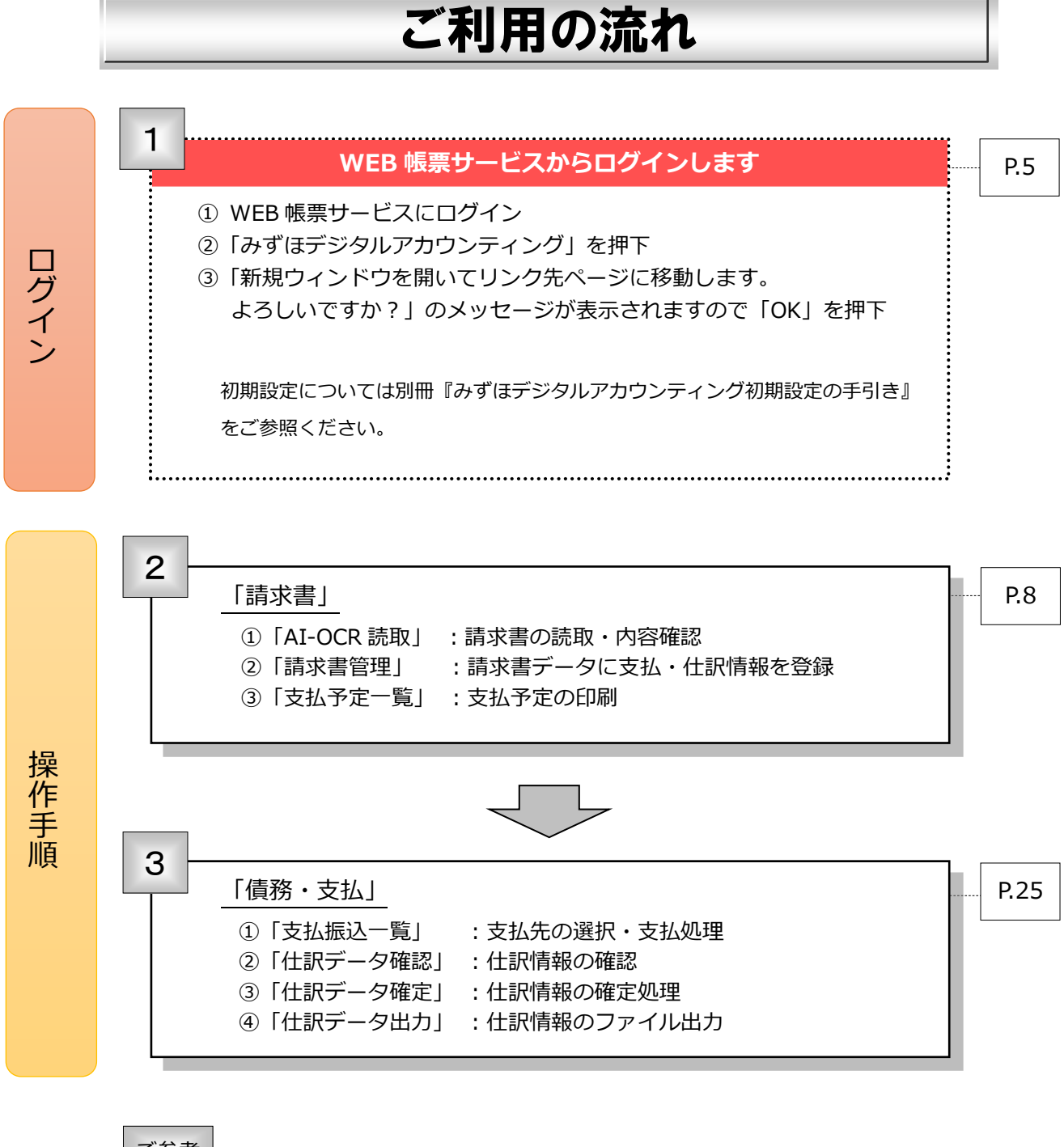

| · 75 |          | L  |                            |          |
|------|----------|----|----------------------------|----------|
| -9   | <u> </u> | I. | 上記1②「請求書管理」の仕訳情報登録時の便利な機能  | <br>P.32 |
|      |          | Π. | 本サービスにプリセットしている会計システムで取り込み |          |
|      |          |    | 可能な CSV ファイルレイアウト          |          |
|      |          |    |                            |          |

1. ログイン

(1) マスタユーザの場合

①「みずほ WEB 帳票サービス」にログイン後、「みずほデジタルアカウンティング」を押下します。

| Мідию                                                                                                    | みずほ銀行                                                                |
|----------------------------------------------------------------------------------------------------|----------------------------------------------------------------------|
| 2024年06月10日 12:<br>みずほWEB帳票サービス                                                                                                | 23 画面:CS01-01 文字サイズの変更 大 中 小<br>トップページ ログアウト                         |
| 帳票照会ユーザ情報<br>照会·変更パスワード<br>変更契約情報マスタ<br>メンテナンスe-Documen<br>Safeトップページ                                                          | t みずほデジタル<br>アカウンティング                                                |
| WEB帳票契約番号:<br>お客さま名 :<br>ユーザID :                                                                                               | 前回ログイン時間<br>2024/06/05 18:41<br>2024/05/22 16:29<br>2024/04/26 17:32 |
| お知らせ                                                                                                    |                                                                      |
| 2024年05月27日 2 「個人住民税手数料受取書」を閲覧できるようになります<br>2024年05月13日 2 【経理・請求業務効率化サービス】みずほERPのご案内<br>2024年02月01日 2 フリーアドレス宛のメール配信について(2月1日) |                                                                      |
|                                                                                                    | D お知らせ一覧へ                                                            |
|                                                                                                    | ▲ <u>このページの先頭へ</u>                                                   |

② 以下のポップアップが表示されるので、「OK」を押下します。

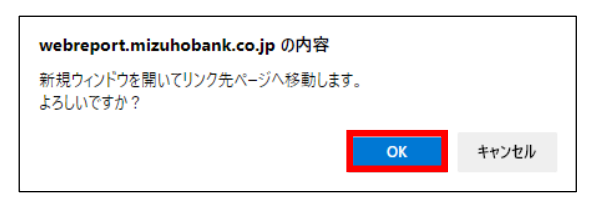

③ マイポータル画面右上にある、人型アイコンを押下すると「サービス TOP 画面」が表示されます。 画面右上の「サービス TOP 画面」を押下します。

| ¥ 契約状況<br>現在の契約   | 句状況             |       |          |      |           |   |
|-------------------|-----------------|-------|----------|------|-----------|---|
| 現在の契約             | <b>约状況</b>      |       |          |      | サービスTOP画面 | - |
|                   |                 |       |          |      | ログアウト     | G |
|                   |                 | ご契約有無 | 利用開始年月   | 解約年月 |           |   |
| - 会社基本設定          | みずほデジタルアカウンティング | 0     | 2022年12月 | -    |           |   |
| 副 みずほ電子帳票保存サービス設定 | みずほ電子帳票保存サービス   | 0     | 2024年06月 | -    |           |   |
|                   |                 |       |          |      |           |   |
|                   |                 |       |          |      |           |   |
|                   |                 |       |          |      |           |   |
|                   |                 |       |          |      |           |   |
|                   |                 |       |          |      |           |   |
|                   |                 |       |          |      |           |   |
|                   |                 |       |          |      |           |   |
|                   |                 |       |          |      |           |   |
|                   |                 |       |          |      |           |   |

④「みずほデジタルアカウンティング」のホーム画面が表示されます。

<画面の構成>

- ・画面左側:各種メニューボタン
- ・中央上側:お客様のタスク(件数は赤色数字で表示されます)
- ・中央下側:カレンダー(支払期限等が表示されます)

| MIZIHO ≡                      | 株式会社みずほ商事                                                    | 3                                                                                     | 將3期(当期):2023年01月01日-2023年12月                                      | 318 🕥   | (?) 画面解説 【▼ |
|-------------------------------|--------------------------------------------------------------|---------------------------------------------------------------------------------------|-------------------------------------------------------------------|---------|-------------|
| ☆ ホーム<br>■ 請求書 +<br>値 その他帳票 - | 上         上         上           読取完了         未申請         未認待 | ※各ポタンクリック時の表示条件<br>該充定了:目分がアップロードした基本巻<br>末時書:目分が利用可能が創たの構成者の<br>承認待:目分に筆招依機が来ている基本巻) | こ遊移します(右上に件数/表示されます)<br>発酵します(特数は表示されません)<br>ご遊移します(右上に件数/表示されます) |         |             |
| 🍙 その他帳票管理                     | みずほ銀行からのお知らせ                                                 |                                                                                       |                                                                   |         |             |
| 🏟 債務·支払 +                     | 2022年07月11日 みずほe-ビジネスサイト連携8                                  | きのログイン認証方式の追加について                                                                     |                                                                   |         | ~           |
| 💠 設定 🚽 🚽                      | 2022年06月3日 ご利用環境の変更について                                      |                                                                                       |                                                                   |         | ~           |
| <b>田</b> 部門管理                 | 2022年05月6日 キャッシュバックキャンペーン                                    | のご案内                                                                                  |                                                                   |         | ~           |
| 💄 ユーザ管理                       |                                                              |                                                                                       |                                                                   |         |             |
| <b>1〇1</b> 取引先管理              | 社內揭示板                                                        |                                                                                       |                                                                   |         |             |
| ● 支払口座管理                      | カレンダー                                                        |                                                                                       |                                                                   |         |             |
| 書 勘定科目管理                      | 赤色のスケジュール:諸求書の支払期限、件数が表示さ<br>緑色のスケジュール:およいダー時毎時間のあるユート       | れます。<br>「形象線」も基金が東テナのます                                                               |                                                                   |         |             |
| i 補助科目管理                      | ME0X791-70.3099-MEMMERO8031-5                                | 17 Mar 012 7 20 00 1 2 1 0 1 7 1                                                      |                                                                   |         |             |
| <li>税区分管理 </li>               | <b>く</b> 2023年8月 ▶ ● <sup>●日</sup>                           |                                                                                       |                                                                   | + 新現登録  |             |
| ■ 帳票種類管理                      | <b>H A</b> 218                                               | 火 水                                                                                   | 木 金                                                               | ±<br>s= |             |
| 支払内容設定                        | 300 310                                                      | 10 20                                                                                 | 30 40                                                             | 50      |             |
| 注 決済手段科目設定                    |                                                              |                                                                                       |                                                                   |         |             |
| 📝 お知らせ欄管理                     | 6日 7日                                                        | 8日 9日                                                                                 | 10日 11日                                                           | 12日     |             |
| ■ 振込データ連携設定                   |                                                              |                                                                                       |                                                                   |         |             |
| ■ 長期保存データ管理                   |                                                              |                                                                                       |                                                                   |         |             |
| ▶ 基本情報設定                      | 13日 14日                                                      | 15日 16日                                                                               | 17日 18日                                                           | 19日     |             |
|                               |                                                              |                                                                                       |                                                                   |         |             |
|                               |                                                              |                                                                                       |                                                                   |         |             |

# (2) 一般ユーザの場合

支払内容設定

①「みずほ WEB 帳票サービス」にログイン後、「みずほデジタルアカウンティング」を押下します。

| ひずはいにの帳面井 ビフ                                                                                                    | 2024年06月10日 12:26 画面:CS01-                                                                                                    | -01 文字サイズの変更大中                                                                                 |
|----------------------------------------------------------------------------------------------------|----------------------------------------------------------------------------------------------------|------------------------------------------------------------------------------------------------|
| かりはWED 限宗リーヒス                                                                                                    |                                                                                                    | トップページ ログアウト                                                                                   |
| 帳票照会 ユーザ情報 バス<br>照会・変更                                                                                                    | スワード<br>変更 みずほデジタル<br>アカウンティング                                                                                                    |                                                                                                |
| トップページ                                                                                                    |                                                                                                    |                                                                                                |
| WEB帳票契約番号:<br>お客さま名 :<br>ユーザID :                                                                                                    | 前回ログイン時間                                                                                                    | <ul> <li>2024/06/10 12 : 22</li> <li>2024/06/10 08 : 01</li> <li>2024/06/07 08 : 57</li> </ul> |
| お知らせ                                                                                                    |                                                                                                    |                                                                                                |
| 2024年05月27日 🛛 <u>「個人住民</u><br>2024年05月13日 🖸 <u>【経理・課</u><br>2024年02月01日 🖸 <u>フリーアド</u>                                                                                                    | R税手数料受取書」を閲覧できるようになります<br>「求業務効率化サービス】みず(BERPのご案内<br>ドレス宛のメール配信について(2月1日)                                                                                                    |                                                                                                |
|                                                                                                    |                                                                                                    | ▶ お知らせ一覧/                                                                                      |
|                                                                                                    |                                                                                                    | □ このページの先頭/                                                                                    |
|                                                                                                    |                                                                                                    | -                                                                                              |
| はテンタルアカリ<br>メンテナンス」にてマス・<br>する必要があります。<br>以下のポップアップが表示                                                                                                    | ンティング」のボタンが表示されない場合は、「みずほ WEB 帳票<br>タユーザが一般ユーザの「みずほデジタルアカウンティング」の<br>たされますので「OK」を押下します。                                                                                                    | サービス」の「マスタ<br>権限を「あり」に変更                                                                       |
| はテンタルアカリ<br>メンテナンス」にてマス・<br>する必要があります。<br>以下のポップアップが表示                                                                                                    | ンティング」のボタンが表示されない場合は、「みずほ WEB 帳票<br>タユーザが一般ユーザの「みずほデジタルアカウンティング」の<br>たされますので「OK」を押下します。<br>webreport.mizuhobank.co.jp の内容<br>新規ウィンドウを開いてリンク先ページへ移動します。                                                                                                    | サービス」の「マスタ<br>権限を「あり」に変更                                                                       |
| はテンタルアカリ<br>メンテナンス」にてマス・<br>する必要があります。<br>以下のポップアップが表示                                                                                                    | ンティング」のボタンが表示されない場合は、「みずほ WEB 帳票<br>タユーザが一般ユーザの「みずほデジタルアカウンティング」の<br>たされますので「OK」を押下します。<br>webreport.mizuhobank.co.jp の内容<br>新規ウィンドウを開いてリンク先ページへ移動します。<br>よろしいですか?                                                                                                    | サービス」の「マスタ<br>権限を「あり」に変更                                                                       |
| はテンタルアカウ<br>メンテナンス」にてマス<br>する必要があります。<br>以下のポップアップが表示                                                                                                    | ンティング」のボタンが表示されない場合は、「みずほ WEB 帳票<br>タユーザが一般ユーザの「みずほデジタルアカウンティング」の<br>たされますので「OK」を押下します。<br>webreport.mizuhobank.co.jp の内容<br>新規ウィンドウを開いてリンク先ページへ移動します。<br>よるしいですか?<br>マング」のホーム画面が表示されます                                                                                                    | ゼービス」の「マスタ<br>権限を「あり」に変更                                                                       |
| はテンタルアカウ<br>メンテナンス」にてマス<br>する必要があります。<br>以下のポップアップが表示<br>みずほデジタルアカウン                                                                                                    | ンティング」のボタンが表示されない場合は、「みずほ WEB 帳票<br>タユーザが一般ユーザの「みずほデジタルアカウンティング」の<br>たされますので「OK」を押下します。<br>webreport.mizuhobank.co.jp の内容<br>新規ウィンドウを開いてリンク先ページへ移動します。<br>よろしいですか?<br>ティング」のホーム画面が表示されます<br>第3篇(当期): 2023年01月01日 - 2023年12月31日 ()                                                                                                    | サービス」の「マスタ<br>権限を「あり」に変更                                                                       |
| A ず ほデシタルアカウ<br>メンテナンス」にてマス・<br>する必要があります。<br>以下のポップアップが表示<br>みずほデジタルアカウン                                                                                                    | ンティング」のボタンが表示されない場合は、「みずほ WEB 帳票<br>タユーザが一般ユーザの「みずほデジタルアカウンティング」の<br>たされますので「OK」を押下します。<br>webreport.mizuhobank.co.jp の内容<br>新規ウィンドウを開いてリンク先ページへ移動します。<br>よるしいですか?                                                                                                    | ゼービス」の「マスタ<br>権限を「あり」に変更<br>(?) =======                                                        |
| A ず ほデジタルアカウ<br>メンテナンス」にてマス・<br>する必要があります。<br>以下のポップアップが表示<br>ひんずほデジタルアカウン・                                                                                                    | ンティング」のボタンが表示されない場合は、「みずほ WEB 帳票<br>タユーザが一般ユーザの「みずほデジタルアカウンティング」の<br>たされますので「OK」を押下します。<br>webreport.mizuhobank.co.jp の内容<br>新規ウィンドウを開いてリンク先ページへ移動します。<br>よろしいですか?<br>でて<br>キャンセル<br>ティング」のホーム画面が表示されます<br>第3編(曲刷): 2023年01月01日 - 2023年12月31日 ③                                                                                                    | (アン・ビス)の「マスタ<br>権限を「あり」に変更                                                                     |
|                                                                                                    | ンティング」のボタンが表示されない場合は、「みずほ WEB 帳票<br>タユーザが一般ユーザの「みずほデジタルアカウンティング」の<br>まされますので「OK」を押下します。                                                                                                    | ゼービス」の「マスタ<br>権限を「あり」に変更<br>⑦ ■Ⅲ₩Ⅲ2                                                            |
|                                                                                                    | ンティング」のボタンが表示されない場合は、「みずほ WEB 帳票<br>タユーザが一般ユーザの「みずほデジタルアカウンティング」の<br>たされますので「OK」を押下します。                                                                                                    | (ア) 第2542                                                                                      |
|                                                                                                    | ンティング」のボタンが表示されない場合は、「みずほ WEB 帳票<br>タユーザが一般ユーザの「みずほデジタルアカウンティング」の<br>たされますので「OK」を押下します。                                                                                                    | (アン・ビス)の「マスタ<br>権限を「あり」に変更                                                                     |
| A ず (まデシタ)ルアカワ<br>メンテナンス」にてマス。<br>する必要があります。<br>メ下のポップアップが表示<br>、<br>メ下のポップアップが表示<br>、<br>、<br>、<br>、<br>、<br>、<br>、<br>、<br>、<br>、<br>、<br>、                                                                                                    | ンティング」のボタンが表示されない場合は、「みずほ WEB 帳票<br>タユーザが一般ユーザの「みずほデジタルアカウンティング」の<br>まされますので「OK」を押下します。                                                                                                    | 2サービス」の「マスタ<br>権限を「あり」に変更<br>⑦ ■Ⅲ##                                                            |
| A ず (はデシダルアカウ)<br>メンテナンス」にてマス、<br>する必要があります。<br>メン下のポップアップが表示<br>メ下のポップアップが表示<br>メ下のポップアップが表示                                                                                                    | ンティング」のボタンが表示されない場合は、「みずほ WEB 帳票<br>タユーザが一般ユーザの「みずほデジタルアカウンティング」の<br>まされますので「OK」を押下します。<br>よさしいですか?                                                                                                    | (すービス」の「マスタ<br>権限を「あり」に変更                                                                      |
|                                                                                                    | ンティング」のボタンが表示されない場合は、「みずほ WEB 帳票<br>タユーザが一般ユーザの「みずほデジタルアカウンティング」の<br>たされますので「OK」を押下します。<br><i>webreport.mizuhobank.co.jp の内容</i><br>新規ウィンドウを開いてリンク先ページへ移動します。<br>よろしいですか?<br><i>ox t</i> +vytル<br><i>f</i> +vytル<br><i>f</i> +vytル<br><i>f</i> +vytル<br><i>f</i> +vytル<br><i>f</i> +vytル<br><i>f</i> +vytル<br><i>f</i> +vytル<br><i>f</i> +vytル<br><i>f</i> +vytル<br><i>f</i> +vytル<br><i>f</i> +vytル<br><i>f</i> +vytル<br><i>f</i> +vyth<br><i>f</i> +vyth<br><i>f</i> | (?) meserate                                                                                   |
| ・・・・・・・・・・・・・・・・・・・・・・・・・・・・・・・・・・・・                                                                                                    | ンティング」のボタンが表示されない場合は、「みずほ WEB 帳票<br>タユーザが一般ユーザの「みずほデジタルアカウンティング」の<br>たされますので「OK」を押下します。<br>「<br>webreport.mizuhobank.co.jp の内容<br>新規ウィンドウを開いてリンク先ページへ移動します。<br>よろしいですか?<br>で<br>レ<br>ア<br>オャンセル<br>チャンセル<br>チャンセル                                                                                                    | (で) MERFECT                                                                                    |
| ・みす(はテシダ)ルアカワ<br>メンテナンス」にてマス、<br>する必要があります。           ・ストでのポップアップが表示           ・ストでのポップアップが表示           ・ストでのポップアップンが表示           ・ストでのポップアンプン・シーン           ・ストレッグー           ・ストレングー           ・シストロシュール・アレンダー場面           ・シンジー           ・シンジー | ンティング」のボタンが表示されない場合は、「みずほ WEB 帳票<br>タユーザが一般ユーザの「みずほデジタルアカウンティング」の<br>たされますので「OK」を押下します。<br>「<br>webreport.mizuhobank.co.jp の内容<br>新規ウィンドウを開いてリンク先ページへ移動します。<br>よろしいですか?<br>で<br>エキャンセル                                                                                                    | (で) MERRICAL                                                                                   |
|                                                                                                    | ンティング」のボタンが表示されない場合は、「みずほ WEB 帳票<br>タユーザが一般ユーザの「みずほデジタルアカウンティング」の<br>まされますので「OK」を押下します。<br>。<br>なされますので「OK」を押下します。<br>。<br>るしいですか?                                                                                                    | (す) ビス」の「マスタ<br>権限を「あり」に変更                                                                     |

- 2. 請求書処理
  - メニュー内の3つのボタンについてご説明します。
    - ・「AI-OCR 読取」: AI-OCR で請求書データを読取、読取結果の内容確認・修正します。
    - ・「請求書管理」 : 読取した請求書データに支払・仕訳情報を登録します。
    - ・「支払予定一覧」:上記で処理した支払予定明細を一覧で印刷します。
- (1)AI-OCR 読取
- ①「請求書」メニューの「AI-OCR 読取」を押下します。アップロード方法は以下の2通りです。
  - ・左上点線枠内に請求書ファイル(PDF・JPEG・PNG)をドラッグ&ドロップします。
  - ・点線枠内を押下してファイル選択画面を表示させ、請求書ファイルを指定します。

| MIZTHO ≡        | 株式会社みずほ商事                                                                                   | (                                        | 第6期(当期):2024年04月01日-2025年03月31日 📎                                                                              |                                                   |
|-----------------|---------------------------------------------------------------------------------------------|------------------------------------------|----------------------------------------------------------------------------------------------------|---------------------------------------------------|
|                 | Hame > 講家書 > AI-OCR說即                                                                       |                                          |                                                                                                    |                                                   |
| <u></u>         |                                                                                             |                                          | ○ 部門名 *                                                                                                    |                                                   |
| □ 請求書 -         |                                                                                             |                                          |                                                                                                    |                                                   |
| 🛔 AI-OCR読取      | ここにファイルをドロップするか、 クリックして                                                                     | 新き ドラック&                                 |                                                                                                    |                                                   |
| <b>当</b> 請求書管理  | をアップロードします                                                                                  | または押下                                    | のりを「白紙ページ」とする<br>*「読取炊飲」に含まれません。                                                                               |                                                   |
| <b>芭</b> 支払予定一覧 |                                                                                             |                                          | のりを「改ページ」とする(1枚描りの時来書)<br>AI-OCR読取設定 * ● 全ページ ○ 1ページ目のみ                                                        |                                                   |
| 世 その他核宗 +       | where the management of the state                                                           |                                          | <ul> <li>長期保存*</li> <li>ロする ® しない</li> </ul>                                                                   |                                                   |
|                 | ※ PDF、JPG、PNG60分かクラブロードできます。<br>なお、JPG、PNGをアップロードした場合、「南京書4<br>※ 1度にマップロード回転体ファイルは10日まで、ファイ | D区切り指定」ができません。<br>イトサイズ(1) おもちり DOMPまでつす |                                                                                                    |                                                   |
| ☆ 設定 +          | R 1807 00 CH FRANK 07 FRANK CL DV                                                           | 100-17-0821HB/L 0100HD/R C C F1          |                                                                                                    | ALOCR語版                                           |
|                 | 4月 5月                                                                                       | 6月 7月 8月                                 | 9月 10月 11月 12月                                                                                                 | 1.月 2月 3.月                                        |
|                 | ファイル名                                                                                       | (前3分一330)                                | 即行名 利用可能部門すべて                                                                                                  |                                                   |
|                 | 読取状態 すべて *                                                                                  |                                          | アップロード日 2025/02/01 ~ 2025/02/28                                                                                |                                                   |
|                 | アップロード担当者 すべて                                                                               |                                          |                                                                                                    |                                                   |
|                 |                                                                                             |                                          |                                                                                                    |                                                   |
|                 | 100件 v を表示 (0件中) < 前へ次へ >                                                                   |                                          | 1/24/04/24/06 24/04/40/2/24/04/20/24/20/24/20/24/20/24/20/24/20/24/20/24/20/24/20/24/20/24/20/24/20/24/20/24/2 |                                                   |
|                 | 271ル名 即門名                                                                                   | 透明状態 透明状态                                |                                                                                                    | は未当件的 はん ちうー後 (後来) ホランセンジッジひとくたさい。<br>請求当件的 請求金額計 |
|                 | 100件 v を表示 (0件中) <前へ次へ >                                                                    |                                          |                                                                                                    |                                                   |
|                 |                                                                                             |                                          |                                                                                                    |                                                   |
|                 |                                                                                             |                                          |                                                                                                    |                                                   |
|                 |                                                                                             |                                          |                                                                                                    |                                                   |
|                 |                                                                                             |                                          |                                                                                                    |                                                   |
|                 |                                                                                             |                                          |                                                                                                    |                                                   |
|                 |                                                                                             |                                          |                                                                                                    |                                                   |
|                 | 件数(合計) 0                                                                                    |                                          |                                                                                                    | ▲ TOPへ                                            |

- ② 部門名に請求書の費用発生部門を選択します。部門毎に管理する必要がなければ「部門なし」を選択
  - します (ユーザの参照権限を部門毎に設定できます)。

| MIZTHO ≡        | 株式会社みずほ商事                        |                                           |                               | 🔇 #6 | 闕(当期):2024年(   | 4月01日 - 2025年03 | иязаа 🕥        |                  |             |          |                |
|-----------------|----------------------------------|-------------------------------------------|-------------------------------|------|----------------|-----------------|----------------|------------------|-------------|----------|----------------|
|                 | Home > 講衆書 > AI-OC               | R読取                                       |                               |      |                |                 |                |                  |             |          |                |
| <b>☆</b> #4     |                                  |                                           | 1                             |      |                |                 |                |                  |             | 1        |                |
| 請求書 -           |                                  |                                           |                               |      | A000 2         | (第一部            |                |                  |             |          |                |
| AI-OCR読取        | ここにファイルを5円の                      | ブオスか クロックして詰め車                            |                               |      | 前来告            | の区切り指定。         | 0.020          | • <del>र</del> ह |             |          |                |
| <b>圖</b> 請求書管理  | をアップロードします                       | 2450 - 29920 Carve                        |                               |      | · 請求;          | 書の区切りを「白紙ペー     | ジ」とする          |                  |             |          |                |
| <b>芭</b> 支払予定一覧 |                                  |                                           |                               |      | 〇 講家           | 豊の区切りを「改ページ     | 2」とする(1 枚織りの晴神 | (書)              |             |          |                |
| 🗐 その他板原 🛛 🕂 🕂   | [                                |                                           | 1                             |      | AI-OC          | R読取設定*          | ● 숲ページ         | ○ 1ページ目のみ        |             |          |                |
| ▲ 信務・支払 +       | ※ PDF、JPG、PNGのみがア                | ップロードできます。                                | D 1 8 7 1 10 10 10 10         |      | 長期保            | 存*              |                | ⑧ しない            |             |          |                |
| ✿ 設定 +          | なお、JPG、PNGをアクノ<br>※ 1度にアップロード可能な | ロートした場合、「単家書の回切り増」<br>ファイルは10件まで、ファイルサイズ( | と」かできません。<br>は1件あたり100MBまでです。 |      |                |                 |                |                  |             |          | AI-OCR語取       |
|                 | 4月                               | 5月 6月                                     | 1 7月                          | 8月   | 9月             | 10月             | 11月            | 12月              | 1月          | 2月       | 3月             |
|                 | ファイル名                            |                                           | (部分一致)                        |      |                | 81718           | 利用可能部門すべて      |                  |             |          |                |
|                 | 法取状期                             | すべて *                                     |                               |      |                | アップロード日         | 2025/02/01 ~   | 2025/02/28       |             |          |                |
|                 | アップロード担当者                        | すべて                                       |                               |      |                |                 |                |                  |             |          |                |
|                 |                                  |                                           |                               |      | **             | Utry 5          |                |                  |             |          |                |
|                 |                                  |                                           |                               |      |                |                 |                |                  |             |          |                |
|                 | 100件 マ を表示 (0件中)                 | 《前へ次へ》                                    |                               |      |                |                 | ※读取状態、読取結果(件   | 数・余頼等)を最新の情      | 朝に更新するには、もう | 一度「検索」ボタ | アンをクリックしてください。 |
|                 | 27イル名                            | 2018                                      | 這項状態                          | 読取校蔵 | <u>アップロードE</u> | 195             | 7970-          | 下面当者             | 請求書件        | 2        | 請求金額計          |
|                 | 100件 マ を表示 (0件中)                 | 《前へ次へ》                                    |                               |      |                |                 |                |                  |             |          |                |
|                 |                                  |                                           |                               |      |                |                 |                |                  |             |          |                |
|                 |                                  |                                           |                               |      |                |                 |                |                  |             |          |                |
|                 |                                  |                                           |                               |      |                |                 |                |                  |             |          |                |
|                 |                                  |                                           |                               |      |                |                 |                |                  |             |          |                |
|                 |                                  |                                           |                               |      |                |                 |                |                  |             |          |                |
|                 |                                  |                                           |                               |      |                |                 |                |                  |             |          |                |
|                 |                                  |                                           |                               |      |                |                 |                |                  |             |          |                |
|                 | 件数 (合計) 0                        |                                           |                               |      |                |                 |                |                  |             |          | ▲TOPへ          |

③ 請求書の区切り指定を選択します。1通の請求書を読取する場合は「しない」を選択します。 複数の請求書を1ファイルにまとめて読取する場合は、下記を参照して選択ください。

| MIZUHO ≡        | 株式会社みず(週間事 () 26244044701日 - 2225403431日 ) (?) 第四部語 【・                                                                                                    |
|-----------------|----------------------------------------------------------------------------------------------------|
|                 | Hanna > 講教書 > At-OCRABR                                                                                                    |
| <u> </u>        |                                                                                                    |
| 請求書 -           | br/74日<br>A000 反策一部                                                                                                    |
| AI-OCR読取        |                                                                                                    |
| 圖 請求書管理         | LCL//1/L/LCL//1/2/LCL/H/B     LCL//1/LCL/H/B     LCL//1/LCL/H/B     LCL/H/B     LCL/H/ |
| <b>茵</b> 支払予定一覧 | 〇 諸原義の定切りを (弦べ一句) とする (1 税給りの諸原義)                                                                                                    |
| 🗐 その他板宗 🛛 🕂     | AI-OCK現現滅走 ● 金ページ ○ 1ページ目のみ                                                                                                    |
| 🍐 信務 · 支払 +     | 8 P.O.                                                                                                    |
| 🔅 設定 🔶 +        | * 請求書の区切り指定 * O しない  ● する                                                                                                    |
|                 |                                                                                                    |
|                 |                                                                                                    |
|                 | (1) (1) (1) (1) (1) (1) (1) (1) (1) (1)                                                                                                    |
|                 | ● 時小田の上切りで [UK × 2] こうる (11/A版 JO/6時小田)                                                                                                    |
|                 | AI-OCR読取設定 <sup>▲</sup> ● 全ページ ○ 1ページ目のみ                                                                                                    |
|                 |                                                                                                    |
|                 | 100冊・ 長期保存* ○する ●しない きまめの意に声をするには、もう一度「検索」がクシャクリックしてくだかい。                                                                                                    |
|                 |                                                                                                    |
|                 | 100件 + 2 数据 (0件中) 《前へ志へ》                                                                                                    |
|                 |                                                                                                    |
|                 |                                                                                                    |
|                 |                                                                                                    |
|                 |                                                                                                    |
|                 |                                                                                                    |
|                 |                                                                                                    |
|                 |                                                                                                    |
|                 | 行数(合計) 0 1000                                                                                                    |

【請求書の区切り設定について】

| 設定内容      | 請求書の読取方法                       |
|-----------|--------------------------------|
| しない       | 請求書1通を読取する場合                   |
| する(白紙ページ) | 複数の請求書を請求書単位に区切り、白紙ページを入れたファイル |
|           | ※白紙ページは課金対象外                   |
| する(改ページ)  | 複数の請求書が全て1枚ずつで結合したファイル         |
|           |                                |

※JPG、PNG をアップロードした場合、「請求書の区切り指定」ができません。

【請求書データの作成(例)】

1ページまたは複数ページの請求書を読取する場合

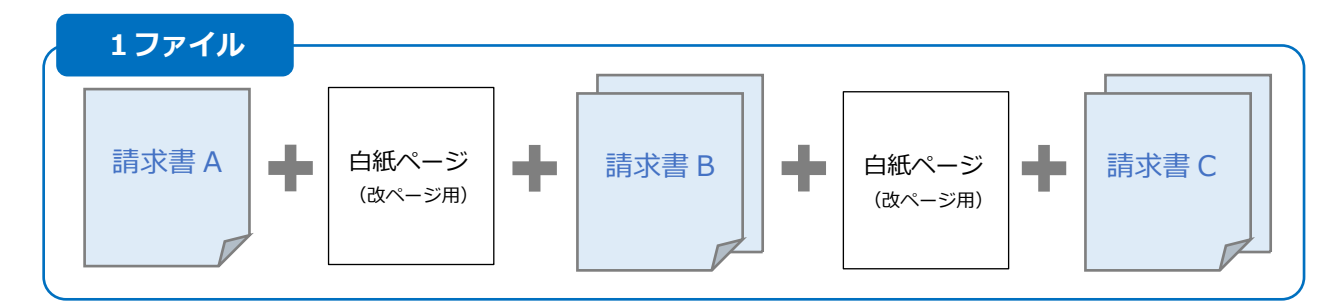

上記の構成で複数の請求書をまとめて1ファイルにし、読取するとそれぞれ「1枚」、「2枚」、「2枚」 の請求書単位で取り込まれます。

- ④ AI-OCR 読取設定を選択します。請求書内の全ページを読取する場合は「全ページ」を選択します。
   請求書の1ページ目のみを読取する場合は「1ページ目のみ」を選択します。
  - ※「請求書の区切り指定」に「する」を選択した場合は、各請求書の1ページ目のみを読み取ります。

【1ページ目のみ読取時(例)】

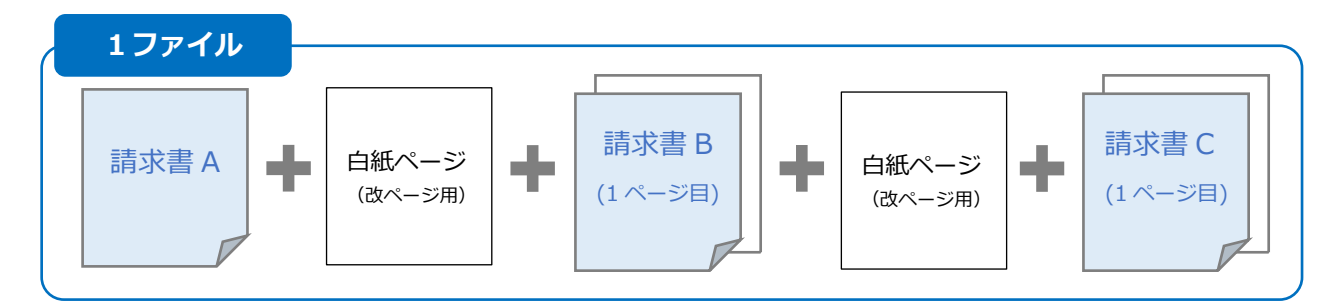

上記のように各請求書の1ページ目のみが取り込まれます。請求書の1枚目に記載された合計金額を 読み取り、振込データを作成する場合等に設定します。

⑤「AI-OCR 読取」を押下すると、ファイルアップロードの確認メッセージがポップアップ表示されますので、「はい」を押下します。

| MIZIHO         | ≡ | 株式会社みずほ商事                                                                                          |                                                                    | ? 画面解説 ♀▼                   |
|----------------|---|----------------------------------------------------------------------------------------------------|--------------------------------------------------------------------|-----------------------------|
| MIZUIO         |   | Home > 講求書 > AI-OCR読取                                                                              |                                                                    |                             |
| <u> </u>       |   |                                                                                                    | * 部門名 *                                                            |                             |
| 📑 請求書          | - |                                                                                                    | 4月 374 8000 営業一部                                                   |                             |
| AI-OCR読取       |   | ママドゴラブルたドロップオスか、カリックトで味力量                                                                          | 請求書の区切り指定 * ○ しない ● する                                             |                             |
| <b>山</b> 請求書管理 |   | をアップロードします                                                                                         | ◎ 請求書の区切りを「白紙ページ」とする                                               |                             |
| 觉 支払予定一覧       |   |                                                                                                    | ※日本ハージは「記載の思」に言よれません。<br>○ 請求書の区切りを「改ページ」とする (1枚撮りの請求書)            |                             |
| (二) その他帳票      | + |                                                                                                    | AI-OCR読取設定 * <ul> <li>         ・          ・          ・</li></ul>   |                             |
|                | + | ※ PDF、JPG、PNGのみがアップロードできます。                                                                        | 長期保存 * ○ する ● しない                                                  |                             |
| A 222          | + | なお、JPG、PNGをアップロードした場合、「藤水魯の区切り指定」ができません。<br>※ 1度にアップロード可能なファイルは10件まで、ファイルサイズは1件あたり100MBまでです。       |                                                                    | ALOCP 清理                    |
| 345 DA.A.      | , | eπ.                                                                                                |                                                                    | -                           |
|                | 5 | #0                                                                                                 |                                                                    | 3月                          |
|                |   |                                                                                                    |                                                                    |                             |
|                |   | AI-OCR読取が完了すると、「読取状態」が"読取完了"のステータスに変わります。<br>運営のファイルー類から"読取完了"をクリックすると、AI-OCR読取結果面面に渡移します。確認完了後は右上 | 「確定」ボタンを必ず押下してください。                                                |                             |
|                |   | 「確定」ボタンを押下しない場合、データの作成および長期保存は行われません。                                                              |                                                                    |                             |
|                |   |                                                                                                    |                                                                    |                             |
|                |   |                                                                                                    | はいいえ                                                               |                             |
|                |   |                                                                                                    |                                                                    |                             |
|                |   | ファイル名 部門名 読取状態 読取枚数                                                                                | ※読取状態、読取結果(件数・金額等)を最新の情報に更新するには、もう一度「?<br>アップロード日時 アップロード相当者 諸衆患件数 | (素」ボタンをクリックしてください。<br>請求金額計 |
|                |   | 100件 * 参表示 (0件中) 《前へ次へ》                                                                            |                                                                    |                             |
|                |   |                                                                                                    |                                                                    |                             |
|                |   |                                                                                                    |                                                                    |                             |
|                |   |                                                                                                    |                                                                    |                             |
|                |   |                                                                                                    |                                                                    |                             |
|                |   |                                                                                                    |                                                                    |                             |
|                |   |                                                                                                    |                                                                    |                             |
|                |   |                                                                                                    |                                                                    |                             |
|                |   |                                                                                                    |                                                                    |                             |
|                |   | 件数 (合計) 0                                                                                          |                                                                    |                             |

⑥ アップロード日を確認し、「検索」ボタンを押下します。アップロードした請求書の読取状態が

「読取中」→「読取完了」に変わるとAI-OCR 読取は完了です。

| MIZIHO   | ≡ | 株式会社みずほ商事                         |                 |        |      | 3    | 第6期(当期) | ):2024年                | 04月01日 - 2025年0    | 3月31日 🕥             |                |             |            |            | ? HEAR    | 1-    |
|----------|---|-----------------------------------|-----------------|--------|------|------|---------|------------------------|--------------------|---------------------|----------------|-------------|------------|------------|-----------|-------|
| MILLING  |   | Home > 請求書 > AI-OC                | R読取             |        |      |      |         |                        |                    |                     |                |             |            |            |           |       |
| ☆ ѫ−⊿    |   |                                   |                 |        |      |      |         | <b>主(1日</b> 人          | *                  |                     |                |             |            |            |           |       |
| 📑 請求書    | - |                                   |                 |        |      |      |         | A000                   | 1<br>営業一部          |                     |                |             |            |            |           |       |
| AI-OCR読取 |   |                                   | ブナスか クリック・マヨナ   |        |      |      |         | 請求書                    | の区切り指定             | * 0.6               | teu i          | ta          |            |            |           |       |
| ➡ 請求書管理  |   | をアップロードします                        | 7980< 79970 CMA |        |      |      |         | <ul> <li>請求</li> </ul> | 書の区切りを「白紙べ         | ージ」とする              |                |             |            |            |           |       |
| 觉 支払予定一覧 |   |                                   |                 |        |      |      |         | ×日<br>○ 請求             | 書の区切りを「改ぺー」        | きょうません。<br>ジ」とする(1枚 | 綴りの請求          | 書)          |            |            |           |       |
| 🗐 その他帳票  | + |                                   |                 |        |      |      | -       | AI-O                   | CR読取設定*            | <ul> <li></li></ul> | ページ            | ○ 1ページ目のみ   |            |            |           |       |
|          | + | ※ PDF、JPG、PNGのみがア                 |                 |        | 長期份  | 存 *  | 0 ş     |                        | ◎ しない              |                     |                |             |            |            |           |       |
| 4 設定     | + | なお、JPG、PNGをアップ<br>※ 1度にアップロード可能な: |                 |        |      |      |         |                        |                    |                     | AI-OCR3        | <b></b> 在現象 |            |            |           |       |
|          |   | 48                                | 50              | 68     | 78   | 0日   |         | 0.8                    | 108                | 118                 |                | 128         | 18         | 28         | 28        |       |
|          |   | 4/3                               | 5/3             | 6月     | 7/4  | 0/1  |         | 975                    | 10月                | 11/3                |                | 12/1        | IH         | ZH         | 5/H       |       |
|          |   | ファイル名                             |                 | (部分一致) |      |      |         | 部門名                    | 利用可能部              | 叩すべて                |                |             |            |            |           |       |
|          |   | 読取状態                              | すべて マ           |        |      |      |         |                        | アップロード日            | 2024/0              | 5/01 ~         | 2024/06/30  |            |            |           |       |
|          |   | アップロード担当者                         | すべて             |        |      |      |         |                        |                    |                     |                |             | •          |            |           |       |
|          |   |                                   |                 |        |      |      |         | 検索                     | リセット               |                     |                |             |            |            |           |       |
|          |   | 100件 ▼ を表示 (1件中)                  | <前入 1 次へ »      |        |      |      | _       |                        |                    |                     |                |             |            |            |           |       |
|          |   |                                   |                 |        |      |      |         |                        |                    | ※読取状態、読録            | <b>改結果(件</b> 数 | 数・金額等)を最新の  | 情報に更新するには、 | もう一度「検索」ボタ | ンをクリックしてく | ださい。  |
|          |   | <u>ファイル</u>                       | 络               | 部門名    | 読取状態 | 読取枚数 |         |                        | アップロード日時           |                     |                | アップロード担当    | 5          | 请求書件数      | 請求金額計     |       |
|          |   | 請求書_サン。                           | //L.pdf         | 黨黨一部   | 読取中  |      | 0       | 2                      | 024/06/10 19:07:50 |                     |                | テジアカユーサ2    |            | 1          |           | 0     |
|          |   | 100件 🔻 を表示 (1件中)                  | <前へ 1 次へ»       |        |      |      |         |                        |                    |                     |                |             |            |            |           |       |
|          |   |                                   |                 |        |      |      |         |                        |                    |                     |                |             |            |            |           |       |
|          |   |                                   |                 |        |      |      |         |                        |                    |                     |                |             |            |            |           |       |
|          |   |                                   |                 |        |      |      |         |                        |                    |                     |                |             |            |            |           |       |
|          |   |                                   |                 |        |      |      |         |                        |                    |                     |                |             |            |            |           |       |
|          |   |                                   |                 |        |      |      |         |                        |                    |                     |                |             |            |            |           |       |
|          |   | 件数(合計) 1                          |                 |        |      |      |         |                        |                    |                     |                |             |            |            |           | ▲TOPへ |

# ⑦ アップロードしたファイルの読取状態「読取完了」を押下します。

| MIZIHO          | ≡ | 株式会社みずほ商事                          |                                        |                             |       | ا 🕥  | 第6期(当期) | :2024年                          | 04月01日 - 2025年03月             | 31日 🕥               |               |            |             | ? 画面解説        |
|-----------------|---|------------------------------------|----------------------------------------|-----------------------------|-------|------|---------|---------------------------------|-------------------------------|---------------------|---------------|------------|-------------|---------------|
| 1. Laio         |   | Home > 請求書 > AI-OCF                | R読取                                    |                             |       |      |         |                                 |                               |                     |               |            |             |               |
| ☆ #−⊿           |   |                                    |                                        | - 1                         |       |      |         | ±₹800-¢                         | *                             |                     |               |            |             |               |
| 🗐 請求書           | - |                                    |                                        |                             |       |      |         | 140 JAC                         |                               |                     |               |            |             |               |
| AI-OCR読取        |   |                                    |                                        |                             |       |      |         | 請求書                             | の区切り指定*                       | 0.1.80              | する            |            |             |               |
| <b>造</b> 請求書管理  |   | をアップロードします                         | ノするか、クリックして清水香                         |                             |       |      |         | <ul> <li>請求</li> </ul>          | 書の区切りを「白紙ペーシ                  | য                   | . ,.          |            |             |               |
| <b>艺</b> 支払予定一覧 |   |                                    |                                        |                             |       |      |         | ×日報<br>〇 靖求                     | パージは「読取权数」に含ま<br>書の区切りを「改ページ」 | になせん。<br>とする(1枚綴りの) | 请求書)          |            |             |               |
| その他帳票           | + |                                    |                                        |                             |       |      | ~       | AI-O                            | CR読取設定*                       | ◎ 全ページ              | ○ 1ページ目のみ     |            |             |               |
| ▲ 信歌・支払         | 4 | ※ PDF、JPG、PNGのみがア:                 | ップロードできます。                             | -                           |       |      |         | 長期係                             | 存*                            | ○ する                | ◎ しない         |            |             |               |
|                 |   | なお、JPG、PNGをアップ(<br>※ 1度にアップロード可能な) | ロードした場合、「諸求書の区切り<br>ファイルは10件まで、ファイルサイン | 皆定」ができません。<br>ズは1件あたり100MBま | ರ್ಧಕ. |      |         |                                 |                               |                     |               |            |             | Lu constru-   |
| \$¢ ax⊭         | * |                                    |                                        |                             |       |      |         |                                 |                               |                     |               |            |             | AI-OCRERIX    |
|                 |   | 4月                                 | 5月 6                                   | iя                          | 7月    | 8月   | 9       | )月                              | 10月                           | 11月                 | 12月           | 1月         | 2月          | 3月            |
|                 |   | ファイル名 (部分一致)                       |                                        |                             |       |      | 部門名     | 利用可能部門すべ                        | τ                             |                     |               |            |             |               |
|                 |   | 読取状態                               | すべて マ                                  |                             |       |      |         | アップロード日 2024/06/01 ~ 2024/06/30 |                               |                     |               |            |             |               |
|                 |   | アップロード担当者                          | すべて                                    |                             |       |      |         |                                 |                               |                     |               |            |             |               |
|                 |   |                                    |                                        |                             |       |      |         | 検索                              | リセット                          |                     |               |            |             |               |
|                 |   |                                    | _                                      |                             |       |      |         |                                 |                               |                     |               |            |             |               |
|                 |   | 100件 🔻 を表示 (1件中)                   | (前へ 1 次へ)>                             |                             |       |      |         |                                 |                               |                     | (牛牧・合領等) あ長所の | 情報に更新するには、 | ちって 「検索」 ボク | これないマクレアください。 |
|                 |   | <u>27-1)</u>                       | 43                                     | 部門名                         | 読取状態  | 読取枚数 |         |                                 | アップロード日時                      |                     | アップロード担当者     | 1          | 請求書件数       | 請求金額計         |
|                 |   | 請求書_サンス                            | プル.pdf 1                               | 當業一部                        | 読取完了  |      | 1       | 20                              | 24/06/10 19:07:50             |                     | デジアカユーザ2      |            | 1           | 153,560       |
|                 |   | 100件 🔻 を表示 (1件中)                   | < 前へ <b>1</b> 次へ »                     |                             |       |      | •••••   |                                 |                               |                     |               |            |             |               |
|                 |   |                                    |                                        |                             |       |      |         |                                 |                               |                     |               |            |             |               |
|                 |   |                                    |                                        |                             |       |      |         |                                 |                               |                     |               |            |             |               |
|                 |   |                                    |                                        |                             |       |      |         |                                 |                               |                     |               |            |             |               |
|                 |   |                                    |                                        |                             |       |      |         |                                 |                               |                     |               |            |             |               |
|                 |   | 件数(合計) 1                           |                                        |                             |       |      |         |                                 |                               |                     |               |            |             |               |
|                 |   |                                    |                                        |                             |       |      |         |                                 |                               |                     |               |            |             |               |

⑧ 画面中央にアップロードした請求書データ、画面右側に読取結果が表示されます。取引情報タブ画面で必要に応じて修正または補完してください。

<画面構成>

- ・画面左側:アップロードしたファイル名
- ・画面中央:読取した請求書の画像データ
- ・画面右側:読取結果

| MIZIHO OCR変換                                                                                                    |                                                                                                    | 閉じる |
|----------------------------------------------------------------------------------------------------|----------------------------------------------------------------------------------------------------|-----|
| (2)                                                                                                    | > データ抽曲 スプレッドシート 00RMR ● 622                                                                                                    | ・福定 |
| <ul> <li>ビー JR組条件で表示する</li> <li>レー JR組条件で表示する</li> <li>レー JR組条件で表示する</li> <li>レー JR組条件で表示する</li> <li>レー JR組条件で表示する</li> <li>レー JR組条件で表示する</li> <li>レー JR組条件で表示する</li> <li>レー JR組条件であったする</li> <li>レー JR組条件であったする</li> <li>レー JR組条件であったする</li> <li>レー JR組条件であったする</li> <li>レー JR組条件であったする</li> <li>レー JR組条件であったする</li> <li>レー JR組条件であったする</li> <li>レー JR組条件であったする</li> <li>レー JR組条件であったする</li> <li>レー JR組条件であったする</li> <li>レー JR組条件であったする</li> <li>レー JR組条件であったする</li> <li>レー JR組条件であったする</li> <li>レー JR組条件であったする</li> <li>レー JR組織を</li> <li>レー JR組織を</li> <li>レー JR構成を</li> <li>レー JR構成を</li> <li>レー JR構成を</li> <li>レー JR構成を</li> <li>レー JR構成を</li> <li>レー JR構成を</li>     &lt;</ul> | アーク地面       ズブレッドシート       OCRARE       Gat       Annone                                                                                                    |     |
|                                                                                                    | □     □     □     □     □     □     □     □     □     □     □     □     □     □     □     □     □     □     □     □     □     □     □     □     □     □     □     □     □     □     □     □     □     □     □     □     □     □     □     □     □     □     □     □     □     □     □     □     □     □     □     □     □     □     □     □     □     □     □     □     □     □     □     □     □     □     □     □     □     □     □     □     □     □     □     □     □     □     □     □     □     □     □     □     □     □     □     □     □     □     □     □     □     □     □     □     □     □     □     □     □     □     □     □     □     □     □     □     □     □     □     □     □     □     □     □     □     □     □     □     □     □     □     □     □     □     □     □     □     □     □     □     □     □     □     □ </th <th>~</th> | ~   |

# ※明細タブ画面で必要に応じて修正または補完してください。

| MIZUHO OCR変換                                               |                                                                                                    |   |      |    |       |        | 19                | 103 |
|------------------------------------------------------------|----------------------------------------------------------------------------------------------------|---|------|----|-------|--------|-------------------|-----|
| <b>E O</b>                                                 | アータ抽出 スプレッドシート OCRHAR 会 設定                                                                                                    |   |      |    | 講求書   | ×      | <b>报出条件编集</b> [ • | 積定  |
| <ul> <li>詳細条件で表示する Q</li> <li>10検索</li> </ul>              | ▶ 請求書サンプルデータ-0.jpg 1/1 Q Q () C:                                                                                                    | ^ | 取引情報 | 明細 |       |        |                   | 保存  |
| ★選択 ▼ タグ編集                                                 | 請求書                                                                                                    | L | 品目   | 教量 | 単価(円) | 金額(円)  | 價考                |     |
| <ul> <li>● 「すべて マ ↓↑ 日時降順 マ</li> </ul>                     | みずほ商事         御中         請求No.         ABC_12345_000           ご担当:         陽晩 太郎         ●         ●         ●         ●         ●         ●         ●         ●         ●         ●         ●         ●         ●         ●         ●         ●         ●         ●         ●         ●         ●         ●         ●         ●         ●         ●         ●         ●         ●         ●         ●         ●         ●         ●         ●         ●         ●         ●         ●         ●         ●         ●         ●         ●         ●         ●         ●         ●         ●         ●         ●         ●         ●         ●         ●         ●         ●         ●         ●         ●         ●         ●         ●         ●         ●         ●         ●         ●         ●         ●         ●         ●         ●         ●         ●         ●         ●         ●         ●         ●         ●         ●         ●         ●         ●         ●         ●         ●         ●         ●         ●         ●         ●         ●         ●         ●         ●         ● <t< td=""><td>L</td><td>材料費</td><td>5</td><td>79800</td><td>399000</td><td></td><td></td></t<> | L | 材料費  | 5  | 79800 | 399000 |                   |     |
| ■ 1 読取完了 未確認                                               | 件名: 5月分材料費等 (株) みずほ上席 学 た 除                                                                                                    | L | 作業費  | 5  | 59800 | 299000 |                   |     |
| 請求書サンプルデータ.pdf<br>デジアカユーザ2 2024/06/17 17:47:20             | 下記の通り、ご請求申しあげます。<br>東京都子代田区丸の内13名の<br>第二年<br>13名 第二年<br>13日 第二日<br>13日 第二日<br>13日 13日 13日 13日 13日 13日 13日 13日 13日 13日      |   |      |    |       |        |                   |     |
| it): 2839<br>₩                                             | TEL: 03-1234-56/8<br>FAX: 03-2345-6789                                                                                                    |   |      |    |       |        |                   |     |
| ● 読取完了 未確認                                                 | [E-Mail: tantouirnitabo koutyou.co.jp<br>報道:報信 花子)                                                                                                    |   |      |    |       |        |                   |     |
| 取引先名が長いver.pdf<br>デジアカユーザ2 2024/02/05 12:39:42<br>10: 2775 | 合計金額 ¥767,800 (限込) 和支払制限 2024/7/31                                                                                                    |   |      |    |       |        |                   |     |
| Œ                                                          | No.         換量         設量         単価         金額           11 January 100         5 wth         70 800         ¥300 000                                                                                                    |   |      |    |       |        |                   |     |
|                                                            | は、<br>2<br>作業良<br>5 日<br>59,800<br>¥299,000                                                                                                    |   |      |    |       |        |                   |     |
|                                                            |                                                                                                    |   |      |    |       |        |                   |     |
|                                                            |                                                                                                    |   |      |    |       |        |                   |     |
|                                                            |                                                                                                    |   | 行追加  |    |       |        |                   |     |
|                                                            |                                                                                                    | ~ |      |    |       |        |                   |     |
|                                                            |                                                                                                    |   |      |    |       |        |                   |     |

「読み取りできなかった場合は画面右側の入力したい項目にカーソルを合わせ、画面中央の請求書データの当該部分を押下するとその値がセットされます。
 上記データから支払のみ利用する場合は、「取引先名」「請求金額(円)」「支払期限」の3点の確認が必要です。

⑨ 画面中央の請求書画像と画面右側の読取結果を確認し、内容に相違なければ「保存」を押下すると 画面下に「送信しました」のメッセージが表示されます。再度修正したい場合は「編集」を押下します。

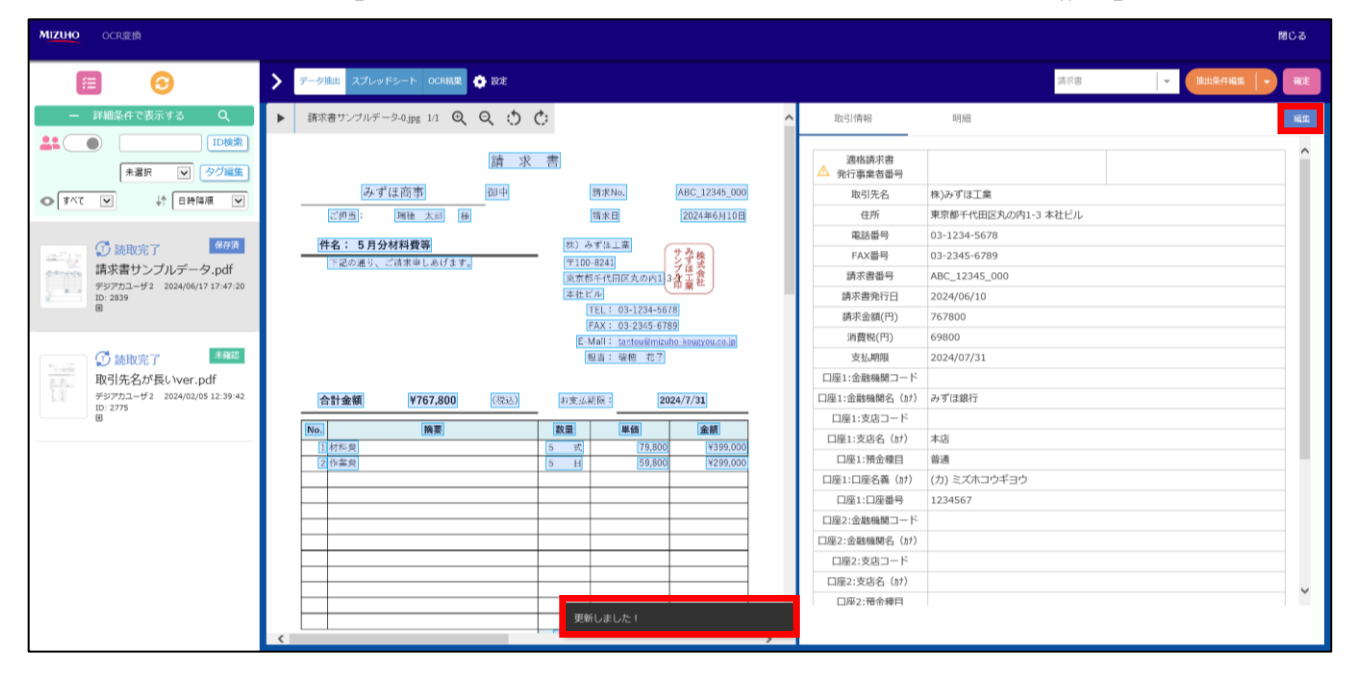

⑩「確定」を押下すると読取状態のステータスが「読取完了」から「確定済」に変更されます。

| MIZUHO OCR変換                                                                                                    |                                                                                                    | 閉じる  |
|----------------------------------------------------------------------------------------------------|----------------------------------------------------------------------------------------------------|------|
| <b>E O</b>                                                                                                    | ▶ データ抽出 スプレッドシート QCRAME ◆ 82                                                                                                    | ▼ 確定 |
| <ul> <li>- 詳細条件で表示する Q</li> <li>・</li> <li>・</li></ul> | ▶ 課求書リンプルデータ-0.jie 11 Q Q () C                                                                                                    | 現集   |
| * 選択 マ タグ編集                                                                                                    | 清 求 書<br>△ 発行事業者番号                                                                                                    | î    |
| ● すべて ♥ ↓ 日時降順 ♥                                                                                                    | みず(注西市)   回中   時まNo.   AHC_12345_000   取引先名 株)みずは工業                                                                                                    |      |
|                                                                                                    | [四西]: 陳桂 太三 樹 隋末日 2024年6月10日 住所 東京都子代田原丸の内1-3 本社ビル     [四本日] 2024年6月10日 住所 東京都子代田原丸の内1-3 本社ビル                                                                                                    |      |
| ▲ P ① 読取完了 <sup>後定済</sup>                                                                                                    | 件名:5月分材料費等         約、みずは工業         サみた         EAXmm         03-123+5678                                                                                                    |      |
| 請求書サンプルデータ.pdf                                                                                                    | 下記の進り、ご請求申しあげます。<br>下記の通り、ご請求申しあげます。<br>「〒100-824]<br>「第二日の中の10-2<br>「第二日の中の10-2<br>「第二日の日の10-3<br>「第二日の日の10-3<br>「第二日の日の10-3<br>「第二日の10-3<br>「第二日の10-3<br>「<br>「二日の10-3<br>「二日の10-3<br>「二日の10-3<br>「二日の10-3<br>「二日の10-3<br>「二日の10-3<br>「二日の10-3 |      |
| デジアカユーザ2 2024/06/17 17:47:20<br>ID: 2839                                                                                                    | スポレビル     ネルビル     ネルビル     ネルビル     ネルビル     ネルビル     ネルビル     ネルビル                                                                                                    |      |
| æ                                                                                                    | TEL: 03-1234-5678 請求金額(円) 767800                                                                                                    |      |
|                                                                                                    | IFAX: 03-249-5478/<br>E-Mail: tantes/mituba / Supervisein 消費税(円) 69800                                                                                                    |      |
| → 読取完了 未確認                                                                                                    | 超当: 報何 花?           支払期限         2024/07/31                                                                                                    |      |
| 取引先名が長いver.pdf                                                                                                    | 3 一回鹿屋田舎: 1                                                                                                    |      |
| デジアカユーザ2 2024/02/05 12:39:42<br>ID: 2775                                                                                                    | 合計金額 ¥767,800 (Rbb) お支払規係: 2024/7/31 口座1:金融機能名(st) みず団銀行                                                                                                    |      |
|                                                                                                    |                                                                                                    |      |
|                                                                                                    | [注析系責]     [方式]     [19,800     [19,800     [19,800     [19,800     [19,800     [19,800     [19,800     [19,800     [19,800     [19,800     [19,800     [19,800     [19,800     [19,800     [19,800     [19,800     [19,800     [19,800     [19,800     [19,800     [19,800     [19,800     [19,800     [19,800     [19,800     [19,800     [19,800     [19,800     [19,800     [19,800     [19,800     [19,800     [19,800     [19,800     [19,800     [19,800     [19,800     [19,800     [19,800     [19,800     [19,800     [19,800     [19,800     [19,800     [19,800     [19,800     [19,800     [19,800     [19,800     [19,800     [19,800     [19,800     [19,800     [19,800     [19,800     [19,800     [19,800     [19,800     [19,800     [19,800     [19,800     [19,800     [19,800     [19,800     [19,800     [19,800     [19,800     [19,800     [19,800     [19,800     [19,800     [19,800     [19,800     [19,800     [19,800     [19,800     [19,800     [19,800     [19,800     [19,800     [19,800     [19,800     [19,800     [19,800     [19,800     [19,800     [19,800     [19,800     [19,800     [19,800     [19,800     [19,800     [19,800     [19,800     [19,800     [19,800     [19,800     [19,800     [19,800     [19,800     [19,800     [19,800     [19,800     [19,800     [19,800     [19,800     [19,800     [19,800     [19,800     [19,800     [19,800     [19,800     [19,800     [19,800     [19,800     [19,800     [19,800     [19,800     [19,800     [19,800     [19,800     [19,800     [19,800     [19,800     [19,800     [19,800     [19,800     [19,800     [19,800     [19,800     [19,800     [19,800     [19,800     [19,800     [19,800     [19,800     [19,800     [19,800     [19,800     [19,800     [19,800     [19,800     [19,800     [19,800     [19,800     [19,800     [19,800     [19,800     [19,800     [19,800     [19,800     [19,800     [19,800     [19,800     [19,800     [19,800     [19,800     [19,800     [19,800     [19,800     [19,800     [19,800     [19,800     [19,800     [19,800     [19,800     [19,800     [19,800     [19                                                                                                    |      |
|                                                                                                    | 2 作業與         5 H         59,800         ¥299,000         旦星:現金總目         普通                                                                                                    |      |
|                                                                                                    |                                                                                                    |      |
|                                                                                                    |                                                                                                    |      |
|                                                                                                    |                                                                                                    |      |
|                                                                                                    |                                                                                                    |      |
|                                                                                                    |                                                                                                    |      |
|                                                                                                    |                                                                                                    | ~    |
|                                                                                                    |                                                                                                    |      |
|                                                                                                    |                                                                                                    |      |

⑪「閉じる」を押下すると確認メッセージのポップアップが表示されますので「OK」を押下します。

| MIZUHO OCR変換 |                                                                                                    | 閉じる      |
|--------------|----------------------------------------------------------------------------------------------------|----------|
| •            | アータ組由 スプレッドシート OCRAR 会 設定                                                                                                    | 请求書 🚽 福定 |
|              | ● 株式市サンブルゲータの渡 11 Q Q 文 文 文       ●         ● 広丁江高市       ●         ● 女丁江高市       ●         ● 公司第二 ●       ●         ● 公司第二 ●       ●         ● 公司第二 ●       ●         ● 公司第二 ●       ●         ● 小丁江高市       ●         ● 小丁江高市       ●         ● 小丁江高市       ●         ● 小丁江高市       ●         ● 小丁江るといいてかい?       ●         ● 小丁江るといいてかい?       ●         ● 小丁江るといいてかい?       ●         ● 小丁江るといいてかい?       ●         ● 小丁江るといいてかい?       ●         ● 小丁江るといいてかい?       ●         ● 小丁江るといいてかい?       ●         ● 小丁江るといいてかい?       ●         ● 小丁江るといいてかい?       ●         ● 小丁ごなどい **       ●         ● 小丁ごなどい **       ●         ● 小丁ごなどい **       ●         ● 小丁ごなどい **       ●         ● 小丁ごなど **       ●         ● ひ **       ●         ● 小丁ごなど **       ●         ● 小丁ごなど **       ●         ● 小丁ごなど **       ●         ● 小丁ごなど **       ●         ● 小丁ごなど **       ●         ● 小丁ごなど **       ●         ● 小丁ごなど **< |          |

(2)請求書管理

読み取った請求書データに支払情報や仕訳情報を登録します。

 画面左側の「請求書」メニューを押下し「請求書管理」を押下します。画面下に「請求書発行日」 が当月の請求書一覧が表示されます。

読取状態が「確定済」となっている請求書データの New」「伝票番号 (リンク)」を押下します。

| MIZIHO ≡        | 株式会社みずほ商事        |              |                     | <ul> <li>第103期(当期): 2024年04月01日 - 2025年03月31日</li> <li>② 周辺所説</li> </ul> |                      |                                         |                    |                    |              |             |                              | iniziazist 👤 🔻 |
|-----------------|------------------|--------------|---------------------|--------------------------------------------------------------------------|----------------------|-----------------------------------------|--------------------|--------------------|--------------|-------------|------------------------------|----------------|
|                 | Home > 請求書 > 請求書 | 官理           |                     |                                                                          |                      |                                         |                    |                    |              |             |                              |                |
| <u>ሴ</u> #4     |                  |              |                     |                                                                          |                      |                                         |                    |                    |              |             |                              | + 请求書直接入力      |
| 📃 請求書 🚽 🚽       |                  |              |                     |                                                                          |                      |                                         |                    |                    |              |             |                              |                |
| 👌 AI-OCR読取      | 4,5]             | 5月           | 6Л                  | 7月                                                                       | 8月                   | 9月                                      | 10月                | 11月                | 12月          | 1月          | 2月                           | 3月             |
| <b>勤</b> 請求書管理  | 伝票番号             |              | (前方一部               | ΰ                                                                        |                      |                                         | 即門名                | 利用可能部門す            | べて           |             |                              |                |
| <b>营</b> 支払予定一覧 | 請求書発行日           | 2024/06/01 ~ | 2024/06/30          |                                                                          |                      |                                         | 申请者                | すべて                |              |             |                              |                |
| 🗐 その他帳票 🛛 +     | 取引先 ⑦            | コード 取引先名     | 検索                  |                                                                          |                      |                                         | 承認予定者              | すべて                |              |             |                              |                |
| ▲ 債務・支払 +       | 請求金額             | ~            |                     |                                                                          |                      | _                                       | ファイル名              |                    |              | (部分一致)      |                              |                |
| 4 設定 +          |                  |              |                     |                                                                          |                      | 検索                                      | リセット               |                    |              |             |                              | ▼ 詳細条件         |
|                 | 100件 マ を表示(2件中)  | <前へ 1 次へ >   | ※AI-OCR語取確定直後の      | データには伝要番号の前(                                                             | こののが表示されば            | す。申請前に伝展委員友                             | ・<br>・クリックし、内容確認、者 | 場を行ってください。         |              |             |                              |                |
|                 | Carrie           | themperior   | 10-21/F-d7          |                                                                          |                      | a 10                                    | - 4-7 dottet       | CR. 10 Your H      | mike mit     | ENDT of the | 77.44                        |                |
|                 | 00000139         | 2024/06/10   | 8000249             | 153,560 OG                                                               | 2021 100000<br>CR 確定 | 入28 <u>承益人子</u><br>済 未申                 | 請                  | <u>承益了走日</u>       | <u>眼检测器目</u> | 周期は行の有無     | <u>ファイルら</u><br>請求書_サンプル.pdf | 操作履歴           |
|                 |                  | 2024/06/10   | 株)みずほ工業             | 153,560 00                                                               | CR 読取                | 57                                      |                    |                    |              | 有           | 請求書_サンプル.pdf                 | 操作履歷           |
|                 | 100件 〒 を表示(2件中)  | «前へ 1 次へ»    |                     | •••••                                                                    |                      |                                         |                    |                    |              |             | •••••                        |                |
|                 |                  | _            |                     |                                                                          | - 4                  |                                         |                    |                    |              |             |                              |                |
|                 |                  |              |                     | 油店                                                                       | 刈去能力                 | 「確定落                                    | F I                |                    |              |             |                              |                |
|                 |                  |              |                     | 아버                                                                       | いたまし                 | ゚゚゚゚゚゚゚゚゚゚゚゚゚゚゚゚゚゚゚゚゚゚゚゚゚゚゚゚゚゚゚゚゚゚゚゚゚゚゚ | -                  |                    |              |             |                              |                |
|                 |                  |              |                     |                                                                          | 「水音」」                | ·XISKC 9                                | •                  |                    |              |             |                              |                |
|                 |                  |              |                     |                                                                          |                      |                                         |                    |                    |              |             |                              |                |
|                 |                  |              |                     |                                                                          |                      |                                         |                    |                    |              |             |                              |                |
|                 |                  |              |                     |                                                                          |                      |                                         |                    |                    |              |             |                              |                |
|                 | 件数 (合計) 0        |              |                     |                                                                          |                      |                                         |                    |                    |              |             |                              | ^ ТОР∧         |
|                 | □ 表示ページのみ選択      | □全ページ選択      | の 伝 票 が 操 作 対 象 で う | <i>t</i> .                                                               |                      |                                         | ED                 | 刷 ファイル <u>ダウ</u> : | 20-F CSV     | [クスポート 操作履歴 | エクスポート 取下                    | 申請/回付 承認       |
|                 |                  |              |                     |                                                                          |                      |                                         |                    |                    |              |             |                              |                |

Ð

「AI-OCR 読取」画面の読取状態「確定済(リンク)」を押下した場合も、同じ画面に遷移します。

| MIZIHO =                                                                          | 株式会社みずほ商事                             |                               |              |           | ()   | 第6期 <b>(</b> 当期 | ):2024年0                     | 4月01日 - 2025年03月                                                     | 31日 📎                                   |                                                     |                        | (?) 画面解说                                                                                                    |              |  |  |  |  |
|-----------------------------------------------------------------------------------|---------------------------------------|-------------------------------|--------------|-----------|------|-----------------|------------------------------|----------------------------------------------------------------------|-----------------------------------------|-----------------------------------------------------|------------------------|----------------------------------------------------------------------------------------------------|--------------|--|--|--|--|
| MIZCIO                                                                            | Home > 講求書 > AI-OCR                   | 読取                            |              |           |      |                 |                              |                                                                      |                                         |                                                     |                        |                                                                                                    |              |  |  |  |  |
| ☆ #4                                                                              |                                       |                               |              |           |      | *               | 部門名                          | *                                                                    |                                         |                                                     |                        |                                                                                                    |              |  |  |  |  |
| <ul> <li>□請求書 -</li> <li>▲ AI-OCR読取</li> <li>● 請求書管理</li> <li>● 支払予定一覧</li> </ul> | ここにファイルをドロッフ<br>をアップロードします            | ずするか、クリックして請求                 | *            |           |      |                 | 請求書<br>● 請求詞<br>※白版<br>○ 請求詞 | の区切り指定*<br>動回回りを「白紙ページ<br>ページは「読板機」に含ま<br>動の回切りを「改ページ」<br>20 言語 即経定* | 〇 しない<br>2) とする<br>にません。<br>とする (1枚根りの講 | <ul> <li>する</li> <li>(次書)</li> <li>(二日の)</li> </ul> |                        |                                                                                                    |              |  |  |  |  |
| 🗐 その他帳票 +                                                                         | L                                     |                               |              |           |      | v               | <b>三川</b> (2)                | 之 *                                                                  |                                         |                                                     |                        |                                                                                                    |              |  |  |  |  |
|                                                                                   | ※ PDF、JPG、PNGのみがアッ<br>なお、JPG、PNGをアップC | ップロードできます。<br>コードした場合、「請求書の区間 | り指定」ができません   | <i>6.</i> |      |                 | 100 PUL VI                   |                                                                      |                                         |                                                     |                        |                                                                                                    |              |  |  |  |  |
| 🔅 設定 🛛 +                                                                          | ※ 1度にアップロード可能なフ                       | ファイルは10件まで、ファイル5              | ナイスは1件あたり100 | мвまでです.   |      |                 |                              |                                                                      |                                         |                                                     |                        |                                                                                                    | AI-OCR読取     |  |  |  |  |
|                                                                                   | 4月                                    | 5月                            | 6月           | 7月        | 8月   |                 | 9月                           | 10月                                                                  | 11月                                     | 12月                                                 | 1月                     | 2月                                                                                                    | 3月           |  |  |  |  |
|                                                                                   | ファイル名                                 |                               | (8           | (郎分一致)    |      |                 |                              | 即門名                                                                  | 利用可能即門すべて                               | c                                                   |                        |                                                                                                    |              |  |  |  |  |
|                                                                                   | 読取状態                                  | すべて ▼                         |              |           |      |                 |                              | アップロード日                                                              | 2023/11/07                              | ~ 2024/01/12                                        |                        |                                                                                                    |              |  |  |  |  |
|                                                                                   | アップロード担当者                             | すべて                           |              |           |      | _               |                              |                                                                      |                                         |                                                     |                        |                                                                                                    |              |  |  |  |  |
|                                                                                   |                                       |                               |              |           |      |                 | 検索                           | リセット                                                                 |                                         |                                                     |                        |                                                                                                    |              |  |  |  |  |
|                                                                                   | 100件 * を表示(1件中)                       | <前へ 1 次へ»                     |              |           |      |                 |                              |                                                                      |                                         |                                                     |                        | in the state of the state of th |              |  |  |  |  |
|                                                                                   | <u>774</u>                            | 04名                           | 部門名          | 読取状態      | 読取枚数 | L .             |                              | <u>アップロード日時</u>                                                      |                                         | アップロード担当                                            | 141.297 (c. 13) (<br>H | 请求書件数                                                                                                    | <u>請求金額計</u> |  |  |  |  |
|                                                                                   | 請求書テンプ                                | /レート.pdf                      | 部門なし         | 確定済       |      | 1               |                              | 2023/12/25 14:48:13                                                  |                                         | テストユーザ                                              |                        | 1                                                                                                    | 58,360       |  |  |  |  |
|                                                                                   | 100件 🔻 を表示 (1件中)                      | ∉前へ <mark>1</mark> 一次へ∌       |              |           |      |                 |                              |                                                                      |                                         |                                                     |                        |                                                                                                    |              |  |  |  |  |
|                                                                                   | 件数(合計) 1                              |                               |              |           |      |                 |                              |                                                                      |                                         |                                                     |                        |                                                                                                    | ▲TOPへ        |  |  |  |  |

② 下記必須項目(\*表示)を登録します。読取した請求書データの情報がセットされていることを確認し、 必要に応じて修正・追記します。なお、請求書の取引先名と画面左「設定」メニュー内「取引先管理」 の取引先名が完全一致すれば、事前に登録された決済手段と支払内容がデフォルトで表示されます。

<必須6項目>部門名、請求書発行日、支払期限、取引先、決済手段、支払内容

| MIZIHO = *      | 株式会社みずほ商事                         |                       | <b>(() 3</b> | 3 #103m(\Lmm): 2024404/01El - 2025403/331El         (2)         (3) |               |                 |                 |     |  |  |  |
|-----------------|-----------------------------------|-----------------------|--------------|---------------------------------------------------------------------|---------------|-----------------|-----------------|-----|--|--|--|
|                 | Home > 請求書 > 請求書管                 | <b>注理</b> > 请求書管理(詳細) |              |                                                                     |               |                 | <del>&lt;</del> | 灰る  |  |  |  |
| ☆ #−⊿           |                                   |                       |              |                                                                     |               |                 |                 |     |  |  |  |
| 📃 請求書 🛛 🗕       | 取引情報 明細                           | 住訳                    |              |                                                                     |               | 関連帳票追加 請求書表示 操作 | 作履歴 申請          | ₩.E |  |  |  |
| AI-OCR読取        | 伝票番号 *                            | 00000139              |              | 承認ステータス                                                             | 未申請           |                 |                 |     |  |  |  |
| 🎒 請求書管理         | <b>邮约名</b> •                      | 9901 営業一部             |              | 申請者                                                                 |               |                 |                 |     |  |  |  |
| <b>艺</b> 支払予定一覧 | 承認予定者                             |                       |              | 最終承認者                                                               |               |                 |                 |     |  |  |  |
| (二) その他帳票 +     | 最終承認日                             |                       |              | 処理区分                                                                | OCR           | ※請求書の明細から自動計算する |                 |     |  |  |  |
|                 | アップロード担当者                         | デジアカユーザ 2             |              | ファイル名                                                               | 請求書_サンプル.pdf  |                 |                 |     |  |  |  |
| 4 設定 +          | 請求書発行日                            | 2024/06/10            |              | 靖求書番号                                                               | ABC_12345_000 |                 |                 |     |  |  |  |
|                 | 決済手段/取引先                          |                       |              |                                                                     |               |                 |                 |     |  |  |  |
|                 | 支払期限 *                            | 2024/07/31            |              |                                                                     |               |                 |                 |     |  |  |  |
|                 | ~~~~~                             | 101 / 0/ 01           |              |                                                                     |               |                 |                 |     |  |  |  |
|                 | 取引先 *                             | 00000001 株式会社みずほ工業 検索 |              | 決濟手段 *                                                              | 振込 マ          |                 |                 |     |  |  |  |
|                 | 振込先口座                             | みずほ銀行 本店 当座 1234567   | $\mathbf{X}$ | 文払内容 *                                                              | 支払手数料-未払金     | ▼ 支払内容一括設定      |                 |     |  |  |  |
|                 | 読取情報                              |                       |              |                                                                     |               |                 |                 |     |  |  |  |
|                 | 取引先名:株)みずほユ<br>住所:東京都千代田区)        | 業<br>丸の内1-3-3         |              |                                                                     |               |                 | _               |     |  |  |  |
|                 | 電話番号:03-1234-5<br>FAX番号:03-2345-6 | 678<br>789            |              |                                                                     |               |                 |                 |     |  |  |  |
|                 | 取引先登録                             |                       |              | アップロー                                                               | ドした請求書の       | の取引先名と          |                 |     |  |  |  |
|                 | <ul> <li>□座1:みずほ銀行</li> </ul>     | 本店001 [普通] [1234567]  |              |                                                                     |               |                 |                 |     |  |  |  |
|                 | ○口座2:<br>○口座3:                    |                       |              | 取引先管理に登録されている取引先名か                                                  |               |                 |                 |     |  |  |  |
|                 |                                   |                       |              |                                                                     |               |                 |                 |     |  |  |  |
|                 | 備考                                |                       |              | 一致した場                                                               | 「口は、 杵脉内(     | リ合項日に           |                 |     |  |  |  |
|                 |                                   |                       |              | 取引先管理                                                               | の情報が白動        | 動で設定されます        |                 |     |  |  |  |
|                 |                                   |                       |              | 取り元官理の情報が日勤し設定されより。                                                 |               |                 |                 |     |  |  |  |

③ 読取した請求書から取引先を登録することもできます。登録しない場合は手順⑨へお進みください。

「設定」メニューの「取引先管理」にインターネットバンキングの振込マスタを事前に移行することをおすすめします。

| MIZIHO          | みずほ銀行 e – ビ                           | ジネス営業部                        | (3) 第103期(当期): 2024年04月01日 - 2025 | 年03月31日 🕥     | (?) III(E)96236         |
|-----------------|---------------------------------------|-------------------------------|-----------------------------------|---------------|-------------------------|
| in Lano         | <u>Home</u> > 請求書 > <u>請求</u>         | (書管理 > 請求書管理 (詳細)             |                                   |               | ← 戻る                    |
| ☆ ホーム<br>□ 請求書  | 取引情報 明                                | 網 住訳                          |                                   |               | 間達帳票追加 請求書表示 操作超歴 申语 水滤 |
| AI-OCR読取        | 伝票番号 *                                | 00000139                      | 承認ステータス                           | 未申請           |                         |
| 圖 請求書管理         | 部門名 •                                 | 9901 営業一部                     | 申請者                               |               |                         |
| <b>艺</b> 支払予定一覧 | 承認予定者                                 |                               | 最终承認者                             |               |                         |
| (1) その他帳票       | + 最终承認日                               |                               | 如理区分                              | OCR           | ※請求書の明細から自動計算する         |
| 🤞 債務・支払         | + アップロード担当者                           | デジアカユーザ 2                     | ファイル名                             | 請求書_サンプル.pdf  |                         |
| ✿ 識定            | 请求書発行日 *                              | 2024/06/10                    | 請求書番号                             | ABC_12345_000 |                         |
|                 | 決濟手段/取引先                              |                               |                                   |               |                         |
|                 | 文払期限*                                 | 2024/07/31                    |                                   |               |                         |
|                 | 取引先 *                                 | コード 取引先名 検索                   | 決済手段 *                            | <b></b>       |                         |
|                 | 振込先口座                                 |                               | 支払内容 *                            | v             | 支払內容一括設定                |
|                 | 読取(商報)                                |                               |                                   |               |                         |
|                 | 取引先名:株)みず<br>住所:東京都千代5<br>電話番号:03-123 | (ほ工業<br>田区丸の内1-3-3<br>34-5678 |                                   |               |                         |
|                 | FAX母母+03-234<br>取引先登録                 | 5-6789                        |                                   |               |                         |
|                 | ① 口座1:みずほ                             | 銀行 本店001 [普通] [1234567]       |                                   |               |                         |
|                 | ○□隆2:<br>○□隆3:                        |                               |                                   |               |                         |
|                 | 備者                                    |                               |                                   |               |                         |
|                 |                                       |                               |                                   |               | ·                       |
|                 |                                       |                               |                                   |               | ±28                     |

④ 取引先登録画面にて必須項目(\*表示)を入力します。次に、「振込先設定」を押下します。

| MIZIHO          | ≡ ≉   | <b>未式会社みず</b> ほ    | 商事                                         | (                                                                                                    |       | (期):2024年04月01日-20 | 25年03月31日 🜔     |                     | ? m面解說  | <b>1</b> •   |
|-----------------|-------|--------------------|--------------------------------------------|----------------------------------------------------------------------------------------------------|-------|--------------------|-----------------|---------------------|---------|--------------|
| MILGIO          | E     | -lome > 靖求書 >      | - <u>請求書管理</u> > 請求書管理 (詳細)                |                                                                                                    |       |                    |                 |                     |         | <del>(</del> |
| ☆ ѫ−⊿           |       |                    |                                            |                                                                                                    |       |                    |                 |                     |         |              |
| 🔲 請求書           | -     | 取引情報               |                                            |                                                                                                    |       |                    |                 | <b>明速幅震追加</b> 請求書表示 | 操作题歴 申請 | 承認           |
| 🚦 AI-OCR読取      |       | 伝票番号 •             | 00000001                                   |                                                                                                    |       | 承認ステー              | -タス 未申請         |                     |         |              |
| <b>圖</b> 請求書管理  | 8.21  | 生态组                |                                            |                                                                                                    |       |                    |                 |                     |         |              |
| <b>艺</b> 支払予定一覧 | 42.21 | 元豆球                |                                            |                                                                                                    |       |                    |                 | ^                   |         |              |
| (二) その他帳票       | ⊐-K   | •                  |                                            |                                                                                                    |       | 取引先名 *             | 株式会社ABCDE       |                     |         |              |
| ▲ 債務・支払         | 法人/信  | 国人区分 *             | ◉ 法人 ○ 個人                                  | _                                                                                                    |       | 取引先名(力ナ)           |                 |                     |         |              |
| A 199           | 法人番   | 号                  |                                            | □ 法人番号なし                                                                                                    |       | 連格請求書発行事業者コード      |                 |                     |         |              |
| <b>1</b>        | 日月    | _                  | 東京都中央区00001-1-1<br>例) 122-456-7800         |                                                                                                    |       | 电话管节               | 例) 123-456-7890 |                     |         | _            |
|                 | 振込先   | -3                 | ○○銀行 ○○支店 留通 123                           | 4567 振込先設定                                                                                                    |       | デフォルト決済手段          | 網込 マ            |                     |         |              |
|                 | 補助科   | E                  | 補助科目                                       | The second second |       | デフォルト支払内容          | 支払手数料-未払金2 ▼    |                     |         |              |
|                 |       |                    | 取引先を補助料目として仕訳データにセッ<br>取引先登録を先に完了してから設定してく | トする場合に設定します。<br>ださい。                                                                                                    |       |                    |                 |                     |         |              |
|                 | 連携用   | 取引先コード             |                                            | 取引先コード専用項目として仕訳データにセットする場合に設定                                                                                                    | をします。 |                    |                 |                     |         |              |
|                 | 備考    |                    |                                            |                                                                                                    |       |                    |                 |                     |         |              |
|                 |       |                    |                                            |                                                                                                    |       |                    |                 |                     |         |              |
|                 | ÷     |                    |                                            | h                                                                                                    |       |                    |                 |                     |         |              |
|                 | 02    | の取引先を使用し           | ない                                         |                                                                                                    | 登録    | キャンセル              |                 |                     |         |              |
|                 | ·     | •••••              |                                            |                                                                                                    |       |                    | ••••••          |                     |         |              |
|                 |       | 取引先的               |                                            |                                                                                                    |       |                    |                 |                     |         |              |
|                 | 振     | 込金額                |                                            |                                                                                                    |       |                    |                 |                     |         | 単位:円         |
|                 | 2     | 本体金額 消費税<br>53,767 |                                            |                                                                                                    |       | 請求金額(1<br>4,573    | BUA)            |                     |         | 58,360       |
|                 |       |                    |                                            |                                                                                                    |       |                    |                 |                     |         |              |
|                 |       |                    |                                            |                                                                                                    |       |                    |                 |                     |         | - T218       |

⑤ 振込先設定画面にて振込に必要な必須項目(\*表示)を入力し、「登録」を押下します。

| MIZUHO          | ≡   | 株式会社みずほ             | 商事                   |        | <b>(</b> ) 第361 | )(当期):2024年04月 | 01日 - 2025年03月    | 318 🕥  |        | ? 画面和II            | 1      | 4 |
|-----------------|-----|---------------------|----------------------|--------|-----------------|----------------|-------------------|--------|--------|--------------------|--------|---|
|                 |     | <u>Home</u> > 請求書 > | · 請求書管理 > 請求書管理 (詳細) |        |                 |                |                   |        |        |                    | ← 戻る   |   |
| <u>☆</u> #4     |     |                     |                      |        |                 |                |                   |        |        | and an and a share |        |   |
| □ 請求書           | -   | RESITAN             |                      |        |                 |                |                   |        | 開建集團也加 | BRANNER            | 7(12   |   |
| 🗎 AI-OCR読取      | _   | 伝票番号 *              | 00000001             |        |                 |                | 承認ステータス           | 未申請    |        |                    |        |   |
| <b>日</b> 請求書管理  |     | 取引先登録               |                      |        |                 |                |                   |        | ,<br>, |                    |        |   |
| <b>芭</b> 支払予定一覧 |     | IN STO BE ST        |                      |        |                 |                |                   |        |        |                    |        |   |
| 🗐 その他帳票         |     | 国际生物定               |                      |        |                 |                |                   |        |        |                    |        |   |
| 💩 債務・支払         | - 1 | BLACS 75 BX AC      |                      |        |                 |                |                   |        |        |                    |        |   |
| ☆ 設定            | 1   | 記録機関コード・            |                      | 金融機関検索 |                 | 振込手数料          | ⑧ 当方負担 (          | ○ 先方負担 |        |                    |        |   |
|                 | 1   | 自動機関名(対) ⑦          | ○○銀行                 |        |                 | 手数科計算方法        | 据置型               |        |        |                    |        |   |
|                 | 3   | 北南コード・              |                      |        |                 | 最低支払金額         |                   | 0 円    |        |                    |        |   |
|                 | Č.  | 2店名(か) (2)          | 00支店                 |        |                 | EDI情報          | Ø                 |        |        |                    |        |   |
|                 | *   |                     | 普通 マ                 |        |                 |                |                   |        |        |                    |        |   |
|                 |     | コ座名義(か) * ⑦         | 1254507              |        |                 |                |                   |        |        |                    |        |   |
|                 | ۰., |                     |                      | •••••  |                 |                |                   | •••••  |        |                    |        |   |
|                 |     |                     |                      |        | 52.68           | キャンセル          |                   |        |        |                    |        |   |
|                 | _   |                     |                      |        |                 |                |                   |        |        | _                  |        |   |
|                 | (   | □ この取引先を使用し         | ない                   |        | 5219            | キャンセル          |                   |        |        |                    |        | Ĩ |
|                 |     | 2001 (A 200         | 42                   |        |                 |                |                   |        |        |                    |        |   |
|                 |     | 40.917638           |                      |        |                 |                |                   |        |        |                    |        |   |
|                 |     | 振込金額                |                      |        | 36.801          |                | Lup 4-95 (81:1)   |        |        |                    | 単位:円   |   |
|                 |     |                     |                      | 53,787 | 7               | 4,573          | Provident (19902) |        |        |                    | 58,360 |   |
|                 |     |                     |                      |        |                 |                |                   |        |        |                    |        |   |
|                 |     |                     |                      |        |                 |                |                   |        |        |                    | 7718   |   |

## ⑥取引先登録画面で登録内容を確認し、「登録」を押下します。

| MIZIHO E        | 株式会社みず        | 医商事 (当期):2024年04月0                                                           | 日 - 2025年03月31日 🕥 | (?) 画面解說                |
|-----------------|---------------|------------------------------------------------------------------------------|-------------------|-------------------------|
| MILLING         | Home > 請求書    | > <u>請求書管理</u> > 請求書管理(詳細)                                                   |                   | <b>€</b> ⊠3             |
| <u> </u>        |               |                                                                              |                   |                         |
| 📄 請求書           | - 取引情報        |                                                                              |                   | 開達輸蓋追加 請求書表示 操作驅歴 申請 承認 |
| AI-OCR読取        | 伝票番号 *        | 00000001                                                                     | 悠ステータス 未申請        |                         |
| <b>勸</b> 請求書管理  | 取引先登録         |                                                                              |                   | ×                       |
| <b>艺</b> 支払予定一覧 |               |                                                                              |                   |                         |
| (二) その他帳票       | ⊐-×*          | 1234567890 取引先名*                                                             | 株式会社ABCDE         |                         |
| ▲ 債務・支払         | 法人/個人区分*      | ● 法人○ 個人 取引先名 (力ナ)                                                           |                   |                         |
| A 199           | 法人當号          | 1234567890 □ 法人働号なし 連相請求書施行事業者                                               |                   |                         |
| AF NOC          | 住所            | 東京部中央区00001-1-1 電話番号                                                         | 例) 123-456-7890   |                         |
|                 | FAX留亏<br>细3.他 | (7))123-950-7690 目江田当即「1<br>○○(相伝: ○○文古: 部注: 1224547 単注: 1224547 単注: 1224547 | 400.13 m          |                         |
|                 | 細胞和           | 200811 0000 BE 1234307 BR075684 777/10/07474                                 | 199.400           |                         |
|                 | 100421-1144   | 1月1日日日日日日日日日日日日日日日日日日日日日日日日日日日日日日日日日日日                                       | ×14于100+7-700mm2  |                         |
|                 | 連携用取引先コード     | 取引先コード専用項目として仕訳データにセットする場合に設定します。                                            |                   |                         |
|                 | 備考            |                                                                              |                   |                         |
|                 |               |                                                                              |                   |                         |
|                 |               | <i>k</i>                                                                     |                   |                         |
|                 | □ この取引先を使用    | ない 空緑 キャンセル                                                                  |                   |                         |
|                 |               |                                                                              |                   |                         |
| -               | 取引多           | 214                                                                          |                   |                         |
|                 | 振込金額          |                                                                              |                   | 単位:円                    |
|                 | 木体金額          | 消費税 請求<br>52.707 4.572                                                       | 金額(稅込)            | 58.250                  |
|                 |               | 34797 <b>1</b> ,373                                                          |                   | 36,300                  |
|                 |               |                                                                              |                   | 214                     |

# ⑦ 取引先を選択するため、「検索」を押下します。

| MIZIHO =        | みずほ銀行 e – ビジネス営業部                                                                       | (≤) 第103期(当期): 2024年04月01 | 3 - 2025年03月31日 🕥 |                         |
|-----------------|-----------------------------------------------------------------------------------------|---------------------------|-------------------|-------------------------|
|                 | Home > 請求書 > <u>請求書管理</u> > 請求書管理(詳細)                                                   |                           |                   | ← 戻る                    |
| ☆ *−4           | notified min that                                                                       |                           |                   |                         |
| - 請求書 -         | ACCULTINA MA MODELLA TELAK                                                              |                           |                   | 関連條票追加 請求音表示 發作這些 申請 水器 |
| AI-OCR読取        | 伝票番号 * 00000139                                                                         | 承認ステー                     | ネ申請               |                         |
| <b>勸</b> 請求書管理  | 部門名 • 9901 営業一部                                                                         | 申請者                       |                   |                         |
| <b>艺</b> 支払予定一覧 | 承認予定者                                                                                   | 最終承認者                     |                   |                         |
| 🗐 その他帳票 🛛 +     | 最终承認日                                                                                   | 如理区分                      | OCR               | ※請求書の明細から目動計算する         |
| 💩 債務 · 支払 🛛 🕂   | アップロード担当者 デジアカユーザ2                                                                      | ファイル名                     | 請求書_サンプル.pdf      |                         |
| 🖨 設定 🛛 +        | 請求書発行日 2024/06/10                                                                       | 請求書簡号                     | ABC_12345_000     |                         |
|                 | 決済手段/取引先                                                                                |                           |                   |                         |
|                 | 文払期限 * 2024/07/31                                                                       |                           |                   |                         |
|                 | 取引先・ コード 取引先名                                                                           | 検索 決済手段 *                 | •                 |                         |
|                 | 振込先口座                                                                                   | 文払内容 •                    | <b>▼</b> 3        | 私內容一括設定                 |
|                 | 3克取2(南非民                                                                                |                           |                   |                         |
|                 | 取引先者:2年約,みずは工業<br>任所:東京都千代国友以の引:3-3<br>電話番号:03-1234-5678<br>FAX番号:03-2345-6789<br>取引先登録 |                           |                   |                         |
|                 | <ul> <li>①座1: みずほ焼行 本点001 (普通) [1234567</li> <li>○回座2:</li> <li>○回座3:</li> </ul>        |                           |                   |                         |
|                 | 備考                                                                                      |                           |                   |                         |
|                 |                                                                                         |                           |                   | 214                     |

⑧ 取引先検索画面が表示されますので、「コード」を押下します。

確認メッセージで「はい」を押下すると取引先がセットされます。

| MIZIHO =     | 株式会社みずほ商事                       |                     |               | <ul><li>() 第361</li></ul> | 朝(当期):2024年04月01日-2025年03月3 | 18 🔊                  |              | ⑦ 西西解説       | <b>1</b> 7 |
|--------------|---------------------------------|---------------------|---------------|---------------------------|-----------------------------|-----------------------|--------------|--------------|------------|
| MIZUIO       | <u>Home</u> > 請求書 > <u>請求</u> 書 |                     |               |                           |                             |                       |              |              | ← ⊑る       |
| <u>ሰ</u> π−⊿ | Particular.                     |                     |               |                           |                             |                       |              | mana ma      |            |
| 請求書 -        | -90511011k                      |                     |               |                           |                             |                       | BUT BURGELIN | SWITP JONIZE |            |
| AI-OCR読取     | 伝展番号 *                          | 00000001            |               |                           | 承認ステータス                     | 末申請                   |              |              |            |
| 請求書管理        | 1079名 *                         | 0 #PP5t2U           |               |                           | 甲語者                         |                       |              |              |            |
| 觉 支払予定一覧     | 承認予定者                           |                     |               |                           | 最終承認者                       | with the Allest Start |              |              |            |
| 行 その他報票 +    | ###0#4213                       |                     |               |                           | 12月1日137                    | OCR ※簡求書の当訂並編化19457 @ |              |              |            |
| ┢ 債務・支払 +    | アップロード担当者                       | テストユーザ              |               |                           | ファイル名                       | 請求書テンプレート.pdf         |              |              |            |
| 🗘 33/E +     | 請求書発行日 *                        | 2023/01/14          |               |                           | 請求書香号                       |                       |              |              |            |
|              |                                 |                     |               |                           |                             |                       |              |              |            |
|              | 取引先検索                           |                     |               |                           |                             |                       | ×            |              |            |
|              | □-ド 3                           |                     | ,             | 取引先名                      |                             | 取引先名 (カナ)             |              |              |            |
|              | 法人番号                            |                     |               | 住所                        |                             | 電話藝号 例) 123-456-7890  |              |              |            |
|              | 自社坦当都門 使用                       | 同能部門すべて             |               |                           |                             |                       |              |              |            |
|              |                                 |                     |               | 校示                        | リセット                        |                       |              |              |            |
|              | 7-6                             | 法人/個人区分             | 法人重号          | 取引先名                      | 住市                          | 重适量号                  | 自社担当部門       |              |            |
|              | 3                               | 进入                  | 3456790000000 | 株式会社みずは産業                 | 東京都千代田区丸の内1-3-4             | 03-1234-5678          | 至果—5         |              |            |
|              |                                 | <b>2</b>            |               |                           |                             |                       |              |              |            |
|              |                                 |                     |               |                           |                             |                       |              |              |            |
|              | ◎ 回雇1:00銀行<br>○ 回座2:<br>○ 回座3:  | ○○支宿 (普通) [1234567] |               |                           |                             |                       |              |              |            |
|              | 做符                              |                     |               |                           |                             |                       |              |              |            |
|              | 振込金額<br>本体会額                    |                     |               |                           | 15年余和 (813)                 |                       |              |              | 単位:円       |
|              |                                 |                     | 53,787        |                           | 4,573                       |                       |              |              | 58,360     |
|              |                                 |                     |               |                           |                             |                       |              |              | 99         |

⑨ 次に明細タブを押下します。読取した請求書の明細が表示されますので、明細の支払内容(仕訳情報)
 等を確認し必要に応じて修正します。表示内容に問題なければ「登録」を押下します。

| MIZIHO =        | 株式会社みずほ商事           |                 | $\odot$ | 第36期(当期):2024年04月01日 | - 2025年03月31日 🕥  |                     | (?) IEIR#    | R <b>1</b> 7 |
|-----------------|---------------------|-----------------|---------|----------------------|------------------|---------------------|--------------|--------------|
|                 | Home > 請求書 > 請求書管理  | > 請求書管理(詳細)     |         |                      |                  |                     |              | ← 戻る         |
| ☆ #−⊿           |                     |                 |         |                      |                  |                     |              |              |
| □ 請求書 -         | 取引情報                | 住訳              |         |                      |                  |                     | 請求書表示 操作處歴 中 | <b>新</b> 語   |
| AI-OCR読取        |                     | 品目 * 数量 *<br>単位 |         | 単価 *<br>単価(本体)       | 金額 *<br>金額(本休) * | 課税区分 * 内<br>備考      | I外税 * 支払内容   | 1            |
| <b>斷</b> 請求書管理  | = サンブル1             |                 | 123     | 2                    | 287              | 課稅(標準) × 外税         | · ·          | · .          |
| <b>艺</b> 支払予定一覧 |                     | 単位              |         | 2                    | 287              | 儒考                  |              |              |
| (二) その他帳票 +     | サンプル2               |                 | 200     | 200                  | 40,000           | 課税(標準) * 外税         | *            | ×            |
| A 15% ±11 1     |                     | 単位              |         | 200                  | 40,000           | (H-S                |              | -            |
| 0 1155 · XIA ·  | 目 サンプル3             | 100 AM          | 3,000   | 4                    | 13,500           | 課税(標準) ▼ 外税<br>(供素) | *            | ×            |
| ✿ 設定 +          |                     |                 |         |                      | 13,500           |                     |              |              |
|                 | 並び頃を変更するには=をドラッグしてく | ください。           |         |                      |                  |                     |              | 墨位:円         |
|                 | 小計 (本体)             |                 | 消费税     |                      | 請求金額(税込)         |                     |              | +4.11        |
|                 |                     | 53,             | 787     |                      | 5,379            |                     |              | 59,166       |
|                 | 標準税率(10%)           |                 | 轻减税率(当  | ×8%)                 |                  | 非課税                 | 対象外          |              |
|                 | 本体                  | 53,7            | 87 本体   |                      |                  | 0                   | 0            | 0            |
|                 | 消費税                 | 5,3             | 79 消費税  |                      |                  | 0                   |              |              |
|                 | OCRI装配余辉            |                 |         |                      |                  |                     |              | ■位:円         |
|                 | 小計 (本体)             |                 | 消费税     |                      | 請求金額(税込)         |                     |              |              |
|                 |                     | 53,             | 787     |                      | 4,573            |                     |              | 58,360       |
|                 |                     |                 |         |                      |                  |                     |              | 924R         |

<ボタンの利用方法>

「請求書表示」:アップロードした請求書表示 「操作履歴」:当該請求書の操作履歴 「+行の追加」:請求書の明細行追加 「×」 :請求書の明細行削除 「消費税端数処理」:消費税の小数点以下の端数について、処理方法を選択します。

「支払内容一括設定」: 仕訳情報登録時の便利な機能です。

※詳細は「4.ご参考(1)仕訳情報設定時の便利な機能」をご参照ください。

<基本情報設定で「仕訳作成する、請求書の合計金額を利用+全ページ読み取り」を選択した場合の 明細の初期表示について>

1行の明細が表示され、数量には1(固定)、単価と金額には請求書の合計金額が表示されます。

⑩ 経理権限者の場合は仕訳タブが表示されます。品目の「選択」を押下すると、品目毎に画面が切り
 替わり、品目単位に仕訳内容を登録できます。

| MIZIHO ≡        | 株式会社みずほ           | ₹商事                        |       | 🔇 第36期(当期) | :2024年04月 | 01日 - 2025年03月3 | 31日 🕥   |          |       |          | ? Ⅲ面%            | 128 <b>L</b> • | ^ |
|-----------------|-------------------|----------------------------|-------|------------|-----------|-----------------|---------|----------|-------|----------|------------------|----------------|---|
|                 | <u>Home</u> > 請求書 | > <u>請求書管理</u> > 請求書管理(詳細) |       |            |           |                 |         |          |       |          |                  | د ي →          |   |
| <u> </u>        | THE TO LOOK AND   | 100                        |       |            |           |                 |         |          |       | at a d   | at - an Arman at |                |   |
| 請求書 -           | 取引用報              | 明和 住政                      |       |            |           |                 |         |          |       | 請求書      | 表示 操作题歴          | 13A 7K3        |   |
| AI-OCR読取        | 決済手段              | Ŧ                          |       |            |           |                 |         |          |       |          |                  |                |   |
| <b>圖</b> 請求書管理  | 品目                | サンプル1                      |       | 287円 選択    |           |                 |         |          |       |          |                  |                |   |
| <b>艺</b> 支払予定一覧 | 支払内容              | v                          |       |            |           |                 |         |          |       | 支払内容一括設定 | 仕訳内容をすべての        | 品目に適用          |   |
| 🗐 その他帳票 +       | ① 債務計上            |                            |       |            |           |                 |         |          |       |          |                  |                |   |
|                 | 借方                |                            |       |            |           | 貸方              |         |          |       |          |                  |                |   |
| 🔅 設定 🛛 +        | 勘定科目 •            | コード 科目名                    | 検索    |            |           | 勘定科目・           | ⊐−F     | 科目名      | 検索    |          |                  |                |   |
|                 | 補助科目              | コード 科目名                    | 検索    |            |           | 補助科目            | ⊐-F     | 科目名      | 検索    |          |                  |                |   |
|                 | 税区分               |                            |       |            |           | 税区分             |         |          |       |          |                  |                |   |
|                 | 邮門名               |                            |       |            |           | 邮門名             |         |          |       |          |                  |                |   |
|                 | 0. THE            |                            |       |            |           |                 |         |          |       |          |                  |                |   |
|                 | 3 7 1A            |                            |       |            |           |                 |         |          |       |          |                  |                |   |
|                 | 借方                | - F 8000                   | 10.75 |            |           | 貸方              | 7.5     | 00.0     | 10.75 |          |                  |                |   |
|                 | 创化村田              |                            | 96m   |            |           | 创ル村田            |         | 12日白     | 04.76 |          |                  |                |   |
|                 | 相助冲斗日             |                            | 使来    |            |           | 1月80月4日         | -1-L    | 科田省      | 使来    |          |                  |                |   |
|                 | 稅区分               |                            |       |            |           | 税区分             |         |          |       |          |                  |                |   |
|                 | 邮門名               |                            |       |            |           | 部門名             |         |          |       |          |                  |                |   |
|                 |                   |                            |       |            |           | ※支払貸方の内容        | はすべての明細 | に反映されます。 |       |          |                  |                |   |
|                 |                   |                            |       |            |           |                 |         |          |       |          |                  |                |   |
|                 |                   |                            |       |            |           |                 |         |          |       |          |                  | 29             |   |
|                 |                   |                            |       |            |           |                 |         |          |       |          |                  |                | * |

<請求書直接入力>

請求書が発生しない取引も本機能を利用することで、仕訳データや振込データを作成することができます。

画面左側の「請求書管理」を押下し、画面右上の「+請求書直接入力」を押下します。

| MIZIHO       | ≡ | 株式会社みずほ商事                       |              |            |                       | <b>《</b> 第36] | 期(当期):2024年04月 | 01日 - 2025年03月31 | III 📎           |          |              |                | ⑦ 画面解説    |
|--------------|---|---------------------------------|--------------|------------|-----------------------|---------------|----------------|------------------|-----------------|----------|--------------|----------------|-----------|
| A Late       |   | <u>Home</u> > <b>請求書</b> > 請求書管 | 理            |            |                       |               |                |                  |                 |          |              |                |           |
| <u>ሴ #-4</u> |   |                                 |              |            |                       |               |                |                  |                 |          |              |                | + 請求書直接入力 |
| 📄 請求書        | - |                                 |              |            |                       |               |                |                  |                 |          |              |                |           |
| 🔓 AI-OCR読取   |   | 4月                              | 5月           | 6月         | 7月                    | 8月            | 9月             | 10月              | 11月             | 12月      | 1月           | 2月             | 3月        |
| 局 請求書管理      |   | 伝票番号                            |              |            | (前方一致)                |               |                | 邮門名              | 利用可能部門すべて       |          |              |                |           |
| 觉 支払予定一覧     |   | 請求書発行日                          | 2024/05/31 ~ | 2024/05/31 |                       |               |                | 申請者              | すべて             |          |              |                |           |
| 🗐 その他帳票      | + | 取引先 ⑦                           | コード 取引先名     |            | 検索                    |               |                | 承認予定者            | すべて             |          |              |                |           |
| 👌 債務・支払      | + | 請求金額                            | ~            |            |                       |               |                | ファイル名            |                 |          | (部分一致)       |                |           |
| ☆ 設定         | + |                                 |              |            |                       |               | 根索             | リセット             |                 |          |              |                | ▼ 詳細条件    |
|              |   | 100件 * を表示 (0件中)                | 《前へ次へ》 ¥     | AL-OCR研究研究 | <b>吉後のデータには伝言番号</b> の | 前に回いが表示されます。  | 、申請前に伝展委員をクリッ  | (ク), 内容確認, 香椿を行  | ってください。         |          |              |                |           |
|              |   | 6=#8                            | 請求書取行用       | 取引な名       | 請求金額                  | ALIBER 44 151 | notenti sett   | 7=-27            | 由话者 承担          | 5.它者     | 應線通行者        | 長期成存小有無        | ファイル名     |
|              |   | Interior ( a la )               |              | 56312254   | an runner             |               | 54.50.50 ST-14 | A7_2A            | 1726164 (2726). | - ACH    | ALC: COLLEGE | DOMESTIC: FINA | 22-1764   |
|              |   | 100件 * を表示 (0件中)                | < 前へ 次へ »    |            |                       |               |                |                  |                 |          |              |                |           |
|              |   |                                 |              |            |                       |               |                |                  |                 |          |              |                |           |
|              |   |                                 |              |            |                       |               |                |                  |                 |          |              |                |           |
|              |   |                                 |              |            |                       |               |                |                  |                 |          |              |                |           |
|              |   |                                 |              |            |                       |               |                |                  |                 |          |              |                |           |
|              |   |                                 |              |            |                       |               |                |                  |                 |          |              |                |           |
|              |   |                                 |              |            |                       |               |                |                  |                 |          |              |                |           |
|              |   |                                 |              |            |                       |               |                |                  |                 |          |              |                |           |
|              |   |                                 |              |            |                       |               |                |                  |                 |          |              |                |           |
|              |   | 件数 (合計) 0                       |              |            |                       |               |                |                  |                 |          |              |                | ▲TOPへ     |
|              |   | □表示ページのみ違択                      | □全ページ選択      | ☑ の伝票が掛    | 最作対象です。               |               |                | 印刷 ファ            | マイルダウンロード       | CSVエクスポー | -ト 操作駆歴エ     | クスポート 取下       | 申請/目付 未認  |

② 下記必須項目(\*表示)を入力します。

#### <必須6項目>部門名、請求書発行日、支払期限、取引先、決済手段、支払内容

「取引先管理」にて取引先を事前登録されている場合は取引先を「検索」から選択すると、決済手段と支払内容が表示されます。

| MIZTHO          | ≡ | 株式会社みずほ商事                           |       | (美) 第36期(当期): 2024年04月01日 - 2025年03月 | J31E 🕥 | (?) 画面解说                    |   |
|-----------------|---|-------------------------------------|-------|--------------------------------------|--------|-----------------------------|---|
| 1112dio         |   | Home > 靖求書 > <u>請求書管理</u> > 請求書管理(詳 | (細)   |                                      |        | ← ₽                         | 3 |
| ₲ ѫ−ь           |   | matikan min (Lan                    |       |                                      |        |                             | _ |
| □ 請求書           | - |                                     |       |                                      |        | 的现象量的用。<br>的来音表示 操作地位 中的 不过 | 3 |
| 🕈 AI-OCR読取      |   | 伝票番号 *                              |       | 承認ステータス                              |        |                             |   |
| <b>当</b> 請求書管理  |   | 邮門名 *                               |       | 申請名                                  |        |                             |   |
| <b>芭</b> 支払予定一覧 |   | 承認予定者                               |       | 最終承認者                                |        |                             |   |
| 🗐 その他帳票         | + | 最終承認日                               |       | 処理区分                                 |        |                             |   |
| 🙆 債務・支払         | + | アップロード担当者                           |       | ファイル名                                |        |                             |   |
| ✿ 設定            | + | 請求書発行日 *                            |       | 請求書藝号                                |        |                             |   |
|                 |   | 決済手段/取引先                            |       |                                      |        |                             |   |
|                 |   | 支払期限 *                              |       |                                      |        |                             |   |
|                 |   |                                     |       |                                      |        |                             |   |
|                 |   | 取引先・ コート 取引月                        | 6名 検索 | 決済手段 *<br>支払内容 *                     | Y      | <b>大北山奈一坦</b> 谷安            |   |
|                 |   | 300D/CLIPE                          |       |                                      |        |                             |   |
|                 |   | 儒考                                  |       |                                      |        |                             |   |
|                 |   |                                     |       |                                      |        |                             |   |
|                 |   |                                     |       |                                      |        | <i>h</i>                    |   |
|                 |   | 船達帳票                                |       |                                      |        |                             |   |
|                 |   |                                     |       |                                      |        |                             |   |
|                 |   |                                     |       |                                      |        |                             |   |
|                 |   |                                     |       |                                      |        |                             |   |
|                 |   |                                     |       |                                      |        |                             |   |
|                 |   |                                     |       |                                      |        | 324                         |   |

#### ③ 下記必須項目(\*表示)を入力します。課税区分、内外税を変更する場合は修正してください。

# <必須4項目>品目、数量、単価、金額

| MIZIHO ≡                                     | 株式会社みずほ商事                             | ()<br>() | 第36期(当期):2024年04月01日 - 2025年0 | 3月31日 🕥      | ② 圖图解說                                 | 1                                                                               |
|----------------------------------------------|---------------------------------------|----------|-------------------------------|--------------|----------------------------------------|---------------------------------------------------------------------------------|
|                                              | Home > 請求書 > <u>請求書管理</u> > 請求書管理(詳細) |          |                               |              |                                        | ← 戻る                                                                            |
| <u> ሰ                                   </u> | P2-3/1829 8/18 (+19)                  |          |                               |              | 请业定表示 操作服用 由请                          | ()<br>()<br>()<br>()<br>()<br>()<br>()<br>()<br>()<br>()<br>()<br>()<br>()<br>( |
| ■ 請求書 -                                      | ANCOLONIAL MARKAN                     |          |                               |              | 89-27-89-93-55 J. 28-17-986-66 1-17-48 | 1                                                                               |
| AI-OCR読取                                     | 品目 *                                  | 数量 *     | 半価 * 金額 *<br>半価 (本体) 金額 (本体   | 課税区分 *<br>備者 | 内外税* 支払内容*                             |                                                                                 |
| <b>皆</b> 請求書管理                               | - <sup>88</sup>                       | 0        | 0                             | 0 課税(標準) *   | 外税 * *                                 | ×                                                                               |
| <b>营</b> 支払予定一覧                              |                                       | 単位       | 0                             | 0 備考         |                                        |                                                                                 |
| 🗐 その他帳票 🛛 +                                  | + 行の追加                                |          |                               |              | 消費税端数処理*切捨て * 支払内                      | <b>容一括設定</b>                                                                    |
|                                              | 並び残を変更するには=をドラッグしてください。               |          |                               |              |                                        |                                                                                 |
| 🔅 設定 🛛 +                                     | 小計(本体)                                | 消费税      | 1Å:                           | R金額(税込)      |                                        | 単位:円                                                                            |
|                                              |                                       | 0        | 0                             | 11/804       | 44.66.64                               | 0                                                                               |
|                                              | 生命化争(10%)<br>本体                       | · 本体     | (696)                         | 0<br>0       | 对跟外                                    |                                                                                 |
|                                              | 消费税                                   | 0 消費税    |                               | 0            | 0                                      | 0                                                                               |
|                                              |                                       |          |                               |              |                                        |                                                                                 |
|                                              |                                       |          |                               |              |                                        |                                                                                 |
|                                              |                                       |          |                               |              |                                        |                                                                                 |
|                                              |                                       |          |                               |              |                                        |                                                                                 |
|                                              |                                       |          |                               |              |                                        |                                                                                 |
|                                              |                                       |          |                               |              |                                        |                                                                                 |
|                                              |                                       |          |                               |              |                                        |                                                                                 |
|                                              |                                       |          |                               |              |                                        |                                                                                 |
|                                              |                                       |          |                               |              |                                        |                                                                                 |
|                                              |                                       |          |                               |              |                                        |                                                                                 |
|                                              |                                       |          |                               |              |                                        | 2218                                                                            |

# ④ 経理権限者の場合は、仕訳タブが表示されます。仕訳情報の内容を確認し「登録」を押下します。

| MIZTHO =         | 株式会  | 社みずほ商事               |                  |    | ( ) 第: | 36期(当期):2024年04月 | 01日 - 2025年03月 | 31日 🜔       |           |    |          | ⑦ 画面解該     | 1.   |
|------------------|------|----------------------|------------------|----|--------|------------------|----------------|-------------|-----------|----|----------|------------|------|
|                  | Home | > 請求書 > <u>請求書管理</u> | > 請求書管理(詳細)      |    |        |                  |                |             |           |    |          |            | € ⊠@ |
| ☆ ホーム<br>□ 請求書 - | 取引   | 清報 明細                | <del>tta</del> r |    |        |                  |                |             |           |    | 請求書      | 接示 操作履歴 申課 | 承認   |
| 👌 AI-OCR読取       | 決済明  | R                    | ٣                |    |        |                  |                |             |           |    |          |            |      |
| <b>勤</b> 請求書管理   | 品目   |                      |                  |    | 0円 凝訳  |                  |                |             |           |    |          |            |      |
| <b>艺</b> 支払予定一覧  | 支払内  | 8                    | ,                |    |        |                  |                |             |           |    | 支払内容一括設定 | 住訳内容をすべての品 | 目に適用 |
| 📋 その他帳票 🚽        | ① 債務 | H±                   |                  |    |        |                  |                |             |           |    |          |            |      |
| 🙆 債務・支払 🚽        | 借方   |                      |                  |    |        |                  | 貸方             |             |           |    |          |            |      |
| ✿ 設定             | 勘定   | 料目・ コード              | 料目名              | 検索 |        |                  | 勘定科目 *         | <b>⊐</b> −8 | 科目名       | 検索 |          |            |      |
|                  | 補助   | 料目 コード               | 科目名              | 検索 |        |                  | 補助科目           | <b>⊐</b> −8 | 科目名       | 検索 |          |            |      |
|                  | 親区   | 57                   |                  |    |        |                  | 税区分            |             |           |    |          |            |      |
|                  | 8975 | 8                    |                  |    |        |                  | 部門名            |             |           |    |          |            |      |
|                  | ②支払  |                      |                  |    |        |                  |                |             |           |    |          |            |      |
|                  | 借方   |                      |                  |    |        |                  | 貸方             |             |           |    |          |            |      |
|                  | 勘定   | #4目 * コード            | 科目名              | 検索 |        |                  | 勘定科目*          | <b>⊐</b> −8 | 科目名       | 検索 |          |            |      |
|                  | 神動   | <b>科目</b> コード        | 科目名              | 検索 |        |                  | 補助科目           | ⊐+8         | 科目名       | 検索 |          |            |      |
|                  | 税区   | <del>99</del>        |                  |    |        |                  | 税区分            |             |           |    |          |            |      |
|                  | 8275 | 2<br>2               |                  |    |        |                  | 即門名            |             |           |    |          |            |      |
|                  |      |                      |                  |    |        |                  | ※支払貸方の内容       | はすべての明      | 日に反映されます。 |    |          |            |      |
|                  |      |                      |                  |    |        |                  |                |             |           |    |          |            |      |
|                  |      |                      |                  |    |        |                  |                |             |           |    |          |            | 013  |
|                  |      |                      |                  |    |        |                  |                |             |           |    |          |            | 1211 |

#### ⑤ 請求書データの申請

登録された請求書データを選択し、承認者を指定して申請すると承認者宛に承認依頼メールが送信 されます。最終承認済の請求書データを修正したい場合は、経理権限者に差戻を依頼してください。

| MIZIHO          | $\equiv$ | 株式会社みずほ商事          |                       |               | 0                                          | 第36期(当期):2024年04月018 | 日 - 2025年03月31日 🕥 |                    |      |                   | (?) IIIIIMIR    | 1.      |
|-----------------|----------|--------------------|-----------------------|---------------|--------------------------------------------|----------------------|-------------------|--------------------|------|-------------------|-----------------|---------|
| Milzaro         |          | Home > 講求書 > 請求書算  | <b>在王</b> > 清求者管理(詳細) |               |                                            |                      |                   |                    |      |                   |                 | € 25    |
| <u>ሰ</u> #2     |          | _                  |                       |               |                                            |                      |                   |                    |      | C                 | _               |         |
| 請求書             | -        | 取引情報 副目            | 住訳                    |               |                                            |                      |                   |                    |      | 請求書表示             | 46個歷 中時         | 承認      |
| L AI-OCR読取      |          |                    | 品目 *                  | 数题 *<br>14102 |                                            | 単価 *<br>単価(本体)       | 金額 *<br>金額(本体) *  | 課税区分 *<br>備考       | 内外税* |                   | 支払内容。           |         |
| <b>斷</b> 請求書管理  |          | サンプル1              |                       |               | 123                                        | 2                    | 28                | 7 課稅(標準) *         | 外税 * |                   | <b>数料2-未主 ▼</b> | ×       |
| <b>芭</b> 支払予定一覧 |          |                    |                       | 単位            |                                            | 2                    | 28                | 7 偏考               |      |                   |                 |         |
| (二) その他帳票       | ÷        | E 55712            |                       | 単位            | 200                                        | 200                  | 40,00<br>40,00    | 0 課稅(標準) *<br>0 備考 | 外税 * | 文社                | 4手数料2-未主*       | ×       |
| ₫ 債務・支払         | +        | サンプル3              |                       |               | 3,000                                      | 4                    | 13,50             | 0 課税(標準) *         | 外税 * | 支払                | △手数料2-未主 ▼      |         |
| ✿ 設定            |          |                    |                       |               |                                            |                      |                   |                    |      |                   |                 | <u></u> |
|                 | 4        | 訪                  |                       |               |                                            |                      |                   |                    |      | ×                 | 支払内             | 年—捕設定   |
|                 |          |                    |                       | 承認依賴          | する承認者                                      | を選択し、「申請」ボタンを押して     | ください              |                    |      |                   |                 |         |
|                 |          |                    |                       |               | 承認者                                        |                      |                   |                    |      |                   |                 | 単位;円    |
|                 |          |                    |                       |               |                                            |                      |                   |                    |      | <b>Succession</b> |                 | 59,166  |
|                 |          |                    |                       |               |                                            |                      |                   |                    |      | 4.3               |                 |         |
| 11.<br>11.      |          | 本体                 |                       | 53,787        | 本体                                         |                      |                   | 0                  |      | 0                 |                 | 0       |
|                 |          | /mpain             |                       | 0,019         | ALL ST ST ST ST ST ST ST ST ST ST ST ST ST |                      |                   |                    |      |                   |                 |         |
|                 |          |                    |                       |               |                                            |                      |                   |                    |      |                   |                 |         |
|                 |          |                    |                       |               |                                            |                      |                   |                    |      |                   |                 |         |
|                 |          |                    |                       |               |                                            |                      |                   |                    |      |                   |                 |         |
|                 |          |                    |                       |               |                                            |                      |                   |                    |      |                   |                 |         |
|                 |          | OCR読取金額<br>小計 (本体) |                       |               | 消費税                                        |                      | 請求金額(税込)          |                    |      |                   |                 | 単位:円    |
|                 |          |                    |                       | 53,787        |                                            |                      | 4,573             |                    |      |                   |                 | 58,360  |
|                 |          |                    |                       |               |                                            |                      |                   |                    |      |                   |                 | 1713    |
|                 |          |                    |                       |               |                                            |                      |                   |                    |      |                   |                 |         |

#### ⑥ 請求書データの回付

承認者が別の承認者に承認依頼する場合は、承認者を指定して「回付」を押下します。

| MIZIHO =                                    | 株式会社みずほ商       | 事                         | ۲             | 第36期(当期):2024年04月01日 | - 2025年03月31日 🕥              |                |      | (?) 問題解説      | 1.           |
|---------------------------------------------|----------------|---------------------------|---------------|----------------------|------------------------------|----------------|------|---------------|--------------|
| MILLING                                     | Home > 講求書 > 算 | <b>主求書堂理</b> > 清求書管理 (詳細) |               |                      |                              |                |      |               | <b>← ₽6</b>  |
| <u>ሰ                                   </u> |                |                           |               |                      |                              |                |      |               |              |
| 請求書 -                                       | 取引情報           | TER (LER                  |               |                      |                              |                |      | 請求書表示 操作驅聲 电防 | 承認           |
| 🖺 AI-OCR読取                                  |                | 品目 *                      | 教題 *<br>19402 | 単価 *<br>単価(本体)       | 金額 *<br>金額(本体) *             | 課稅区分 *<br>備考   | 内外税* | 支払内容*         | · · · · ·    |
| <b>当</b> 請求書管理                              | サンプル1          |                           | 123           | 2                    | 287                          | 課税(標準) *       | 外税 * | 支払手数料2-未主▼    | ×            |
| <b>芭</b> 支払予定一覧                             |                |                           | 単位            | 2                    | 287                          | 備考             |      |               |              |
| (1) その他帳票 +                                 | ヨ サンプル2        |                           | 200           | 200                  | 40,000                       | 課税(標準) *<br>信志 | 外税 * | 交払手数料2·未±▼    | ×            |
|                                             | サンプル3          |                           | 3,000         | 4                    | 13,500                       | 課税(標準) *       | 外税 * | 支払手数料2-未主*    |              |
| ☆ 設定                                        |                |                           |               |                      | 1910-0010-010-010-010-020000 |                |      |               |              |
|                                             | 申請             |                           |               |                      |                              |                |      | × 支払内         | 容一括設定        |
|                                             |                |                           | 承認依頼する承認書     | を選択し、「申請」ボタンを押してく    | ださい                          |                |      |               |              |
|                                             |                |                           | 采認者           |                      |                              |                |      |               | 単位;円         |
|                                             |                |                           |               |                      | •                            |                |      |               | 59,166       |
|                                             |                |                           |               |                      |                              |                |      | Ф3 <b>А</b>   |              |
|                                             | 本体             |                           | 53,787 本体     |                      |                              | 0              |      | 0             | 0            |
|                                             | 消費税            |                           | 5,379 消費税     |                      |                              | 0              |      |               |              |
|                                             |                |                           |               |                      |                              |                |      |               |              |
|                                             |                |                           |               |                      |                              |                |      |               |              |
|                                             |                |                           |               |                      |                              |                |      |               |              |
|                                             |                |                           |               |                      |                              |                |      |               |              |
|                                             | OCR読取金額        |                           |               |                      |                              |                |      |               | 単位:円         |
|                                             | 小計 (本体)        |                           | 消費税<br>53.787 |                      | 請求金額(税込)<br>4.573            |                |      |               | 58,360       |
|                                             |                |                           |               |                      |                              |                |      |               |              |
|                                             |                |                           |               |                      |                              |                |      |               | 1718<br>1718 |

#### ⑦ 請求書データの承認

最終承認者は「回付」を押下し、承認画面の「操作」から「承認」を選択し「確定」を押下します。 内容に不備がある場合は、申請者に「差戻」することもできます。

最終承認者が操作すると申請者あてにメールが送信されます。

| MIZIHO                                                                                                    | ≡ | 株式会社みずほ商事                                      |                                              | \$ ( <b>&gt;</b> | 103卿(当卿):2024年04月01日 - 2025 | 6年03月31日 🜔 |                | ? 面面解説 | 1.           |
|----------------------------------------------------------------------------------------------------|---|------------------------------------------------|----------------------------------------------|------------------|-----------------------------|------------|----------------|--------|--------------|
| 1. The second second se |   | <u>Home</u> > 請求書 > <u>請求</u> 書                | <b>管理</b> > 請求書管理(詳細)                        |                  |                             |            |                |        | ← 戻る         |
| <u>ሴ</u> #4                                                                                                    |   |                                                |                                              |                  |                             |            |                |        |              |
| ■ 請求書                                                                                                    | - | 取引情報                                           |                                              |                  |                             |            | 関連帳票追加 請求書表示 操 | 作履歴 回付 | 承認           |
| AI-OCR読取                                                                                                    |   | 伝票番号 *                                         | 00000110                                     |                  | 承認ステータス                     | 1次承認待      |                |        |              |
| <b>圖</b> 請求書管理                                                                                                    |   | 部門名•                                           | 9903 営業三部                                    |                  | 申請者                         | デジアカユーザ2   |                |        |              |
| 觉 支払予定一覧                                                                                                    |   | 承認予定者                                          | e-ビジネス営業部 WEB帳票担当者                           |                  | 最終承認者                       |            |                |        |              |
| 📋 その他帳票                                                                                                    | Z | A SO                                           |                                              |                  |                             |            | ×              |        |              |
| 💩 債務・支払                                                                                                    |   |                                                |                                              |                  |                             |            |                |        |              |
| ✿ 設定                                                                                                    | 7 | 承認: 操作者が最終承認者とな<br>※次の承認者へ回付を行う。               | よる場合に選択します。<br>〒う場合はこの画面を閉じ、「申請/回付」ボタンより操作を行 | ってください。          |                             |            |                |        |              |
|                                                                                                    | 7 | 差戻: 申請者へ差戻しを行い3                                | ます。承認状態が「未申請」に戻ります。                          |                  |                             |            |                |        |              |
|                                                                                                    |   | 古認: 古認を行います。承認も<br>                            | ×販か「否認」となり、申請者は再申請か出来なくなります。                 |                  |                             |            |                |        |              |
|                                                                                                    | 5 | 2/F *                                          | Ŧ                                            |                  |                             |            |                |        |              |
|                                                                                                    | 2 | B戻/否認理由                                        |                                              |                  |                             |            | <u>^</u>       |        |              |
|                                                                                                    |   |                                                |                                              |                  |                             |            | ~              |        |              |
|                                                                                                    |   |                                                |                                              |                  |                             |            | 確定             |        |              |
|                                                                                                    |   |                                                |                                              |                  |                             |            |                |        |              |
|                                                                                                    |   | 取引先登録                                          |                                              |                  |                             |            |                |        |              |
|                                                                                                    |   | <ul> <li>● 口座1:みずほ銀</li> <li>○ 口座2:</li> </ul> | 行 青山支店 [普通] [1234567]                        |                  |                             |            |                |        |              |
|                                                                                                    |   | ○□¤3·                                          |                                              |                  |                             |            |                |        | MA (** - 17) |
|                                                                                                    |   | 小計(本体)                                         |                                              | 消費税              | 請求金                         | 上额(和込)     |                |        | 44102 : P3   |
|                                                                                                    |   |                                                | 37                                           | 6,600            | 37,660                      |            |                |        | 414,260      |
|                                                                                                    |   |                                                |                                              |                  |                             |            |                |        | 28           |
|                                                                                                    |   |                                                |                                              |                  |                             |            |                |        | Y            |

3. 債務·支払処理

請求書データの支払方法について記載します。

- (1)支払処理
- ① 画面左側「債務・支払」メニューの「支払振込一覧」を押下します。

支払期限を範囲指定し、検索を押下すると支払対象の明細が表示されます。

| N  |               | ≡  | 株式会社みずほ簡事 (3)第36期(当期): 2024年04月01日 - 2025年03月31日 (3) |                 |                      |            |          |                    |                                                                                                    |                                       |                                     |             |               | ? 問題解    | 12 V            |  |  |
|----|---------------|----|------------------------------------------------------|-----------------|----------------------|------------|----------|--------------------|----------------------------------------------------------------------------------------------------|---------------------------------------|-------------------------------------|-------------|---------------|----------|-----------------|--|--|
|    |               |    | Home :                                               | ◎ 債務・支払 > 支払振込一 | 気                    |            |          |                    |                                                                                                    |                                       |                                     |             |               |          |                 |  |  |
| ŵ  | <u> ተ-ጉ</u>   |    | _                                                    |                 |                      | _          |          |                    |                                                                                                    |                                       |                                     |             |               |          |                 |  |  |
|    | 請求書           | +  | 支払                                                   | 期限 2024/06      | /01 ~ 2024           | /07/31     |          |                    | <ul> <li>取引焼</li> <li>コード</li> <li>取引洗名</li> <li>株案</li> <li>金額編纂</li> <li>コード</li> <li>金額編纂</li> </ul> |                                       |                                     |             |               |          |                 |  |  |
|    | その他帳票         | +  | 決済                                                   | 手段 振込           | Y                    |            |          |                    |                                                                                                    |                                       |                                     |             |               |          |                 |  |  |
|    | 債務·支払         | -  | 処理                                                   | 状况 ⑧ 未処理        | ○処理済○                | 振込エラー      |          |                    |                                                                                                    |                                       |                                     |             |               |          |                 |  |  |
|    | ±4.1€1310     |    | MA UEVF                                              |                 |                      |            |          |                    |                                                                                                    |                                       |                                     |             |               |          |                 |  |  |
|    | St Long Arten |    |                                                      |                 | -                    |            |          |                    |                                                                                                    |                                       |                                     |             |               |          |                 |  |  |
| := | 住訳テーダ確認       |    | 100件 *                                               | を表示(1件中) 《      | 前へ 1 次へ »            |            |          |                    |                                                                                                    |                                       | ※ みず                                | ほビジネスWEBによる | る振込時の振込手数     | 料は「当方負担」 | 固定となります         |  |  |
|    | 仕訳データ確定       |    |                                                      | @ interactor    | has been as a second |            | 処理日      | n. 114-0           |                                                                                                    |                                       | 金融機関コード                             | 支店コード       | 科目口           | 座番号      | arras da starar |  |  |
|    | 仕訳データ出力       |    |                                                      | ① 代表伝言番号        | 决府手段                 | 文化制物       | 処理状況     | R\$19.66           | 交払留額                                                                                                    | BRIA手数(料(米)                           | 全动接腿名                               | 支店名         | 口座名词          |          | 撒达先案史           |  |  |
|    | 仕訳出カテンプレ      | -ト |                                                      | 0000002         | 振込                   | 2024/06/30 | 10.00.10 | 株式会社みずほ産業          | 11,000                                                                                                  | 当方負担                                  | 0001                                | 231         | 当座 34         | 56789    | 変更              |  |  |
| ٠  | 設定            | +  |                                                      |                 | ····-                |            | TOUR     |                    |                                                                                                    |                                       | <                                   | 804 9       | //)=x 8974 37 |          |                 |  |  |
|    |               |    | 100件 、                                               | を表示(1件中) 《      | 前へ 1 次へ »            |            |          |                    |                                                                                                    |                                       |                                     |             |               |          |                 |  |  |
|    |               |    |                                                      |                 |                      |            |          |                    |                                                                                                    |                                       |                                     |             |               |          |                 |  |  |
|    |               |    |                                                      |                 |                      |            |          |                    |                                                                                                    |                                       |                                     |             |               |          |                 |  |  |
|    |               |    |                                                      |                 |                      |            |          |                    |                                                                                                    |                                       |                                     |             |               |          |                 |  |  |
|    |               |    |                                                      |                 |                      |            |          |                    |                                                                                                    |                                       |                                     |             |               |          |                 |  |  |
|    |               |    |                                                      |                 |                      |            |          |                    |                                                                                                    |                                       |                                     |             |               |          |                 |  |  |
|    |               |    |                                                      |                 |                      |            |          |                    |                                                                                                    |                                       |                                     |             |               |          |                 |  |  |
|    |               |    |                                                      |                 |                      |            |          |                    |                                                                                                    |                                       |                                     |             |               |          |                 |  |  |
|    |               |    |                                                      |                 |                      |            |          |                    |                                                                                                    |                                       |                                     |             |               |          | + TOD -         |  |  |
|    |               |    |                                                      |                 |                      |            |          |                    |                                                                                                    | 0                                     |                                     |             |               |          | TOPA            |  |  |
|    |               |    | 支払予定!                                                | Ξ               |                      |            |          | 文払口座               |                                                                                                    |                                       | Y                                   |             |               |          |                 |  |  |
|    |               |    |                                                      |                 |                      |            |          | 【金銀データ/<br>【インターネッ | 9成]、[インターネッ!<br>ットバンキング連携]の                                                                             | トバンキング連携]は決済手段が「想<br>場合は、想込データ連携設定がお済 | 込」の明細のみ機作が可能です。<br>みの支払口座を選択してください。 |             |               |          |                 |  |  |
|    |               |    | □ 表示                                                 | ージのみ選択 □ 全べ     | ージ道択                 |            |          |                    | R                                                                                                    | の伝言が操作対象です。                           | 印刷 未初期に戻す                           | - 確定 - 小田子  | -480 d        | シターネットバ  | ッキング連携          |  |  |
|    |               |    |                                                      |                 |                      |            |          |                    |                                                                                                    | and an inclusion of the               | 17.00 - T. OL - SA 9                | -#AC #2.187 | 1             |          |                 |  |  |

※取引先と支払期限が同一明細の場合は、明細が一本化されます。

②決済手段が「振込」の場合

支払対象明細にチェックを入れます。支払対象が複数ある場合は下段の「表示ページのみ選択」 (画面に表示されている明細のみをチェック)や「全ページ選択」(全ページの明細をチェック)を 押下することで簡単に明細を選択できます。

#### <当行インターネットバンキングをご利用の場合>

支払対象明細にチェックを入れ「インターネットバンキング連携」を押下します。

※「振込データ連携設定」にて当行インターネットバンキングの事前設定が必要です。

| MIZLHO ≡                                                             | 株式会社みずほ商事                                                             | 式会社みずほ商事 ③ 第103期(当期): 2024404月01日 - 2025403月31日 ④ ③ MREMAR 【 1 |             |                               |                                     |                              |                                                |           |                         |             |  |  |  |
|----------------------------------------------------------------------|-----------------------------------------------------------------------|----------------------------------------------------------------|-------------|-------------------------------|-------------------------------------|------------------------------|------------------------------------------------|-----------|-------------------------|-------------|--|--|--|
| Miledio                                                              | Home > 偶響,文払 > 文払用込一頁                                                 |                                                                |             |                               |                                     |                              |                                                |           |                         |             |  |  |  |
| ☆ ホーム<br>□ 請求書 +                                                     | 支払期限 2023/12/03<br>決済手段 振込                                            | 1 ~ 2024/07/31                                                 |             |                               | 取引先                                 | コード 取引                       | 1先名 <b>検索</b> 1月間名                             |           |                         |             |  |  |  |
| ○ その他表示 +                                                            | 処理状況 ◎ 未処理 ○ 処理済 ○ 病込エラー                                              |                                                                |             |                               |                                     |                              |                                                |           |                         |             |  |  |  |
| <ul> <li>○ 伯務・又払 –</li> <li>● 支払振込一覧</li> </ul>                      | 48.20 Utryk                                                           |                                                                |             |                               |                                     |                              |                                                |           |                         |             |  |  |  |
| !Ξ 仕訳データ確認                                                           | 100件 マ を表示 (2件中) 《前小 11 20~ > ※ みずほどジネスWEBによる無以降の振込手数料は(治力発行) 販売となります |                                                                |             |                               |                                     |                              |                                                |           |                         |             |  |  |  |
| <ul><li>     田      仕訳データ確定     </li><li>     世訳データ出力     </li></ul> | ⑦ 代表伝票番号                                                              | 決済手段 支払期限                                                      | 処理日<br>処理状況 | 取引先名                          | 支払金額                                | 振込手数料 (米)                    | ※ みずほビジネスWEBに<br>金融機関コード 支店コード<br>金融機関各 支広名    |           | 料目 口服<br>日産名義           | #号<br>振込先変更 |  |  |  |
| ■ 仕訳出カテンプレート                                                         | 00000100                                                              | 振込 2024/01/31                                                  | 10.00.20    | 株式会社みずほ商事                     | 23,782                              | 当方負担                         |                                                |           |                         | 変更          |  |  |  |
| 🛟 設定 🛛 +                                                             | 00000126                                                              | 振込 2024/03/31                                                  | 未処理         | 株式会社みずほ工業                     | 414,260                             | 当方負担                         | 0001<br>みずほ銀行                                  | 100<br>本店 | 当座 123<br>カ)ミス* れコウキ**ゥ | 4567 変更     |  |  |  |
|                                                                      | 100件 * を表示(2件中) 。 前                                                   | A 🔳 35A 9                                                      |             |                               |                                     |                              |                                                |           |                         |             |  |  |  |
|                                                                      | 支1/-美字日 2024/01/31                                                    |                                                                |             |                               | T _ 2, ₹(1,68)                      | 23,782                       | E 490                                          |           |                         | ▲ TOPへ      |  |  |  |
|                                                                      | 2024/01/31                                                            |                                                                |             | 文払LJ座<br>[全頭データ作!<br>[インターネッ! | ○のすは駅(<br>成)、[インターネット<br>トバンキング連携]の | 7 東示 高 未 即 (001) 管 通 156<br> | 5480 *<br>転込」の明細のみ操作が可能です。<br>8みの支払口座を選択してください |           |                         |             |  |  |  |
|                                                                      | □表示ページの分進択 □金ページ進択 □金ページ進択 □金パージ進択 □金属ゲータ作成 1/2クーネットバノキング加            |                                                                |             |                               |                                     |                              |                                                |           |                         |             |  |  |  |

振込依頼データ登録の画面が表示されますので、承認者を選択し、「振込データ連携」を押下します。 振込依頼人コードが複数ある場合はプルダウンから選択してください。

| ΜΙΖΙΗΟ          | ≡      | 株式会社みず(               | ま商事                     | (      |                               |                         |                              |                          |                   |    |         |         | NIK <b>L</b> V |
|-----------------|--------|-----------------------|-------------------------|--------|-------------------------------|-------------------------|------------------------------|--------------------------|-------------------|----|---------|---------|----------------|
|                 |        | <u>Home</u> > 債務・3    | 交払 > 文払振込一覧             |        |                               |                         |                              |                          |                   |    |         |         |                |
| <u>ሰ</u>        |        |                       |                         |        |                               |                         |                              |                          |                   |    |         |         |                |
| 🗒 請求書           | +      | 支払期限                  | 2023/12/01 ~ 2024/07/31 |        |                               | 取引先                     | コード 取得                       | 川先名                      | 検索                |    |         |         |                |
| 創 その他帳票         | +      | 決済手段                  | 振込 👻                    |        |                               | 全融機関                    | コード 金額                       | 自動開名                     |                   |    |         |         |                |
| ▲ 債務・支払         | -      | 処理状況                  | ● 未処理 ○ 処理済 ○ 振込エラー     |        |                               |                         |                              |                          |                   |    |         |         |                |
| <b>對</b> 支払振込一覧 |        |                       |                         |        | 秋泉                            | リセット                    |                              |                          |                   |    |         |         |                |
| !Ξ 仕訳データ確認      |        | 長込依頼データ               | 7登録(みずほe-ビジネスサイト)       |        |                               |                         |                              |                          |                   |    | ×       |         |                |
| 品 仕訳データ確定       | 1      |                       |                         |        |                               |                         |                              |                          |                   |    |         | ま「当方負担  | 」 固定となります      |
|                 | 8      | 販込方法                  | 総合環込                    |        |                               |                         |                              |                          |                   |    |         | 對号      | 振込先変更          |
|                 |        | 町2400頼人コート -<br>町入撤定日 | 2024/03/31              |        |                               |                         |                              |                          |                   |    |         |         |                |
|                 | 8      | 転送メモ                  |                         |        |                               |                         |                              |                          |                   |    |         |         | X.L            |
| \$ <b>₽</b> 詞定  | 3      | ない口座                  |                         |        |                               |                         |                              |                          |                   |    |         | 567     | 変更             |
|                 | я      | 和認者 •                 | •                       |        |                               |                         |                              |                          |                   |    |         |         |                |
|                 |        | E.880 absista "/ nrt  |                         | _      |                               |                         |                              |                          |                   |    |         |         |                |
|                 | 1<br>H | NAD目光へて<br>取込件数・金額    | 1件 414,260円             | -      |                               |                         |                              |                          |                   |    |         |         |                |
|                 | ÷.,    |                       |                         |        |                               |                         |                              |                          |                   |    |         |         |                |
|                 |        |                       |                         | 振込データ通 | 閉じる                           |                         |                              |                          |                   |    |         |         |                |
|                 |        |                       |                         |        |                               |                         |                              |                          |                   |    |         |         |                |
|                 |        |                       |                         |        |                               |                         |                              |                          |                   |    |         |         |                |
|                 |        |                       |                         |        | 2 Att                         | 41                      | 4,260                        |                          |                   |    |         |         | ▲TOPへ          |
|                 |        | 支払予定日                 | 2024/03/31              |        | 文払口座                          |                         |                              | Ŧ                        |                   |    |         |         |                |
|                 |        |                       |                         |        | 【全銀データ作成】、【イン<br>【インターネットパンキン | ターネットバンキン<br>グ連携]の場合は、1 | グ連携]は決済手段が「1<br>8込データ連携設定がお? | 彩込」の明細のみ操作<br>奏みの支払口座を選択 | が可能です。<br>してください。 |    |         |         |                |
|                 |        | □表示ページのみ              | 選択 □全ページ選択              |        |                               | E                       | の伝票が操作対象で                    | र्ज. EDARI               | 未処理に戻す            | 確定 | 全銀データ作成 | インターネット | ・バンキング連携       |

# ※インターネットバンキング連携でエラーとなった場合は、対象となる明細にチェックを入れ

「未処理に戻す」を押下します(支払前の状態「未処理」に戻ります)。

| MIZTHO ≡                                                                                           | 株式会社みずほ簡事                                                             | 第36期(当期):2024年04月01日 -                          | 2025年03月31日 📎                              |                                       |                     | (?) BENK <b>L</b> V   |           |  |
|----------------------------------------------------------------------------------------------------|-----------------------------------------------------------------------|-------------------------------------------------|--------------------------------------------|---------------------------------------|---------------------|-----------------------|-----------|--|
|                                                                                                    | <u>Home</u> > <b>債務・支払</b> > 支払期込一第                                   |                                                 |                                            |                                       |                     |                       |           |  |
| <ul> <li>☆ ホーム</li> <li>● 請求書 +</li> <li>● その他帳票 +</li> <li>● 債務・支払 -</li> <li>● 支払振込一覧</li> </ul> | 支払期限 2024/06/01 ~ 2024/07/31<br>決済手段 摂込 ▼<br>処理状況 ● 未処理 ○ 処理所 ○ 供込エラー | 取引虎<br>金融編<br>検索 Ut                             | コード 取引先行<br>コード 取引先行<br>コード 金融編5           | 2. 検索<br>初名                           |                     |                       |           |  |
| 三  仕訳データ確認                                                                                         | 100件 * を表示 (1件中) 《前八 1 次八 》                                           |                                                 |                                            | ※ みず!                                 | まビジネスWEBによる振込       | 時の振込手数料は「当方創          | 細」固定となります |  |
| <ul> <li>         田          仕訳データ確定         </li> <li>              仕訳データ出力      </li> </ul>      | ⑦ 代表伝表面母         決済手段         支払期限         処理日           処理状況         | 取引先名 支払金額                                       | 振込手数料 <mark>(※)</mark>                     | 金融機関コード<br>金融機関名                      | 支店コード 利支店名          | 4目 口座群号<br>口座名義       | 振込先変更     |  |
| 日 仕訳出カテンプレート                                                                                       | 2024/06/30 振込 2024/06/30                                              | 株式会社みずほ産業 11,00                                 | 0 当方負担                                     | 0001<br>٤٦°\$                         | 231 ii<br>#>3*9 h)8 | 当座 3456789<br>ズカサンギヨウ | 変更        |  |
| Q ##£ +                                                                                            | 100件 ▼                                                                |                                                 |                                            |                                       |                     |                       |           |  |
|                                                                                                    |                                                                       | 2 合計                                            | 11,000                                     |                                       |                     |                       | ▲ TOPへ    |  |
|                                                                                                    | 支払予定日 2024/06/30                                                      | 支払口座<br>(全領データ作成)、(インターネッ<br>(インターネット/(ンキング連携)( | トパンキング連携]は決済手段が「振込」<br>D場合は、振込データ連携設定がお済みの | ▼<br>の明細のみ操作が可能です。<br>り支払口座を選択してください。 |                     |                       |           |  |
|                                                                                                    | □ 表示ページの防道沢 □ 全ページ道沢                                                  | 6                                               | の伝票が操作対象です。                                | 刷未処理に戻す                               | 確定 全銀データ            | 作成 インターネット            | バンキング連携   |  |

#### <FB ソフト・他行インターネットバンキングをご利用の場合>

支払対象明細にチェックを入れ「全銀データ作成」を押下します。

| ΜΙΖΙΗΟ            | ≡  | 株式会社みずほ簡事 🔇 🗴                       | 36期(当期):2024年04月01日                 | - 2025年03月31日 🕥                            |                                     |             | (?) =              | MAIR <b>L</b> V |  |  |  |  |  |
|-------------------|----|-------------------------------------|-------------------------------------|--------------------------------------------|-------------------------------------|-------------|--------------------|-----------------|--|--|--|--|--|
|                   |    | <u>Home</u> > <b>債務・支払</b> > 支払振込一覧 |                                     |                                            |                                     |             |                    |                 |  |  |  |  |  |
| <u>ሴ</u> #4       |    |                                     |                                     |                                            |                                     |             |                    |                 |  |  |  |  |  |
| 📄 請求書             | +  | 支払期限 2024/06/01 ~ 2024/07/31        | 取引                                  | 先 コード 取引:                                  | 先名 <b>検索</b>                        |             |                    |                 |  |  |  |  |  |
| 🗐 その他帳票           | +  | 決済手段 振込 *                           | 金剛                                  | 機関 コード 金融                                  | 無閒名                                 |             |                    |                 |  |  |  |  |  |
| ▲ 債務・支払           | -  | 処理状況 ⑧ 未処理 ○ 処理済 ○ 振込エラー            |                                     |                                            |                                     |             |                    |                 |  |  |  |  |  |
| <b>资</b> 支払振込一覧   |    | WA Utyl                             |                                     |                                            |                                     |             |                    |                 |  |  |  |  |  |
| □ =<br>:三 仕訳データ確認 |    |                                     |                                     |                                            |                                     |             |                    |                 |  |  |  |  |  |
|                   |    |                                     |                                     |                                            | ※ みず                                | ほビジネスWEBによる | 辰込時の振込手数料は「当方の     | 観日」固定となります      |  |  |  |  |  |
|                   |    | ⑦代表伝票番号 決済手段 支払期限 処理日 取             | 引先名 支払金額                            | 振込手数料 (※)                                  | 金融機関コード                             | 支店コード       | 科目 口座掛号            | 振込先変更           |  |  |  |  |  |
| ■ 住家テータ西方         |    | 処理状況                                |                                     |                                            | 金融機器名                               | 支店名 231     | 口座名義<br>当座 3456789 |                 |  |  |  |  |  |
| 目 仕訳出カテンプレ        | -ト | ☑ 00000002 振込 2024/06/30 株式会社       | 土みずほ産業 11,                          | 000 当方負担                                   | ٤, **                               | \$03"9      | h) \$2," #924" 30  | 変更              |  |  |  |  |  |
|                   |    |                                     |                                     |                                            |                                     |             |                    |                 |  |  |  |  |  |
|                   |    |                                     | 2 合計                                | 11,000                                     |                                     |             |                    | ▲TOPへ           |  |  |  |  |  |
|                   |    | 支払予定日 2024/06/30                    | 支払口座 ミス*まり                          | ッゲ エキマエ (009) 普通 1234567                   | Ψ.                                  |             |                    |                 |  |  |  |  |  |
|                   |    |                                     | (金銀データ作成)、[インター3<br>[インターネットバンキング達] | ヘットバンキング連携]は決済手段が「振<br>周]の場合は、振込データ連携設定がお済 | と」の明細のみ操作が可能です。<br>みの支払口座を選択してください。 |             |                    |                 |  |  |  |  |  |
|                   |    | ◎ 表示ページのみ違択 □ 金ページ選択                |                                     | ☑ の伝票が操作対象です。                              | 印刷 未処理に戻す                           | 確定 全銀デー     | タ作成 インターネッ         | トバンキング連携        |  |  |  |  |  |

「振込依頼人コード(10桁)」を入力後、「作成」を押下し、全銀データ形式の振込データをダウンロード できます(振込依頼人コードは2回目以降、前回の値を初期表示するため都度の入力は不要です)。 ※出力ファイル名は「全銀\_(固定)」+「西暦(下2桁)」+「月日時分秒」+「.txt(固定)」です。

| MIZUHO                                       | $\equiv$    | 株式会社かず(3商事 ( ) 第36額(当期): 2024年04月01日 - 2025年03月31日 ( )                            |                                                    |        |          |  |  |  |  |  |  |  |  |
|----------------------------------------------|-------------|-----------------------------------------------------------------------------------|----------------------------------------------------|--------|----------|--|--|--|--|--|--|--|--|
|                                              |             | Home > 債務・3                                                                       | <b>支払</b> > 文±細込──孫                                |        |          |  |  |  |  |  |  |  |  |
| <u> ሰ                                   </u> |             |                                                                                   |                                                    |        |          |  |  |  |  |  |  |  |  |
| 🔜 請求書                                        | +           | 支払期限                                                                              | 2024/06/01 ~ 2024/07/31 取引先 口一下 取引先名 検索            |        |          |  |  |  |  |  |  |  |  |
| 創その他報票                                       | +           | 決濟手段                                                                              | #AL マ 金融機構 コード 金融機構                                |        |          |  |  |  |  |  |  |  |  |
| A 15-24 - 12-41                              |             | 処理状況                                                                              | ※ 未知道 ○ 処理済 ○ 振込エラー                                |        |          |  |  |  |  |  |  |  |  |
|                                              |             |                                                                                   |                                                    |        |          |  |  |  |  |  |  |  |  |
| <b>登</b> 支払振込一覧                              | 全           | 銀データ作成                                                                            | ä.                                                 | ×      |          |  |  |  |  |  |  |  |  |
|                                              | 振           | 振込依頼人コード・ × ダム体種人コードは、お取り金融場合の金融合わたものを設定してください。金融機構によっては春秋着コード、金社コードと呼ばれることもあります。 |                                                    |        |          |  |  |  |  |  |  |  |  |
| 田 仕訳データ確定                                    | 振           | 概込期走日 2024/06/30                                                                  |                                                    |        |          |  |  |  |  |  |  |  |  |
| 📑 仕訳データ出力                                    | 支           | 払口座                                                                               |                                                    | AT + 9 | 振込先変更    |  |  |  |  |  |  |  |  |
| ■ 仕訳出カテンプレ-                                  | 1¥          | 細設定                                                                               |                                                    | 789    | 李正       |  |  |  |  |  |  |  |  |
| de main                                      | 8           | 取引金融機関によっ'                                                                        | っては、以下の頃目を変更する必要があります。                             |        | AR       |  |  |  |  |  |  |  |  |
| Qr aa7E                                      | お           | 取引金融機闘の指定                                                                         | 11に基づき、該当の項目を変更してください。                             |        |          |  |  |  |  |  |  |  |  |
|                                              | 種           | 別コード                                                                              |                                                    |        |          |  |  |  |  |  |  |  |  |
|                                              |             | ード区分<br>                                                                          |                                                    |        |          |  |  |  |  |  |  |  |  |
|                                              | 170         | 現コート                                                                              |                                                    |        |          |  |  |  |  |  |  |  |  |
|                                              | - 10<br>- 7 | の他                                                                                |                                                    |        |          |  |  |  |  |  |  |  |  |
|                                              |             |                                                                                   | ファイルの最後にEOF(1Ah)を付加する。                             |        |          |  |  |  |  |  |  |  |  |
|                                              |             |                                                                                   |                                                    |        |          |  |  |  |  |  |  |  |  |
|                                              |             |                                                                                   | n m nus                                            |        |          |  |  |  |  |  |  |  |  |
|                                              |             |                                                                                   |                                                    | _      |          |  |  |  |  |  |  |  |  |
|                                              |             |                                                                                   | 2 ŝit 11,000                                       |        | ▲TOPへ    |  |  |  |  |  |  |  |  |
|                                              |             | 支払予定日                                                                             | 2024/06/30 支払口服 は1 # 81/9* 1471 (109) 普通 1234567 × |        |          |  |  |  |  |  |  |  |  |
|                                              |             |                                                                                   | (全語データ作成)、(インターネットバンキング環境)は決算手段が「振込」の時間のか機作が可能です。  |        |          |  |  |  |  |  |  |  |  |
|                                              |             |                                                                                   | 【インターネットバンキング運用」の場合は、感じデータ連環能をがお漂かの支払口屋を選択してください。  |        |          |  |  |  |  |  |  |  |  |
|                                              |             | ■表示ページのみ                                                                          | か選択 □金ページ選択 図 の伝表が操作対象です。 伊朗 未必理に反す 停止 全銀データ作成     | インターネッ | トバンキング連携 |  |  |  |  |  |  |  |  |
|                                              |             |                                                                                   |                                                    |        |          |  |  |  |  |  |  |  |  |

# ③ 決済手段が「振込」以外の場合

# でんさい・口座振替等の場合は、支払対象明細を選択し「確定」を押下して完了させます。

| MIZIHO =                                                                         | 株式会社みずほ商事 (3)第36個(出現): 2024年04月01日 - 2025年03月31日 (2) |                       |     |                                      |                                 |                                      |                                    |                            |                                               |         |  |  |
|----------------------------------------------------------------------------------|------------------------------------------------------|-----------------------|-----|--------------------------------------|---------------------------------|--------------------------------------|------------------------------------|----------------------------|-----------------------------------------------|---------|--|--|
| MIZUIO                                                                           | Home > 債務・支払 > 支払振込一覧                                |                       |     |                                      |                                 |                                      |                                    |                            |                                               |         |  |  |
| <ul> <li>☆ ホーム</li> <li>○ 請求書 +</li> <li>① その他帳票 +</li> <li>▲ 信務・支払 -</li> </ul> | 支払期限 2024/06/01 ~<br>決済手段 口座振輦 *<br>処理状況 ® 未知理 ○ 如理済 | 2024/07/31<br>〇 振込エラー |     |                                      | 取引先<br>金融機関                     | コード 取引点<br>コード 金融額                   | 8名                                 |                            |                                               |         |  |  |
| <b>對</b> 支払振込一覧                                                                  |                                                      |                       |     |                                      | 東索 リセッ                          | ۲.                                   |                                    |                            |                                               |         |  |  |
| !Ξ 仕訳データ確認                                                                       | 100件 🔻 を表示 (1件中) 🔍 前へ 💶 次ハ                           | »                     |     |                                      |                                 |                                      | w Soft                             | Wate Zugenie In Zu         | 1971 States 1971 State Michiel A. P. Marchael |         |  |  |
| ■ 仕訳データ確定<br>鳥 仕訳データ出力                                                           | ⑦ 代表伝恩番号 決済手手                                        | 支払期限                  | 処理日 | 取引先名                                 | 支払金額                            | 振込手数料(※)                             | 金融機関コード<br>金融機関ス                   | センテスWEBにより<br>支店コード<br>支店名 | 和日 口座番号<br>口座名義                               | 振込先変更   |  |  |
| ■ 仕訳出カテンプレート                                                                     | ☑ 00000004 □座振輦                                      | 2024/06/30            | 未処理 | 株式会社みずほ工業                            | 1,100,000                       | 当方負担                                 | 0001<br>82° #                      | 001                        | 普通 1234567<br>か)ミス* ホコウキ* 3ウ                  | 変更      |  |  |
| o m≥ +                                                                           |                                                      | 5                     |     |                                      |                                 |                                      |                                    |                            |                                               |         |  |  |
|                                                                                  | 支払予定日 2024/06/30                                     |                       |     | <ul> <li>合計</li> <li>支払口座</li> </ul> | 1,100<br>27°# \$>9°I#           | ,000<br>II (009) 普通 1234567          | Y                                  |                            |                                               | ▲ TOPへ  |  |  |
|                                                                                  |                                                      |                       |     | 【全銀データ)<br>【インターネ:                   | 乍成]、[インターネット/!<br>ットバンキング連携]の場: | ンキング連携]は決済手段が「振込<br>合は、振込データ連携設定がお済み | 」の明細のみ操作が可能です。<br>⊁の支払口座を選択してください。 |                            |                                               |         |  |  |
|                                                                                  | □ 表示ページのみ選択 □ 全ページ選択                                 |                       |     |                                      | <b>₽</b> σ.                     | 伝票が操作対象です。                           | 7日日 未処理に戻す                         | 確定 全銀デー                    | -夕作成 インターネット                                  | バンキング連携 |  |  |

(2) 仕訳データ確認

画面左側「債務・支払」メニューの「仕訳データ確認」を押下します。仕訳計上日が当月となっている未確定の仕訳データの一覧が表示され、品目単位での仕訳内容を確認することができます。
 債務仕訳は請求書登録日、支払仕訳は支払処理実行日が仕訳計上日として設定されます

| MIZTHO =                           | 株式会社みずほ商事                     |             | (1)服36服(出 | 1期):2024年04月01日-2025年03月 | J31E ()           |             | ? 画面解説 ♀▼   |
|------------------------------------|-------------------------------|-------------|-----------|--------------------------|-------------------|-------------|-------------|
|                                    | <u>Home</u> > 債務・支払 > 仕訳データ確認 |             |           |                          |                   |             |             |
| ☆ <del>ホー</del> ム<br>≂ <b>⊤</b> ** | 住訳計上日 2024/06/01 ~            | 2024/06/30  |           | 住訳種類                     | ◉ すべて ○ 債務計上 ○ 支払 |             |             |
| □ 請求書                              | ▲ 確定区分 ③ 未確定 ○ 確定             | EĂ          |           | 確定番号                     |                   |             |             |
| ▲ 信務・支払                            |                               |             |           | 検索 リセット                  |                   |             |             |
| <b>對</b> 支払振込一覧                    | 100件 ▼ を表示 (1件中) 《前へ          | 1 x~ »      |           |                          |                   |             |             |
|                                    | <u>伝票番号</u> 取引先名              | 請求金額 仕訳種類   | 住訳計上日 品目  | 支払内容                     | 借方科目名 借方税区分       | 借方部門名 貸方科目名 | 黄方税区分 黄方部門名 |
| 田 仕訳データ確定                          | 0000002 株式会社みずほ産業             | 11,000 債務計上 | A         | 支払手数料-未払金2               | <b>仕</b> λΑ- 仕λ   | 買掛金 -       | 対象外         |
| 🖥 仕訳データ出力                          | 100件 ▼ を表示 (1件中) 《前へ          | 1 次へ >      |           |                          |                   |             |             |
| 田      仕訳出カテンプレート                  |                               |             |           |                          |                   |             |             |
| 💠 are -                            | +                             |             |           |                          |                   |             |             |
|                                    |                               |             |           |                          |                   |             |             |
|                                    |                               |             |           |                          |                   |             |             |
|                                    |                               |             |           |                          |                   |             |             |
|                                    |                               |             |           |                          |                   |             |             |
|                                    |                               |             |           |                          |                   |             |             |
|                                    |                               |             |           |                          |                   |             |             |
|                                    |                               |             |           |                          |                   |             |             |
|                                    |                               |             |           |                          |                   |             |             |
|                                    |                               |             |           |                          |                   |             |             |
|                                    |                               |             |           |                          |                   |             |             |
|                                    |                               |             |           |                          |                   |             |             |

(3) 仕訳データ確定

- 画面左側「債務・支払」メニューの「仕訳データ確定」を押下します。期間指定・仕訳種類を選択して「確定」を押下します。
  - ・期間指定:未確定の全データ、仕訳計上日の範囲指定のどちらか選択
  - ・仕訳種類:未確定の全データ、請求データ承認済の未確定データ、振込もしくは他手段で支払処理済 の未確定データのいずれかを選択

| MIZIHO =                    | 株式会社みずほ商事 (③ 第36期(当期): 2024年04月01日 - 2025年03月31日 (多) |                                                                                                    |  |  |  |  |  |  |  |  |  |
|-----------------------------|------------------------------------------------------|----------------------------------------------------------------------------------------------------|--|--|--|--|--|--|--|--|--|
| A LEGICO                    |                                                      | Home > <b>侯臣・支払</b> > 仕訳デーク病認                                                                                                    |  |  |  |  |  |  |  |  |  |
|                             |                                                      | 住時時1上日 2024/06/01 ~ 2024/06/30 住時機械 ● すべて ○ 債務計上 ○ 支払                                                                                            |  |  |  |  |  |  |  |  |  |
| 日その他報票                      | ÷                                                    | 確定25 ● 未確定 ○ 確定语                                                                                                    |  |  |  |  |  |  |  |  |  |
| <ul> <li>▲ 債務・支払</li> </ul> | -                                                    | ex Utar                                                                                                    |  |  |  |  |  |  |  |  |  |
| <b>查</b> 支払振込一覧             |                                                      | 100件 * を表示(2件中) 《前人 1 次へ》                                                                                                    |  |  |  |  |  |  |  |  |  |
| :三      仕訳データ確認             |                                                      |                                                                                                    |  |  |  |  |  |  |  |  |  |
| 日 仕訳データ確定                   |                                                      | COCCOUNT         株式会社の学びの温泉         11,000         開始目上         A         A         支払手数料・未払金2         L/A・         L/A         開始量・         対象外 |  |  |  |  |  |  |  |  |  |
| 住訳データ出力                     |                                                      | 100件 * を表示(2件中) 《前八 1 次八》                                                                                                    |  |  |  |  |  |  |  |  |  |
| 目 住訳出力テンプレート                | •                                                    |                                                                                                    |  |  |  |  |  |  |  |  |  |
| AL BRAC                     | 1                                                    |                                                                                                    |  |  |  |  |  |  |  |  |  |
|                             |                                                      |                                                                                                    |  |  |  |  |  |  |  |  |  |

(4) 仕訳データ出力

 
 ・直面左側「債務・支払」メニューより「仕訳データ出力」を押下します。画面下部に未出力の仕訳 データー覧が表示されます。仕訳テンプレートに表示された会計システム名を確認のうえ、対象 データの「出力」を押下して仕訳データをダウンロードします。

※仕訳テンプレートは仕訳データ出力時に使用するテンプレート名を設定します。

| 株式会社みずほ商事 ③ 第36編(当期): 2024404月01日 - 2025403月31日 ④ 〔 |         |  |  |  |  |  |  |  |  |  |  |
|-----------------------------------------------------|---------|--|--|--|--|--|--|--|--|--|--|
|                                                     |         |  |  |  |  |  |  |  |  |  |  |
|                                                     |         |  |  |  |  |  |  |  |  |  |  |
|                                                     |         |  |  |  |  |  |  |  |  |  |  |
|                                                     |         |  |  |  |  |  |  |  |  |  |  |
|                                                     |         |  |  |  |  |  |  |  |  |  |  |
|                                                     |         |  |  |  |  |  |  |  |  |  |  |
|                                                     |         |  |  |  |  |  |  |  |  |  |  |
|                                                     |         |  |  |  |  |  |  |  |  |  |  |
|                                                     |         |  |  |  |  |  |  |  |  |  |  |
| 仕訳内容詳細                                              | 住职データ出力 |  |  |  |  |  |  |  |  |  |  |
| 297.888                                             | 出力      |  |  |  |  |  |  |  |  |  |  |
| •                                                   |         |  |  |  |  |  |  |  |  |  |  |
|                                                     |         |  |  |  |  |  |  |  |  |  |  |
|                                                     |         |  |  |  |  |  |  |  |  |  |  |
|                                                     |         |  |  |  |  |  |  |  |  |  |  |
|                                                     |         |  |  |  |  |  |  |  |  |  |  |
|                                                     |         |  |  |  |  |  |  |  |  |  |  |
|                                                     |         |  |  |  |  |  |  |  |  |  |  |
|                                                     |         |  |  |  |  |  |  |  |  |  |  |
|                                                     |         |  |  |  |  |  |  |  |  |  |  |
|                                                     |         |  |  |  |  |  |  |  |  |  |  |
|                                                     |         |  |  |  |  |  |  |  |  |  |  |
|                                                     |         |  |  |  |  |  |  |  |  |  |  |
|                                                     | 住的內容評論  |  |  |  |  |  |  |  |  |  |  |

## 4. ご参考

(1) 仕訳情報設定時の便利な機能

読取した請求書データに仕訳情報を登録する際、「支払内容一括設定」機能を利用すると仕訳情報を 一括で設定できます。各ボタンの機能は以下の通りです。

<自動仕訳>

「取引先」「品目名」が一致した場合、前回利用の「支払内容(仕訳情報)」に一括で変更できます。

#### <支払内容自動設定>

画面左側「設定」メニュー内の「支払内容設定」でキーワード(品目名)を登録することができます。 キーワードと請求書の品目名が一致した場合、該当する「支払内容(仕訳情報)」に一括変更できます。

#### <部門自動設定>

画面左側「設定」メニュー内の「部門設定」でキーワード(品目名)を登録することができます。 キーワードと請求書の品目名が一致した場合、該当する「部門名」に一括変更できます。

| ΜΙΖΙΗΟ            | ≡ | 株式会社みずほ簡事                                    |        |         |                | 1.  |                  |          |      |           |       |             |
|-------------------|---|----------------------------------------------|--------|---------|----------------|-----|------------------|----------|------|-----------|-------|-------------|
|                   |   | <u>Home</u> > 請求書 > <u>請求書管理</u> > 請求書管理(詳細) |        |         |                |     |                  |          |      |           |       | <b>←</b> 戻る |
| ☆ <del>ホ</del> ーム |   |                                              |        |         |                |     |                  |          |      |           |       |             |
| 請求書               | - | 取引情報 明調 住却                                   |        |         |                |     |                  |          |      | 請求書表示     | 中語    | 承認          |
| 🖹 AI-OCR読取        |   | 品目 *                                         | 数量 *   |         | 単価 *<br>単価(木体) | 1   | 金額 *<br>金類(木体) * | 課税区分 *   | 内外税* |           | 支払内容* |             |
| <b>圖</b> 請求書管理    |   | サンプル1                                        |        | 123     |                | 2   | 287              | 課税(標準) マ | 外税 * |           | *     |             |
| <b>劳</b> 支払予定一覧   |   | =                                            | 單位     |         |                | 2   | 287              | 備考       |      |           |       | ×           |
| 日子の他に言            | + | サンプル2                                        |        | 200     |                | 200 | 40,000           | 課稅(標準) × | 外税 * |           | ¥     | ~           |
|                   |   | -                                            | 単位     |         |                | 200 | 40,000           | 備考       |      |           |       |             |
| ● 値務・支払           | + | サンプル3                                        |        | 3,000   |                | 4   | 13,500           | 課税(標識) * | 外税 * |           | ٣     | ×           |
| ☆ 設定              | + | -                                            | weit.  |         |                | 4   | 13,500           | 5° 91    |      |           |       |             |
|                   |   | + 行の追加                                       |        |         |                |     |                  |          | 消费核  | 潮数処理* 切捨て | ▼ 支払内 | 容一括設定       |
|                   |   | 並び順を変要するには=をドラッグしてください。                      |        |         |                |     |                  |          |      |           |       |             |
|                   |   |                                              |        |         |                |     |                  |          |      |           |       | 単位:円        |
|                   |   | 小計(木体)                                       | 53 707 | 消費税     |                |     | 請求金額(税込)<br>270  |          |      |           |       | 50 166      |
|                   |   | 標準現案 (10%)                                   | 53,767 | STARTAR | (::::8%)       | э,  | 379              | 03       | 262  | 対象外       |       | 59,100      |
|                   |   | 本体                                           | 53,787 | 本体      |                |     |                  | 0        |      |           |       |             |
|                   |   | 消費税                                          | 5,379  | 消費税     |                |     |                  | 0        |      | 0         |       | 0           |
|                   |   |                                              |        |         |                |     |                  |          |      |           |       |             |
|                   |   |                                              |        |         |                |     |                  |          |      |           |       |             |
|                   |   |                                              |        |         |                |     |                  |          |      |           |       |             |
|                   |   |                                              |        |         |                |     |                  |          |      |           |       |             |
|                   |   |                                              |        |         |                |     |                  |          |      |           |       |             |
|                   |   | OCR読取金額                                      |        |         |                |     | E-0.48 (911)     |          |      |           |       | 単位:円        |
|                   |   | Charl Constants                              | 53,787 | 1154.04 |                | 4,  | 573              |          |      |           |       | 58,360      |
|                   |   |                                              |        |         |                |     |                  |          |      |           |       |             |
|                   |   |                                              |        |         |                |     |                  |          |      |           |       | 926¥        |

①「支払内容一括設定」を押下します。

| MIZIHO         |           | 株式会社みずほ簡事 🔇 第36編(出期): 2024404月01日 - 2025403月31日 🔇 💿 🗊 💷 🕄 💽 👥 |                           |            |               |                |      |                                                                                                    |        |                 |         |                |               |        |
|----------------|-----------|---------------------------------------------------------------|---------------------------|------------|---------------|----------------|------|----------------------------------------------------------------------------------------------------|--------|-----------------|---------|----------------|---------------|--------|
| MILCIC         |           | Home > 請求書 > 請求                                               | · <b>書管理</b> > 請求密管理 (詳細) |            |               |                |      |                                                                                                    |        |                 |         |                |               | ← 🖂 3  |
| ☆ #−⊿          |           |                                                               | #+0                       |            |               |                |      |                                                                                                    |        |                 |         | Hit un che che | (mArgent) (tr |        |
| □ 請求書          | -         | ACOLINER DI                                                   | LLSA                      |            |               |                |      |                                                                                                    |        |                 |         | un-9-10-000k   | SETFREISE CU  | 1 750  |
| AI-OCR 読取      | 6         |                                                               | 品目 *                      | 数量 *<br>単位 |               | 単価 *<br>単価(本体) |      | 金額 *<br>金額(本体) *                                                                                                    |        | 課税区分 *<br>備考    | 内外税*    |                | 支払内容          | •      |
| <b>圖</b> 請求書管理 |           | サンプル1                                                         |                           |            | 123           |                | :    | 2                                                                                                    | 287    | <b>課税(標準) *</b> | 外税 *    |                |               |        |
| 茵 支払予定一覧       |           |                                                               |                           | 単位         |               |                |      | 2                                                                                                    | 287    | 保守              |         |                |               |        |
| (二) その他帳票      | +         | ≡ サンプル2                                                       |                           | He 277     | 200           |                | 200  | 2<br>27 - 172 - 172 - 172 - 172 - 172 - 172 - 172 - 172 - 172 - 172 - 172 - 172 - 172 - 172 - 172 - 172 - 172 - 172 | 40,000 | 課税(標準) *        | 外税 ▼    |                | *             | ×      |
|                | 払内容一提     | 話設定                                                           |                           |            |               |                |      |                                                                                                    |        |                 |         |                | ×             | ×      |
| OP HARE        |           |                                                               |                           |            |               |                |      |                                                                                                    |        | 白龜也             | R 支払内容白 | 動設定            | 部門自動設定        | 容一括設定  |
|                |           | 品目                                                            |                           | 金額         |               | 积区分            | 内外税  |                                                                                                    |        | 支払内容            |         |                | 詳細            |        |
|                | 95<br>++> | ンプル2                                                          |                           |            | 287           | 建祝(標準)         | 外院   | 支払手数科·未払金2                                                                                                    |        |                 |         | *              | 1710 V        | 単位:円   |
|                | #2        | ンプル3                                                          |                           |            | 13,500        | 1981年(1日注)     | 2140 | 支払手数料-未払金2                                                                                                    |        |                 |         |                | 1+12 V        | 59,166 |
|                |           |                                                               |                           |            |               |                |      | Joint Jan Transa                                                                                                    |        |                 |         |                | 210220        |        |
|                |           |                                                               |                           |            |               | 5219           | 同じる  |                                                                                                    |        |                 |         |                |               | o      |
|                |           |                                                               |                           |            |               |                |      |                                                                                                    |        |                 |         |                |               |        |
|                |           |                                                               |                           |            |               |                |      |                                                                                                    |        |                 |         |                |               |        |
|                |           |                                                               |                           |            |               |                |      |                                                                                                    |        |                 |         |                |               |        |
|                |           | OCR読取金額                                                       |                           |            |               |                |      |                                                                                                    |        |                 |         |                |               | 単位:円   |
|                |           | 小計 (本纬)                                                       |                           |            | 消費税<br>53,787 |                |      | 請求金額(税込)<br>4,573                                                                                                   |        |                 |         |                |               | 58,360 |
|                |           |                                                               |                           |            |               |                |      |                                                                                                    |        |                 |         |                |               |        |
|                |           |                                                               |                           |            |               |                |      |                                                                                                    |        |                 |         |                |               | 登録     |

# ②「自動仕訳」または「支払内容自動設定」または「部門自動設定」を押下します。

# ③ 確認メッセージが表示されますので「はい」を押下します。

| MIZIHO =        | 株式会社みずほ商事                       | 0                                | 第36期(当期):2024年04月01日 | - 2025年03月31日 🕥   |                                                    | (?) HIERAR | 1.                   |  |  |
|-----------------|---------------------------------|----------------------------------|----------------------|-------------------|----------------------------------------------------|------------|----------------------|--|--|
|                 | Home > 講求書 > 講求書管理 > 講求書管理 (詳細) | Home > 講教書 > 講教書理 > 講教書程度 (1980) |                      |                   |                                                    |            |                      |  |  |
| ☆ ホーム           | 2021/242 2010 (H-12             |                                  |                      |                   |                                                    |            |                      |  |  |
| □ 請求書 -         | ACTING TO A                     |                                  |                      |                   |                                                    | IN THEFT   |                      |  |  |
| L AI-OCR読取      | 品目 *                            | 数期 *<br>単位                       | 単価<br>単価(本体)         | 金額 *<br>金額(本体) *  | 課税区分 * 内外8<br>備考                                   | t* 支払内容*   |                      |  |  |
| 自 請求書管理         | サンプル1                           | 123                              | 2                    | 287               | 課税(標準) * 外税 *                                      | . *        | ×                    |  |  |
| <b>芭</b> 支払予定一覧 | 447.771/3                       | 単位                               | 2                    | 287               | (現有) (11.11) (11.11) (11.11) (11.11)               |            |                      |  |  |
| (目) その他帳票 →     | +                               | #10<br>#17                       | 200                  | 40,000            | (1905((1914))) · · · · · · · · · · · · · · · · · · |            | ×                    |  |  |
|                 | 一括設定                            |                                  |                      |                   |                                                    | ×          | ×                    |  |  |
| ☆ 設定            | 確認                              |                                  |                      |                   |                                                    | ×          |                      |  |  |
|                 |                                 |                                  |                      |                   |                                                    |            |                      |  |  |
|                 | OCRA教授金編<br>小計 (本体)             | <b>消費税</b><br>53,767             |                      | 議求金額(税込)<br>4,573 |                                                    |            | 単位:円<br>58,360<br>受持 |  |  |

#### ④ 変更になった明細は背景色が変わります。「詳細▼」を押下します。

| MIZU                     | но ≡            | 株式会社みずほ商事                       |                        |              | •      | 第36期(当期)         | :2024年04月01日 | - 2025年03月31日(   | ۷      |              |             | (?) 画面解:       | × 1.   |
|--------------------------|-----------------|---------------------------------|------------------------|--------------|--------|------------------|--------------|------------------|--------|--------------|-------------|----------------|--------|
|                          |                 | <u>Home</u> > 請求書 > <u>請求書智</u> | 1 <u>理</u> > 請求書管理(詳細) |              |        |                  |              |                  |        |              |             |                | ← 🖂    |
| ☆ ホーム                    |                 | 2021/mag                        | (++10                  |              |        |                  |              |                  |        |              | tt the star | i - mArrent du | *      |
| 🔲 請求書                    | -               | AC0116402 00300                 | 1771X                  |              |        |                  |              |                  |        |              | 四水白         | KOK SRYFREE    | n 1753 |
| AI-OCI                   | R読取             |                                 | 品目 *                   | 教職 *<br>神(Q  |        | 単価 *<br>単価(本体)   |              | 金額 *<br>金額(本体) * |        | 課税区分 *<br>備考 | 内外税 *       | 支払内容           | •      |
| <b>圖</b> 請求書作            | 合理              | サンプル1                           |                        |              | 123    |                  | 2            |                  | 246    | 課税(標準) マ     | 外税 ▼        | A v            |        |
| 觉 支払予知                   | <b>主一</b> 戰     | =                               |                        | 単位           |        |                  | 2            |                  | 246    | 借考           |             |                | . ^    |
| <ol> <li>その他転</li> </ol> | <del>**</del> * | = サンプル2                         |                        |              | 200    |                  | 200          |                  | 40,000 | 課税(標準) ▼     | 外税 ▼        | A v            | ×      |
| <b>₫</b> 債務・:            | 支払内容一打          | 舌設定                             |                        |              |        |                  |              |                  |        |              |             | ×              |        |
| ☆ 設定                     |                 |                                 |                        |              |        |                  |              |                  |        | 自動作家         | 支払内容自動設定    | 部門自動設定         | ×      |
|                          |                 | 88                              |                        | A#1          |        | PIZA             | 0.01.01      |                  |        | ***          |             | 1918           | 容一括設定  |
|                          | t,              | ンプル1                            |                        | 2            | 16 1   | 900275<br>果稅(標準) | 外税           | в                |        | XIANG        | *           | \$¥組▼          |        |
|                          | t               | ンプル2                            |                        | 40,0         | 0 1    | <b>累税(標準)</b>    | 外税           | В                |        |              | v           | \$¥8日▼         | 単位:円   |
|                          | t               | ンプル3                            |                        | 12,0         | 00     | <b>果稅(標準)</b>    | 外税           | В                |        |              | v           | 詳細▼            | 57,471 |
|                          |                 |                                 |                        | 色が付いている行が自動付 | 訳による変更 | 「候補です。内容         | をご確認の上、要認    | ボタンを押してください      |        |              |             |                |        |
|                          |                 |                                 |                        |              |        | 5219             | ເບລ          |                  |        |              |             |                | 0      |
|                          |                 |                                 |                        |              |        |                  |              |                  |        |              |             |                |        |
|                          |                 |                                 |                        |              |        |                  |              |                  |        |              |             |                |        |
|                          |                 |                                 |                        |              |        |                  |              |                  |        |              |             |                |        |
|                          |                 |                                 |                        |              |        |                  |              |                  |        |              |             |                |        |
|                          |                 |                                 |                        |              |        |                  |              |                  |        |              |             |                |        |
|                          |                 |                                 |                        |              |        |                  |              |                  |        |              |             |                |        |
|                          |                 |                                 |                        |              |        |                  |              |                  |        |              |             |                |        |
|                          |                 |                                 |                        |              |        |                  |              |                  |        |              |             |                | 日日     |

⑤ 各条件に一致した「支払内容、勘定科目、税区分、部門」が確認できます。「赤枠点線内」の内容を 確認し「登録」を押下します。

| MIZIHO ≡         |                 | 株式会社みずほ簡事 (3)第36欄(11期): 2024404月01日 - 2025403月31日 (3) |                    |                                            |         |              |               | (?) 画面解  | ¤ <b>1</b> ▼        |
|------------------|-----------------|-------------------------------------------------------|--------------------|--------------------------------------------|---------|--------------|---------------|----------|---------------------|
| MIZC             |                 | Home > 請求書 > <u>請求書管理</u> > 請求書管理(詳細)                 |                    |                                            |         |              |               |          | ← 戻る                |
| ☆ <del>ホーム</del> |                 |                                                       |                    |                                            |         |              |               |          |                     |
| 📄 請求書            | 支払内容一打          | 括設定                                                   |                    |                                            |         |              |               | ×        | 承認                  |
| AI-O             |                 |                                                       |                    |                                            |         |              | 自動仕訳 支払内容自動設定 | 部門自動設定   |                     |
| <b>圖</b> 請求書     |                 | 品目                                                    | 金額                 | 税区分                                        | 内外税     |              | 支払内容          | 詳細       |                     |
| 觉 支払う            | ţ               | ンプル1                                                  | 246 1              | 果稅(標準)                                     | 外税      | В            |               | •        | ×                   |
| (1) その他(         |                 | 債務計上借方                                                | 債務計上貸方             |                                            |         | 支払借方         |               |          | ×                   |
| あ 債務・            | 勘定科目            | •                                                     | •                  |                                            |         |              |               | 閉じる▲     |                     |
| * **             | 1011-77<br>R0FM |                                                       |                    |                                            |         |              |               |          | ×                   |
| ALL INC.         |                 |                                                       |                    |                                            |         |              |               |          | 10707 04F 076 40# ] |
|                  | t,              | ンプル2                                                  | 40,000 8           | 果稅(標準)                                     | 外税      | В            |               | <u>*</u> | YES JUSKE           |
|                  |                 | 債務計上借方                                                | 債務計上貸方             |                                            |         | 支払借方         |               |          | W/7 - 77            |
|                  | 勘定科目            |                                                       |                    |                                            |         |              |               | 閉じる▲     | ≢位:円                |
|                  | 8009            |                                                       |                    |                                            |         |              |               |          | 57,471              |
|                  |                 |                                                       |                    |                                            |         |              |               |          |                     |
|                  | ť               | ンプル3                                                  | 12,000             | 累税(標準)                                     | 外税      | В            |               | <u>×</u> | o                   |
|                  |                 | 債務計上借方                                                | 債務計上貸方             |                                            |         | 支払借方         |               |          |                     |
|                  | 勘定科目            |                                                       | •                  |                                            |         |              |               | 閉じる▲     |                     |
|                  | 8000            |                                                       |                    |                                            |         |              |               |          |                     |
|                  |                 |                                                       |                    |                                            |         |              |               |          |                     |
|                  |                 |                                                       | 色が付いている行が自動仕訳による変更 | l候補です。<br>内容をご                             | 確認の上、登録 | ポタンを押してください。 |               |          |                     |
|                  |                 |                                                       |                    | 53 4 5 1 5 1 5 1 5 1 5 1 5 1 5 1 5 1 5 1 5 |         |              |               |          |                     |
|                  |                 |                                                       |                    |                                            |         |              |               |          |                     |
|                  |                 |                                                       |                    |                                            |         |              |               |          | _                   |
|                  |                 |                                                       |                    |                                            |         |              |               |          | 22.53A              |

⑥ 明細タブまたは仕訳タブの各項目にも上記表示内容が反映されていることを確認し「登録」を押下

します。なお、取引情報タブの部門名、支払内容には反映されません。

| MIZIHO          | ≡ | 株式会社みず(           | ま簡事                        |    | (       | 第36期(当期):2024年04 | 月01日 - 2025年03月 | J31E 🕥           |    |              | ? 画面解説               | 1.           | 1 |
|-----------------|---|-------------------|----------------------------|----|---------|------------------|-----------------|------------------|----|--------------|----------------------|--------------|---|
|                 |   | <u>Home</u> > 靖求書 | > <u>請求書管理</u> > 請求書管理(詳細) |    |         |                  |                 |                  |    |              |                      | 6교 →         |   |
| ☆ #−⊿           |   | 的同时言語             | 14:59                      |    |         |                  |                 |                  |    | 法少求者         | in the second second | <b>26</b> 12 | 1 |
| □ 請求書           | - | ACTINES.          | 773154                     |    |         |                  |                 |                  |    | 111-14 11-14 |                      |              |   |
| AI-OCR読取        |   | 決済手段              | 振込 ▼                       |    |         |                  |                 |                  |    |              |                      |              |   |
| <b>勤</b> 請求書管理  |   | 品目                | サンプル1                      |    | 246円 選択 |                  |                 |                  |    |              |                      |              |   |
| <b>一</b> 支払予定一覧 |   | 支払内容              | В т                        |    |         |                  |                 |                  | (  | 支払内容一括設定     | 仕訳内容をすべての品目          | に適用          |   |
| 🗐 その他帳票         | + | ① 債務計上            |                            |    |         |                  |                 |                  |    |              |                      |              |   |
| 💩 債務・支払         | + | 借方                |                            |    |         |                  | 貸方              |                  |    |              |                      |              |   |
| ✿ 設定            | + | 勘定科目 *            | コード 料目名                    | 検索 |         |                  | 勘定科目 *          | コード 料目名          | 検索 |              |                      |              |   |
|                 |   | 補助科目              | コード 料目名                    | 検索 |         |                  | 補助科目            | コード 料目名          | 検索 |              |                      |              |   |
|                 |   | 税区分               |                            |    |         |                  | 税区分             |                  |    |              |                      |              |   |
|                 |   | 即門名               |                            |    |         |                  | 部門名             |                  |    |              |                      |              |   |
|                 |   | ② 支払              |                            |    |         |                  |                 |                  |    |              |                      |              |   |
|                 |   | 借方                |                            |    |         |                  | 貸方              |                  |    |              |                      |              |   |
|                 |   | 勘定科目*             | コード 科目名                    | 検索 |         |                  | 勘定科目 *          |                  | 検索 |              |                      |              |   |
|                 |   | 補助科目              | コード 科目名                    | 検索 |         |                  | 補助科目            |                  | 検索 |              |                      |              |   |
|                 |   | 税区分               |                            |    |         |                  | 税区分             | 対象外              |    |              |                      |              |   |
|                 |   | 邮門名               |                            |    |         |                  | 即門名             |                  |    |              |                      |              |   |
|                 |   |                   |                            |    |         |                  | ※支払貸方の内容        | 容はすべての明細に反映されます。 |    |              |                      |              |   |
|                 |   | l                 |                            |    |         |                  |                 |                  |    |              |                      | )            |   |
|                 |   |                   |                            |    |         |                  |                 |                  |    |              |                      |              | l |
|                 |   |                   |                            |    |         |                  |                 |                  |    |              |                      | 登録           | ļ |

# (2) 仕訳データのファイルレイアウト

1 MJSLINKDX

| 項番 | 項目名            | 設定値               |
|----|----------------|-------------------|
| 1  | 伝票日付           | 仕訳計上日(yyyy/MM/dd) |
| 2  | 内部月            | ブランク              |
| 3  | 伝票NO           | 1から連番             |
| 4  | 証憑NO           | ブランク              |
| 5  | データ種別          | ブランク              |
| 6  | 仕訳入力形式         | ブランク              |
| 7  | (借方)勘定科目コード    | 借方の勘定科目コード        |
| 8  | (借方)科目別補助コード   | 借方の補助科目コード        |
| 9  | (借方)部門コード      | 借方の部門コード          |
| 10 | (借方)セグメント1コード  | ブランク              |
| 11 | (借方)消費税売上/仕入区分 | 0固定(なし)           |
| 12 | (借方)業種コード      | ブランク              |
| 13 | (借方)税込/税抜区分    | ブランク              |
| 14 | (借方)第1補助区分     | ブランク              |
| 15 | (借方)第1補助コード    | ブランク              |
| 16 | (借方)第2補助区分     | ブランク              |
| 17 | (借方)第2補助コード    | ブランク              |
| 18 | (貸方)勘定科目コード    | 貸方の勘定科目コード        |
| 19 | (貸方)科目別補助コード   | 貸方の補助科目コード        |
| 20 | (貸方)部門コード      | 貸方の部門コード          |
| 21 | (貸方)セグメント1コード  | ブランク              |
| 22 | (貸方)消費税売上/仕入区分 | 0固定(なし)           |
| 23 | (貸方)業種コード      | ブランク              |
| 24 | (貸方)税込/税抜区分    | ブランク              |
| 25 | (貸方)第1補助区分     | ブランク              |
| 26 | (貸方)第1補助コード    | ブランク              |
| 27 | (貸方)第2補助区分     | ブランク              |
| 28 | (貸方)第2補助コード    | ブランク              |
| 29 | 金額(入力金額)       | 借方の金額             |
| 30 | 消費税額           | 借方の消費税額           |
| 31 | 消費税コード         | 借方の税区分コード         |
| 32 | 消費税率           | MJS用消費税率          |
| 33 | 外税同時入力区分       | ブランク              |

# ① MJSLINKDX つづき

| 項番 | 項目名      | 設定値           |
|----|----------|---------------|
| 34 | 資金繰入力区分  | ブランク          |
| 35 | 資金繰コード   | ブランク          |
| 36 | 摘要       | {伝票番号},{取引先名} |
| 37 | 固定摘要コード1 | ブランク          |
| 38 | 固定摘要コード2 | ブランク          |
| 39 | 固定摘要コード3 | ブランク          |
| 40 | 固定摘要コード4 | ブランク          |
| 41 | 固定摘要コード5 | ブランク          |
| 42 | 期日       | ブランク          |
| 43 | 付箋区分     | ブランク          |
| 44 | 付箋コメント   | ブランク          |

# ② 勘定奉行クラウド

| 項番 | 項目名       | 設定値                 |
|----|-----------|---------------------|
| 1  | GL0010000 | *固定                 |
| 2  | GL0010001 | 仕訳計上日(yyyy/MM/dd)   |
| 3  | GL0010002 | ブランク                |
| 4  | GL0010003 | 1から連番               |
| 5  | GL0010007 | ブランク                |
| 6  | GL0010008 | ブランク                |
| 7  | GL0010005 | ブランク                |
| 8  | GL0010006 | ブランク                |
| 9  | GL0010004 | ブランク                |
| 10 | GL0012001 | 借方の部門コード            |
| 11 | GL0012002 | 借方の勘定科目コード          |
| 12 | GL0012003 | 借方の補助科目コード          |
| 13 | GL0012004 | 借方の税区分コード           |
| 14 | GL0012015 | 借方勘定奉行クラウド用税率種別     |
| 15 | GL0012005 | 借方の消費税率             |
| 16 | GL0012006 | ブランク                |
| 17 | GL0012007 | 借方消費税自動計算(勘定奉行クラウド) |
| 18 | GL0012008 | ブランク                |
| 19 | GL0012009 | ブランク                |
| 20 | GL0012101 | 借方金額(外税は税抜、それ以外税込)  |
| 21 | GL0012102 | 借方の消費税額             |
| 22 | GL0013001 | 貸方の部門コード            |
| 23 | GL0013002 | 貸方の勘定科目コード          |
| 24 | GL0013003 | 貸方の補助科目コード          |
| 25 | GL0013004 | 貸方の税区分コード           |
| 26 | GL0013015 | 貸方勘定奉行クラウド用税率種別     |
| 27 | GL0013005 | 貸方の消費税率             |
| 28 | GL0013006 | ブランク                |
| 29 | GL0013007 | 貸方消費税自動計算(勘定奉行クラウド) |
| 30 | GL0013008 | ブランク                |
| 31 | GL0013009 | ブランク                |

# ② 勘定奉行クラウド つづき

| 項番 | 項目名       | 設定値                |
|----|-----------|--------------------|
| 32 | GL0013101 | 貸方金額(外税は税抜、それ以外税込) |
| 33 | GL0013102 | 貸方の消費税額            |
| 34 | GL0011001 | {伝票番号},{取引先名}      |
| 35 | GL0011002 | ブランク               |
| 36 | GL0011003 | ブランク               |

# ③ スマイルワークス

| 項番 | 項目名       | 設定値           |
|----|-----------|---------------|
| 1  | 行番号       | 仕訳単位ごとに1から連番、 |
|    |           | 50を超えたら1に戻る   |
| 2  | 日付        | 債務計上仕訳:請求書発行日 |
|    |           | 支払仕訳:支払日      |
| 3  | 伝種        | 振替固定          |
| 4  | 借方科目コード   | 借方の勘定科目コード    |
| 5  | 借方科目      | 借方の勘定科目名      |
| 6  | 借方金額      | 借方の金額         |
| 7  | 貸方科目コード   | 貸方の勘定科目コード    |
| 8  | 貸方科目      | 貸方の勘定科目名      |
| 9  | 貸方金額      | 貸方の金額         |
| 10 | 摘要        | 伝票番号,取引先名     |
| 11 | 伝番        | ブランク          |
| 12 | 決種        | ブランク          |
| 13 | 借方補助コード   | 借方の補助科目コード    |
| 14 | 借方補助      | 借方の補助科目名      |
| 15 | 借方消費税     | 借方の消費税金額      |
| 16 | 貸方補助コード   | 貸方の補助科目コード    |
| 17 | 貸方補助      | 貸方の補助科目名      |
| 18 | 貸方消費税     | 貸方の消費税金額      |
| 19 | 付箋        | ブランク          |
| 20 | 借方部門コード   | 借方の部門コード      |
| 21 | 借方部門      | 借方の部門名        |
| 22 | 借方税区分     | 借方の税区分名       |
| 23 | 借方税表記     | 借方の内外税        |
| 24 | 貸方部門コード   | 貸方の部門コード      |
| 25 | 貸方部門      | 貸方の部門名        |
| 26 | 貸方税区分     | 貸方の税区分コード     |
| 27 | 貸方税表記     | 貸方の税区分名       |
| 28 | プロジェクトコード | ブランク          |
| 29 | プロジェクト    | ブランク          |
| 30 | セグメント1コード | ブランク          |
| 31 | セグメント1    | ブランク          |
| 32 | セグメント2コード | ブランク          |

# ③ スマイルワークス つづき

| 項番 | 項目名    | 設定値  |
|----|--------|------|
| 33 | セグメント2 | ブランク |
| 34 | 社員コード  | ブランク |
| 35 | 社員     | ブランク |
| 36 | 期日     | ブランク |

# ④ PCA 会計 DX

| 項番 | 項目名       | 内容                  |
|----|-----------|---------------------|
| 1  | 伝票日付      | 仕訳計上日(yyyyMMdd)     |
| 2  | 伝票番号      | 1番から連番              |
| 3  | 仕訳区分      | 21 固定(月次)           |
| 4  | 管理仕訳区分    | 0 固定(財務)            |
| 5  | 借方税計算モード  | 借方税計算モード(PCA 会計 DX) |
| 6  | 借方部門コード   | 借方の部門コード            |
| 7  | 借方部門名     | 借方の部門名              |
| 8  | 借方科目コード   | 借方の勘定科目コード          |
| 9  | 借方科目名     | 借方の勘定科目名            |
| 10 | 借方補助コード   | 借方の補助科目コード          |
| 11 | 借方補助名     | 借方の補助科目名            |
| 12 | 借方税区分コード  | 借方の税区分コード           |
| 13 | 借方税区分名    | 借方の税区分名             |
| 14 | 借方金額      | 借方金額(外税は税抜、それ以外税込)  |
| 15 | 借方消費税額    | 借方消費税額              |
| 16 | 貸方税計算モード  | 貸方税計算モード(PCA 会計 DX) |
| 17 | 貸方部門コード   | 貸方の部門コード            |
| 18 | 貸方部門名     | 貸方の部門名              |
| 19 | 貸方科目コード   | 貸方の勘定科目コード          |
| 20 | 貸方科目名     | 貸方の勘定科目名            |
| 21 | 貸方補助コード   | 貸方の補助科目コード          |
| 22 | 貸方補助名     | 貸方の補助科目名            |
| 23 | 貸方税区分コード  | 貸方の税区分コード           |
| 24 | 貸方税区分名    | 貸方の税区分名             |
| 25 | 貸方金額      | 貸方金額(外税は税抜、それ以外税込)  |
| 26 | 貸方消費税額    | 貸方の消費税額             |
| 27 | 摘要文       | {伝票番号},{取引先名}       |
| 28 | 数字1       | ブランク                |
| 29 | 数字 2      | ブランク                |
| 30 | 入力プログラム区分 | ブランク                |
| 31 | 配賦元税計算    | ブランク                |
| 32 | 配賦元集計方法   | ブランク                |
| 33 | 配賦元集計開始日付 | ブランク                |
| 34 | 配賦元集計終了日付 | ブランク                |

# ④ PCA 会計 DX つづき

| 項番 | 項目名         | 内容   |
|----|-------------|------|
| 35 | 配賦元管理仕訳区分   | ブランク |
| 36 | 配賦元部門コード    | ブランク |
| 37 | 配賦元部門名      | ブランク |
| 38 | 配賦元科目コード    | ブランク |
| 39 | 配賦元科目名      | ブランク |
| 40 | 配賦元補助コード    | ブランク |
| 41 | 配賦元補助名      | ブランク |
| 42 | 配賦元金額       | ブランク |
| 43 | 数字 3        | ブランク |
| 44 | 数字4         | ブランク |
| 45 | 数字 5        | ブランク |
| 46 | 金額1         | ブランク |
| 47 | 金額2         | ブランク |
| 48 | 金額3         | ブランク |
| 49 | 金額4         | ブランク |
| 50 | 金額 5        | ブランク |
| 51 | 文字列1        | ブランク |
| 52 | 文字列 2       | ブランク |
| 53 | 文字列 3       | ブランク |
| 54 | 文字列4        | ブランク |
| 55 | 文字列 5       | ブランク |
| 56 | 入力日付時間      | ブランク |
| 57 | 借方取引先コード    | ブランク |
| 58 | 借方取引先名      | ブランク |
| 59 | 借方セグメント1コード | ブランク |
| 60 | 借方セグメント1名   | ブランク |
| 61 | 借方セグメント2コード | ブランク |
| 62 | 借方セグメント2名   | ブランク |
| 63 | 借方セグメント3コード | ブランク |
| 64 | 借方セグメント3名   | ブランク |
| 65 | 貸方取引先コード    | ブランク |
| 66 | 貸方取引先名      | ブランク |
| 67 | 貸方セグメント1コード | ブランク |
| 68 | 貸方セグメント1名   | ブランク |

# ④ PCA 会計 DX つづき

| 項番 | 項目名          | 内容   |
|----|--------------|------|
| 69 | 貸方セグメント2コード  | ブランク |
| 70 | 貸方セグメント2名    | ブランク |
| 71 | 貸方セグメント3コード  | ブランク |
| 72 | 貸方セグメント3名    | ブランク |
| 73 | 配賦選択         | ブランク |
| 74 | 配賦元取引先コード    | ブランク |
| 75 | 配賦元取引先名      | ブランク |
| 76 | 配賦元セグメント1コード | ブランク |
| 77 | 配賦元セグメント1名   | ブランク |
| 78 | 配賦元セグメント2コード | ブランク |
| 79 | 配賦元セグメント2名   | ブランク |
| 80 | 配賦元セグメント3コード | ブランク |
| 81 | 配賦元セグメント3名   | ブランク |

⑤ マネーフォワードクラウド会計

| 項番 | 項目名      | 内容                |
|----|----------|-------------------|
| 1  | 取引 No    | 1 番から連番           |
| 2  | 取引日      | 仕訳計上日(yyyy/MM/dd) |
| 3  | 借方勘定科目   | 借方の勘定科目名          |
| 4  | 借方補助科目   | 借方の補助科目名          |
| 5  | 借方税区分    | 借方の税区分名           |
| 6  | 借方部門     | 借方の部門名            |
| 7  | 借方金額(円)  | 借方の金額             |
| 8  | 借方税額     | 借方消費税額            |
| 9  | 貸方勘定科目   | 貸方の勘定科目名          |
| 10 | 貸方補助科目   | 貸方の補助科目名          |
| 11 | 貸方税区分    | 貸方の税区分名           |
| 12 | 貸方部門     | 貸方の部門名            |
| 13 | 貸方金額(円)  | 貸方の金額             |
| 14 | 貸方税額     | 貸方消費税額            |
| 15 | 摘要       | {伝票番号},{取引先名}     |
| 16 | 仕訳メモ     | ブランク              |
| 17 | タグ       | ブランク              |
| 18 | MF 仕訳タイプ | ブランク              |
| 19 | 決算整理仕訳   | ブランク              |
| 20 | 作成日時     | ブランク              |
| 21 | 最終更新日時   | ブランク              |

#### ⑥ みずほ ERP

| 項番 | 項目名       | 設定値           |
|----|-----------|---------------|
| 1  | 行番号       | 仕訳単位ごとに1から連番、 |
|    |           | 50を超えたら1に戻る   |
| 2  |           | 債務計上仕訳:請求書発行日 |
|    |           | 支払仕訳:支払日      |
| 3  | 伝種        | 振替固定          |
| 4  | 借方科目コード   | 借方の勘定科目コード    |
| 5  | 借方科目      | 借方の勘定科目名      |
| 6  | 借方金額      | 借方の金額         |
| 7  | 貸方科目コード   | 貸方の勘定科目コード    |
| 8  | 貸方科目      | 貸方の勘定科目名      |
| 9  | 貸方金額      | 貸方の金額         |
| 10 | 摘要        | 伝票番号,取引先名     |
| 11 | 伝番        | ブランク          |
| 12 | 決種        | ブランク          |
| 13 | 借方補助コード   | 借方の補助科目コード    |
| 14 | 借方補助      | 借方の補助科目名      |
| 15 | 借方消費税     | 借方の消費税金額      |
| 16 | 貸方補助コード   | 貸方の補助科目コード    |
| 17 | 貸方補助      | 貸方の補助科目名      |
| 18 | 貸方消費税     | 貸方の消費税金額      |
| 19 | 付箋        | ブランク          |
| 20 | 借方部門コード   | 借方の部門コード      |
| 21 | 借方部門      | 借方の部門名        |
| 22 | 借方税区分     | 借方の税区分名       |
| 23 | 借方税表記     | 借方の内外税        |
| 24 | 貸方部門コード   | 貸方の部門コード      |
| 25 | 貸方部門      | 貸方の部門名        |
| 26 | 貸方税区分     | 貸方の税区分コード     |
| 27 | 貸方税表記     | 貸方の税区分名       |
| 28 | プロジェクトコード | ブランク          |
| 29 | プロジェクト    | ブランク          |
| 30 | セグメント1コード | ブランク          |
| 31 | セグメント1    | ブランク          |
| 32 | セグメント2コード | ブランク          |

# ⑥ みずほ ERP つづき

| 項番 | 項目名    | 設定値  |
|----|--------|------|
| 33 | セグメント2 | ブランク |
| 34 | 社員コード  | ブランク |
| 35 | 社員     | ブランク |
| 36 | 期日     | ブランク |

# ⑦ 弥生会計

| 項番 | 項目名    | 内容                |
|----|--------|-------------------|
| 1  | 識別フラグ  | 弥生会計識別フラグ         |
| 2  | 伝票No   | 1から連番             |
| 3  | 決算     | ブランク              |
| 4  | 取引日付   | 仕訳計上日(yyyy/MM/dd) |
| 5  | 借方勘定科目 | 借方の勘定科目名          |
| 6  | 借方補助科目 | 借方の補助科目名          |
| 7  | 借方部門   | 借方の部門名            |
| 8  | 借方税区分  | 弥生会計用借方税区分        |
| 9  | 借方金額   | 弥生会計用借方金額         |
| 10 | 借方税金額  | 借方の消費税額           |
| 11 | 貸方勘定科目 | 貸方の勘定科目名          |
| 12 | 貸方補助科目 | 貸方の補助科目名          |
| 13 | 貸方部門   | 貸方の部門名            |
| 14 | 貸方税区分  | 貸方の税区分名           |
| 15 | 貸方金額   | 貸方の金額             |
| 16 | 貸方税金額  | 貸方の消費税額           |
| 17 | 摘要     | 伝票{伝票番号},{取引先名}   |
| 18 | 番号     | ブランク              |
| 19 | 期日     | ブランク              |
| 20 | タイプ    | 3固定               |
| 21 | 生成元    | ブランク              |
| 22 | 仕訳メモ   | ブランク              |
| 23 | 付箋1    | ブランク              |
| 24 | 付箋2    | ブランク              |
| 25 | 調整     | no固定              |